# Web/SNMP Management Card v1.x

User's Guide

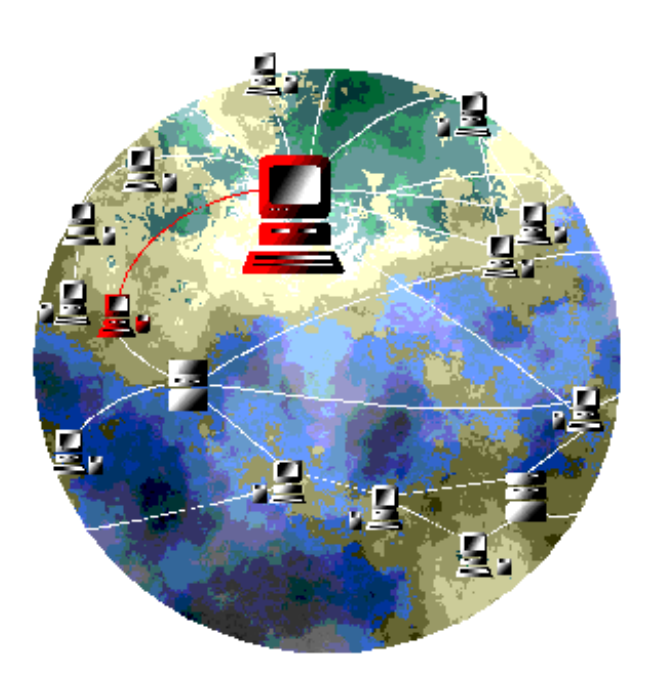

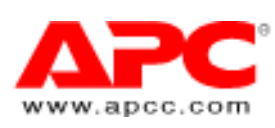

Web/SNMP Management Card v1.x - User's Guide Version v1.0.1, December, 1998

#### **Limited Warranty**

American Power Conversion (APC) warrants its products to be free from defects in materials and workmanship for a period of two years from the date of purchase. Its obligation under this warranty is limited to repairing or replacing, at its own sole option, any such defective products. To obtain service under warranty you must obtain a Returned Material Authorization (RMA) number from APC or an APC service center. Products must be returned to APC or an APC service center with transportation charges prepaid and must be accompanied by a brief description of the problem encountered and proof of date and place of purchase. This warranty does not apply to equipment which has been damaged by accident, negligence, or misapplication or has been altered or modified in any way. This warranty applies only to the original purchaser who must have properly registered the product within 10 days of purchase.

EXCEPT AS PROVIDED HEREIN, AMERICAN POWER CONVERSION MAKES NO WARRANTIES, EXPRESS OR IMPLIED, INCLUDING WARRANTIES OF MERCHANTABILITY AND FITNESS FOR A PARTICULAR PURPOSE. Some states do not permit limitation or exclusion of implied warranties; therefore, the aforesaid limitation(s) or exclusion(s) may not apply to the purchaser.

EXCEPT AS PROVIDED ABOVE, IN NO EVENT WILL APC BE LIABLE FOR DIRECT, INDIRECT, SPECIAL, INCIDENTAL, OR CONSEQUENTIAL DAMAGES ARISING OUT OF THE USE OF THIS PRODUCT, EVEN IF ADVISED OF THE POSSIBILITY OF SUCH DAMAGE. Specifically, APC is not liable for any costs, such as lost profits or revenue, loss of equipment, loss of use of equipment, loss of data, costs of substitutes, claims by third parties, or otherwise. This warranty gives you specific legal rights and you may also have other rights which vary from state to state.

#### **Governing Law**

This statement shall be construed, interpreted and governed by the laws of the State of Rhode Island.

#### Life Support Policy

As a general policy, American Power Conversion (APC) does not recommend the use of any of its products in life support applications where failure or malfunction of the APC product can be reasonably expected to cause failure of the life support device or to significantly affect its safety or effectiveness. APC does not recommend the use of any of its products in direct patient care. APC will not knowingly sell its products for use in such applications unless it receives in writing assurances satisfactory to APC that (a) the risks of injury or damage have been minimized, (b) the customer assumes all such risks, and (c) the liability of American Power Conversion is adequately protected under the circumstances.

Examples of devices considered to be life support devices are neonatal oxygen analyzers, nerve stimulators (whether used for anesthesia, pain relief, or other purposes), autotransfusion devices, blood pumps, defibrillators, arrhythmia detectors and alarms, pacemakers, hemodialysis systems, peritoneal dialysis systems, neonatal ventilator incubators, ventilators for both adults and infants, anesthesia ventilators, and infusion pumps as well as any other devices designated as "critical" by the U.S. FDA.

© American Power Conversion Corporation, 1997, 1998. All Rights Reserved; reproduction in whole or in part, without permission, is prohibited.

#### Licenses & Trademarks

The following are product and corporate names used in this guide that are trademarks or registered trademarks of American Power Conversion Corporation: APC, Back-UPS, Matrix-UPS, Measure-UPS, *Power Array*, PowerChute, PowerNet, SNMP Adapter, SNMP Agent, Smart-UPS, v/s, SmartBoost, SmartSlot and Symmetra. All other trademarks, product and corporate names are the property of their respective owners and used here for informational purposes only.

#### **FCC Compliance Statement**

This equipment has been tested and found to comply with the limits for a Class B digital device, pursuant to Part 15 of the FCC Rules. These limits are designed to provide reasonable protection against harmful interference in a residential installation. This equipment generates, uses and can radiate radio frequency energy and, if not installed and used in accordance with the instructions in this user's guide, may cause harmful interference to radio communications.

#### **Canadian Department of Communications Compliance Statement**

This digital apparatus does not exceed the Class B limits for radio noise emissions from digital apparatus set out in the Radio Interference Regulations of the Canadian Department of Communications.

Le présent appareil numérique nemet pas de bruits radioélectriques dépassant les limites applicables aux appareils numériques de la Class B prescrites dans le Règlement sur le brouillage radioélectrique édicte par le ministère dès Communications du Canada.

#### American Power Conversion Corporation

| APC Corporate             | APC Europe                | APC Ireland                  | APC Japan                     |
|---------------------------|---------------------------|------------------------------|-------------------------------|
| P.O. Box 278              | -                         |                              | BR Gotanda 7th Floor          |
| 132 Fairgrounds Road      | 4 Rue St. Claire Deville  | Ballybrit Industrial Estates | 2-30-4 Nishi-gotanda          |
| West Kingston, RI 02892   | Lognes F-77185            | Galway                       | Shinagawa-ku                  |
| United States of America  | France                    | Ireland                      | Tokyo 141 Japan               |
| Toll Free: 1 800 800 4272 | Toll Free: 0 800 906 483  | Toll Free: 1 800 702000      | Free Dial: 0120-80-6090       |
| Telephone: 1 401 789 5735 | Telephone: 01 64 62 59 00 | Telephone: 353 91 702000     | Telephone: (81) (3) 5434-2021 |
| Fax: 401 788 2743         | Fax: 33 1 60 17 80 29     | Fax: 353 91 755275           | Fax: (81) (3) 5434-2021       |

### Contents

| About This Guide                                   | 8  |          |
|----------------------------------------------------|----|----------|
| How to Register Your Management Card               |    | 8        |
| This Guide's Purpose                               |    | 8        |
| This Guide's Structure                             |    | 8        |
| Associated Documents                               |    | 9        |
| This Guide's Conventions                           |    | 10       |
| Chapter 1:                                         |    |          |
| What You Can Use to Manage a Management Card       | 11 |          |
| Overview                                           |    | 11       |
| Remote Management                                  |    | 11       |
| Local Management                                   |    | 12       |
| Chapter 2:                                         |    |          |
| User-Interface Components                          | 13 |          |
| AP9606 Web/SNMP Management Card                    |    | 13       |
| Status LED                                         |    |          |
| Link-RX/TX LED                                     |    |          |
| Chapter 3:                                         |    |          |
| Chapter J.                                         |    |          |
| How to Define Basic Configuration Requirements     | 14 |          |
|                                                    |    |          |
| How to Use a BOOTP Server                          |    |          |
| How to Use a Terminal                              |    |          |
| How to use the web/ShiviP Management Card Wizard   |    | 14       |
| Chapter 4:                                         |    |          |
| How to Use a Management Card with PowerChute® plus | 15 | 4 -      |
| What PowerChute plus Can Do                        |    | 15<br>15 |
| What PowerChute plus Cannot Do                     |    |          |
| How to Connect with PowerChute plus                |    |          |
| Chapter 5                                          |    |          |
| How to Use SNMP                                    | 17 |          |
| Overview                                           |    |          |
| How to Affect SNMP Access                          |    |          |
| How to Use MIB-II System OIDs                      |    |          |
| How to Use The PowerNet SNMP MIB                   |    |          |
| The PowerNet MIB and Network Communication         |    | 19       |
| The PowerNet MIB OIDs                              |    | 19       |
| What PowerNet MIB OIDs Can Do                      |    | 19       |
| What PowerNet MIB OIDs Cannot Do                   |    | 21       |
| PowerNet MIB Traps                                 |    |          |

## Chapter 6: How to Use

| How to Use a PowerNet SNMP Manager   | 23 |
|--------------------------------------|----|
| Overview                             |    |
| What PowerNet SNMP Manager Can Do    |    |
| What PowerNet SNMP Manager Cannot Do |    |

#### Chapter 7:

| How to use the Web Interface                                    | 24 |
|-----------------------------------------------------------------|----|
| Overview                                                        |    |
| How Do I Access the Management Card Using a Web Browser?        | 24 |
| What is Assistant Online?                                       |    |
| What Purpose Do the User-Definable Links Serve?                 |    |
| Does the Management Card Have Local Help Pages?                 |    |
| How to Access the Web Interface                                 |    |
| How to Log In                                                   |    |
| How to use the Web Interface                                    |    |
| Device Status Summary Screen                                    |    |
| The Smart-UPS Status Screen                                     |    |
| The Measure-UPS Status Screen                                   |    |
| The Network Screen                                              |    |
| The System Screen                                               |    |
| How to Manage a Smart-UPS or Matrix-UPS                         |    |
| The Smart-UPS Status Screen                                     |    |
| The Smart-UPS Diagnostics Screen                                |    |
| How to Control a UPS                                            |    |
| How to Configure a UPS                                          |    |
| Configuration                                                   |    |
| Shutdown Parameters                                             |    |
| General Settings                                                |    |
| How to Manage a Symmetra Power Array                            |    |
| Detailed Status Screen                                          |    |
| Diagnostics Screen                                              |    |
| Symmetra Module Status                                          |    |
| Symmetra Module Dump                                            |    |
| How To Control a Symmetra Power Array                           |    |
| How To Configure a Symmetra Power Array                         |    |
| Configuration                                                   |    |
| Alarm Thresholds                                                |    |
| Shutdown Parameters                                             |    |
| General Settings                                                |    |
| How to Manage a Measure-UPS                                     |    |
| How to Monitor a Measure-UPS                                    |    |
| Measure-UPS Menu Screen's Status Information                    |    |
| How to Configure a Measure-UPS                                  |    |
| How To Define the Management Card's Basic Network Values        |    |
| How To Control File Transfers                                   |    |
| How To Use the Telnet/Web Menu                                  |    |
| How to Use the SNMP Menu                                        |    |
| How to Control SNMP Channel Access                              |    |
| How to Define Trap Receivers                                    |    |
| How to Manage the Management Card's System (Internal) Operation | 63 |

| How to Control Access to the Control Console            | 63 |
|---------------------------------------------------------|----|
| How to Define System Identification Values              | 65 |
| How to Set Date and Time Values                         | 65 |
| How to Manage File Transfers                            | 66 |
| How to Affect the Management Card's SNMP Agent          | 67 |
| How To Define Links                                     | 68 |
| How To View the Management Card's Identification Values |    |
| Chantor 8.                                              |    |
| The AP9606 Management Card Control Console              | 70 |
|                                                         | 70 |
| Control Consolo Structuro                               |    |
| How to Access the Control Console                       |    |
| How to Use Telnet with the Control Console              |    |
| How to Use a Terminal with the Control Console          |    |
| How to Log In                                           |    |
| The Control Console's Main Screen                       |    |
| Management Card Information                             |    |
| How to use the Control Console Menu                     |    |
| Device Manager Menu                                     | 70 |
| Network Menu                                            |    |
| Svetem Menu                                             |    |
| How to Manage & LIPS                                    |    |
| How to Manage A Smart-I IPS or Matrix-I IPS             | 76 |
| How to Monitor a Smart-UPS or Matrix-UPS                | 77 |
| LIPS Menu Screen Status Information                     | 77 |
| UPS Menu Status Ontions                                 | 78 |
| How to Control a UPS                                    | 79 |
| How to Configure a Smart-UPS or Matrix-UPS              | 81 |
| Battery Screen                                          | 83 |
| Line Transfer Screen                                    | 84 |
| Shutdown Parameters Screen                              | 85 |
| General Screen                                          | 86 |
| How to Manage A Symmetra Power Array                    | 86 |
| How to Monitor a Symmetra Power Array                   | 87 |
| Symmetra Screen Status Display                          |    |
| Detailed Status Screen                                  |    |
| Scheduled Tests Screen                                  |    |
| Module Diagnostics & Information Screen                 |    |
| Faults & Alarms Screen                                  |    |
| How to Control a Symmetra Power Array                   |    |
| How to Configure a Symmetra Power Array                 |    |
| Utility Line Screen                                     |    |
| Alarm Thresholds Screen                                 |    |
| Shutdown Parameters Screen                              |    |
| General Screen                                          |    |
| Reset UPS to Defaults Screen                            |    |
| How to Manage a Measure-UPS                             |    |
| How to Monitor a Measure-UPS                            |    |
| Measure-UPS Menu Screen's Status Information            |    |
| Measure-UPS Menu Status Options                         |    |
| How to Configure a Measure-UPS                          |    |

5

| How to Manage the Management Card's Network Connection          |     |
|-----------------------------------------------------------------|-----|
| How to Define the Management Card's Basic Network Values        |     |
| How to Control File Transfers                                   | 110 |
| TFTP Client                                                     | 110 |
| FTP Client                                                      | 111 |
| FTP Server                                                      | 111 |
| How to Use the Telnet Menu                                      | 112 |
| How to Use the Web Menu                                         | 112 |
| How to Use the SNMP Menu                                        | 113 |
| How to Control SNMP Channel Access                              | 115 |
| How to Define Trap Receivers                                    | 115 |
| How to Manage the Management Card's System (Internal) Operation | 117 |
| How to Determine Access to the Control Console                  | 117 |
| How to Define System Identification Values                      | 118 |
| How to Set Date and Time Values                                 | 119 |
| How to Manage File Transfers                                    | 119 |
| How to Control File Transfer Settings                           | 120 |
| How to Affect the Management Card's Operation                   |     |
| How to View the Management Card's Identification Values         |     |
|                                                                 |     |

#### Chapter 9:

#### File Transfers (Firmware and Configuration Files)

| Overview                                                              | 122        |
|-----------------------------------------------------------------------|------------|
| Upgrading the Management Card's Firmware                              | 122<br>122 |
| What are the Benefits of Upgrading the Firmware?                      |            |
| Where Do I Get the Latest Firmware?                                   |            |
| How Much Does New Firmware Cost?                                      | 123        |
| What Should I Know Before I Start the Firmware Upgrade?               | 123        |
| How to Upgrade the Firmware                                           | 124        |
| Upgrading Using the Web/SNMP Management Card Wizard                   | 124        |
| Upgrading Multiple Management Cards That are Available on the Network | 124        |
| Upgrading a Management Card That is Not Available on the Network.     | 124        |
| Upgrading Using a Command Prompt FTP Client                           | 125        |
| Upgrading a Single Management Card That is Available on the Network   | 125        |
| Upgrading Multiple Management Cards That are Available on the Network | 127        |
| Upgrading Using XMODEM                                                | 127        |
| How Do I Know That the Firmware Upgrade Was Successful?               | 128        |
| Updating the Management Card's Configuration Settings                 | 129        |
| What are the Management Card's Configuration Settings?                | 129        |
| What is a Configuration File?                                         | 129        |
| How Do I Create a Configuration File?                                 | 129        |
| How Do I Transfer a Configuration File to a Management Card?          | 129        |
| Updating the Configuration Settings using a BOOTP Bootup Filename     | 129        |
| Updating the Configuration Settings of One or More                    |            |
| Management Cards Using the Web/SNMP Management Card Wizard            | 130        |
| Updating the Configuration Settings by Using an FTP Client            | 131        |
| Updating the Configuration Settings by Initiating a TFTP Download     | 133        |
| Updating the Configuration Settings by Initiating a FTP Download      |            |
| How Do I Know That the Configuration File Transfer Was Successful?    | 135        |

#### Chapter 10: Web/SNMP Management Card Wizard

136

| Overview                                                                    |     | 136   |
|-----------------------------------------------------------------------------|-----|-------|
| What Are the System Requirements for Running the Wizard?                    |     | 136   |
| Where Can I Get an Updated Version of the Wizard?                           |     | 136   |
| What Management Card Settings Does the Wizard Allow Me to Configure?        |     | . 136 |
| Does the v1.0.1 Version of the Wizard Have Any Limitations?                 |     | 136   |
| How Do I Install the Wizard?                                                |     | 136   |
| How Do I Run the Wizard?                                                    |     | 136   |
| How Can I Quickly Configure Only the Required Settings?                     |     | 137   |
| How Can I Pre-configure Multiple Management Cards Before They are Deployed? |     | 137   |
| How Can I Reconfigure Multiple Management Cards After They are Deployed?    |     | 137   |
| How Can I Upgrade Firmware?                                                 |     | 137   |
| Using the Wizard to Configure Only the Required Settings                    |     | 138   |
| Using the Wizard to Pre-configure the Management Card Locally               |     | 140   |
| Using the Wizard to Create a Configuration File for BOOTP                   |     | 147   |
| Using the Wizard to Reconfigure Deployed Management Cards                   |     | 151   |
| Using the Wizard to Create a Configuration File                             |     | 158   |
| Using the Wizard to Upgrade Firmware                                        |     | 162   |
| Chapter 11:                                                                 |     |       |
| Web/SNMP Management Card Security                                           | 165 |       |
| Overview                                                                    |     | 165   |
| Authentication versus Encryption                                            |     | 165   |
| User Names, Passwords and Community Names                                   |     | 165   |
| Port Assignments                                                            |     | 165   |
| MD5 Authentication                                                          |     | 166   |

#### Chapter 12:

| How to Correct Management Card Problems                        | 167 |
|----------------------------------------------------------------|-----|
| Web/SNMP Management Card-Related Common Problems and Solutions |     |
| How to Correct Communication Lost Problems                     |     |
| APC Worldwide Product Support                                  |     |
|                                                                |     |

### Appendix A Acronyms & Abbreviations

170

### **About This Guide**

This introduction provides information which can help you use this guide to control the operation of your Management Card, its UPS and Measure-UPS (or SmartSlot Measure-UPS II). This includes descriptions of:

- How to Register Your Management Card
- This Guide's Purpose
- This Guide's Structure
- Associated Documents
- This Guide's Conventions

#### How to Register Your Management Card

Please fill out and return the enclosed warranty card. This card not only provides us with valuable feedback about how we can refine our products to serve your needs better, but it also enables us to notify you about important product updates and changes.

#### This Guide's Purpose

This guide describes how to use an AP9606 Web/SNMP Management Card v1.x to manage (monitor, control and configure) a UPS and a Measure-UPS (or a SmartSlot Measure-UPS II) via the web interface, SNMP and Telnet.

Note: The Management Card can connect a UPS without a Measure-UPS, a UPS which has a Measure-UPS, or a Measure-UPS without a UPS, to the network for management.

#### This Guide's Structure

In addition to this introduction, this guide has twelve chapters and an appendix to describing how to use the Web/SNMP Management Card:

- Chapter 1: What You Can Use to Manage a Management Card Provides an introduction to the applications you can use to manage a Management Card, its UPS and a Measure-UPS.
- Chapter 2: User-Interface Components Identifies the Management Card's light-emitting diodes (LEDs), and describes what these LEDs can tell you about the Management Card.
- Chapter 3: How to Define Basic Configuration Requirements Provides an overview of how you can use a BOOTP server, or a terminal, to define the network values a Management Card needs before it can run on the network.

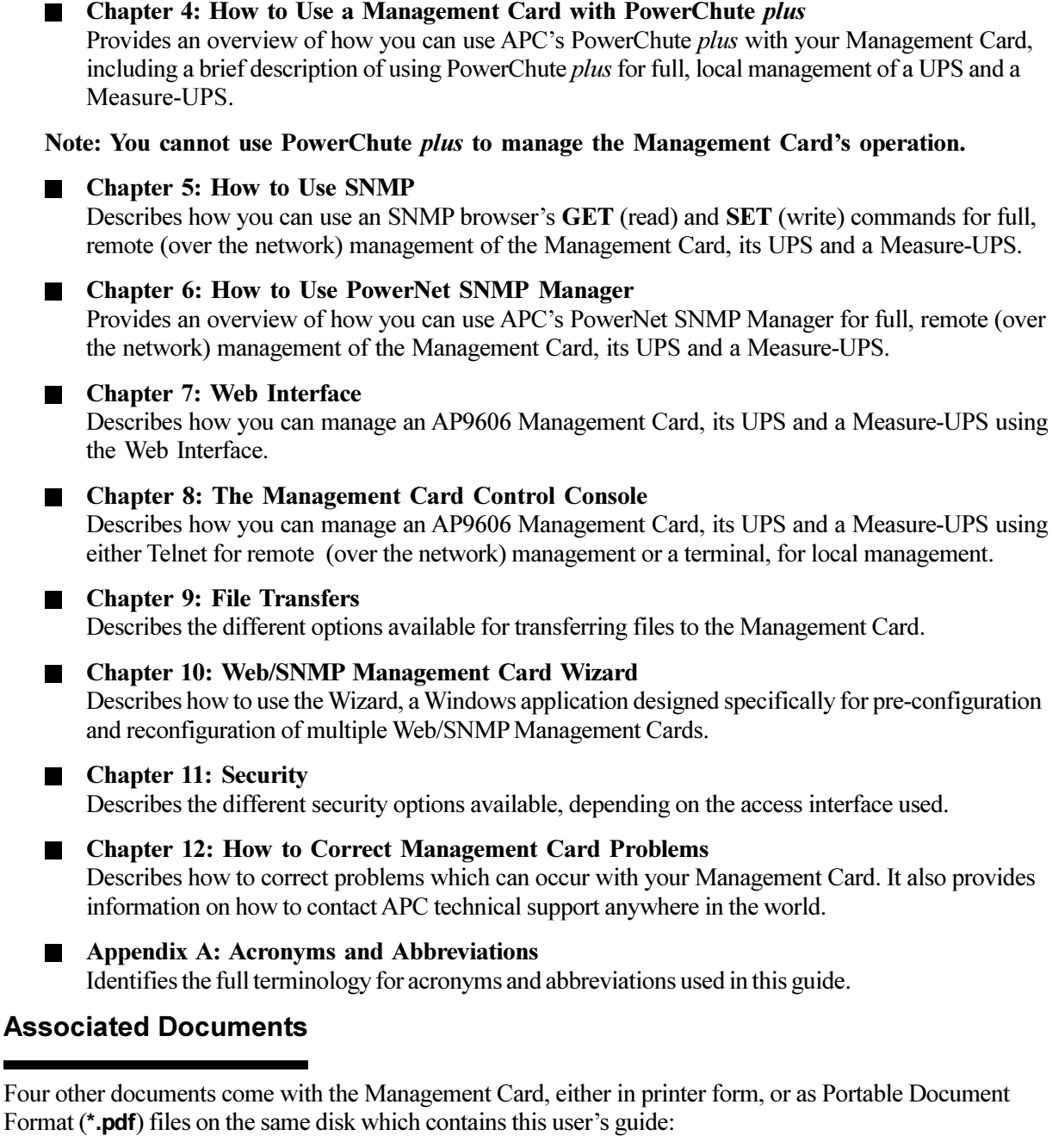

- Web/SNMP Management Card Installation and Quick Start Guide (printed, 990-6008A, insguide.pdf on CD-ROM) Describes how to physically install a Management Card, and connect it to your network.
- *PowerNet<sup>™</sup> SNMP v3.0.2 MIB Reference Guide* (mibguide.pdf, on CD-ROM) Describes the management information base (MIB) which a network management station (NMS) can use remotely to manage and control the Management Card, UPS and Measure-UPS.
- *Network Management Station (NMS) Reference Guide* (nms.pdf, on CD-ROM) Describes how to load and compile the PowerNet<sup>™</sup> SNMP MIB at different NMS platforms.

■ *Web/SNMP Management Card* - *Release Notes* (relnotes.txt, on CD-ROM) Identifies issues that apply directly to this v1.x version of the Management Card, and are not covered in any other document.

Refer to your UPS-specific user's guide or owner's manual for information about your UPS; refer to your NMS-specific documentation for information about your NMS.

#### This Guide's Conventions

This guide refers to the Management Card, and other various devices you can use with the Management Card and its UPS:

| This Guide Uses                         | To Refer to                                                                           |
|-----------------------------------------|---------------------------------------------------------------------------------------|
| Management Card or Card                 | The AP9606 Web/SNMP Management Card                                                   |
| AP9600                                  | The AP9600 SmartSlot Expansion Chassis                                                |
| Measure-UPS                             | The standalone Measure-UPS or the SmartSlot Measure-UPS II                            |
| Server                                  | Any server, workstation or other component which you can connect directly to your UPS |
| Network management station (NMS) or NMS | Any network component you can use to manage the Management Card.                      |

### Note: See Appendix A to identify the full terminology for any acronyms or abbreviation used in this guide.

Also, this guide uses the following conventions when referring to specific items within the text:

| When the Following Appear in Text                                                                                                    | This Guide Uses      |
|----------------------------------------------------------------------------------------------------|----------------------|
| A document name ( <i>PowerNet SNMP Agent - MIB</i><br><i>Reference Guide</i> )                                                                                                    | Italics              |
| <ul> <li>Menu names (Console Control menu)</li> <li>File names (powernet.mib)</li> <li>Management information base (MIB) object<br/>identifications (upsAdvControl)</li> <li>Button names (<u>Connect</u>)</li> <li>Dialog box names (Connect menu)</li> </ul> | Boldface Arial font  |
| <ul> <li>Menu options (1 - Device Manager)</li> <li>Display field names or values (UPS Output:)</li> <li>Keyboard input (press <enter>)</enter></li> </ul>                                                                                                    | The Courier New font |

### **Chapter 1:** What You Can Use to Manage a Management Card

This chapter provides an introduction to the applications you can use to manage a Management Card, its UPS and a Measure-UPS.

#### Overview

The Management Card provides the hardware and firmware needed to connect your APC UPS to a 10Mbps Ethernet network and use that network for remote (over the network) management of the Management Card, its UPS, and a Measure-UPS. The Management Card also allows you to use a terminal for local management.

Note: If PowerChute *plus* is installed on your system, you can use it to manage the UPS and a Measure-UPS locally. However, you cannot use PowerChute *plus* to manage the Management Card, or the Management Card's network operation. This user's guide mentions PowerChute *plus*, where appropriate, but does not describe how to use it. For that information, see your *PowerChute plus User's Guide*.

#### **Remote Management**

When a Management Card is running its SNMP agent on the network, you can use several methods to manage the Management Card, its UPS and a Measure-UPS:

| You can use this                                                                                                    | To Do this                                                                                                    |
|----------------------------------------------------------------------------------------------------|----------------------------------------------------------------------------------------------------|
| An SNMP browser's <b>GET</b> and <b>SET</b> commands to<br>access PowerNet SNMP management information<br>base (MIB) object identifications (OIDs) | Use SNMP to manage a Management Card, its UPS and Measure-UPS (see Chapter 3).                                                    |
| APC's PowerNet SNMP Manager                                                                                                    | Manage a Management Card, its UPS and Measure-<br>UPS, without using an SNMP browser or the<br>PowerNet SNMP MIB (see Chapter 5). |
| A Telnet console                                                                                                    | Use a Management Card's Control Console to manage that Card, its UPS and Measure-UPS (seeCHAPTER 8).                              |
| A bootstrap protocol (BOOTP) server                                                                                                    | Provide the basic network values a Management<br>Card needs to run on the network (see CHAPTER 4).                                |
| FTP Client, TFTP Client, XMODEM or FTP Server                                                                                                    | Download new firmware and configuration files.                                                                                    |
| Web Browser                                                                                                    | Use a web browser to manage all aspects of the Adapter's operation and any connected UPS or Measure-UPS.                          |

#### Local Management

You can connect a terminal (or terminal-emulator) to the Management Card, and use the Management Card's Control Console to manage the Management Card, its UPS and Measure-UPS. See CHAPTER 8 for information about How to Use the Control Console.

Note: If the UPS connects to a server that uses APC's PowerChute *plus*, you can use PowerChute *plus* to manage the UPS and a Measure-UPS; you cannot use PowerChute *plus* to manage the Management Card in any way (see CHAPTER 4).

### Chapter 2:

**User-Interface Components** 

#### AP9606 Web/SNMP Management Card

The AP9606 has two status LEDs and a reset button. The reset button allows the user to reset the Management Card, typically when attempting to establish contact between a terminal (or terminal emulator) for Management Card configuration activity (as described in CHAPTER 3).

#### **Status LED**

This LED reports on the Management Card, the Management Card-to-UPS communication link, or the Management Card-to-SNMP network link, as follows:

- Off The Management Card has no power.
- Solid green The Management Card has valid network settings.
- Flashing green The Management Card does not have valid network settings. See How to DEFINE THE MANAGEMENT CARD'S BASIC NETWORK VALUES in CHAPTER 8.
- Flashing red slowly- The Management Card is making a BOOTP request.
- Solid red The Management Card has detected a hardware failure.

#### Link-RX/TX LED

The Link-RX/TX LED reports on the following conditions:

- Off The device(s) which connects the Management Card to the network, whether a router, hub or concentrator, is off or not operating correctly.
- Constant green Management Card is connected to a functioning network.
- Flashing green Management Card is receiving data packets from the network.

### **Chapter 3:** How to Define Basic Configuration Requirements

This chapter provides an overview of how you can use a BOOTP server, or a terminal, to define the network values a Management Card needs before it can run on the network.

#### Overview

A Management Card must have three network values defined before that Management Card can function (run its SNMP agent) on a network:

- The system IP address
- The IP address of the router or gateway for the Management Card's network segment
- The subnet mask for the Management Card's network segment

These values can be defined by using a BOOTP server, when BOOTP is enabled (the default condition), or by using the Web/SNMP Management Card Wizard or a terminal (or terminal-emulator), when BOOTP is not being used.

#### How to Use a BOOTP Server

The Management Card comes with BOOTP enabled. This allows a BOOTP server to provide the Management Card with the basic network values. If a bootup file is specified then the Management Card will attempt to get that file from an FTP or TFTP Server, which is on the same computer as the BOOTP Server. See Chapter 10, Web/SNMP Management Card Wizard, for information on how to create configuration files.

Note: See your BOOTP documentation for more information about using BOOTP.

#### How to Use a Terminal

If a BOOTP server is unavailable, you will need to use a terminal (or terminal-emulator) to access the Management Card's Control Console to disable BOOTP, and then define the basic network values that allow the Management Card to run on the network. See CHAPTER 8 for information about how to use the Control Console to define the Management Card's basic network values.

#### How to Use the Web/SNMP Management Card Wizard

If a BOOTP server is unavailable, you can use the Web/SNMP Management Card Wizard to define the basic network values that allow the Management Card to run on the network. See CHAPTER 10 for information about how to use the Wizard to define the Management Card's basic network values.

### **Chapter 4:** How to Use a Management Card with PowerChute<sup>®</sup> *plus*

How to Use a Management Card with PowerChute® plus

This chapter provides an overview of how you can use APC's PowerChute *plus* with your Management Card, including a brief description of using PowerChute *plus* for full, local management of a UPS and a Measure-UPS.

### Note: For more information about APC's PowerChute *plus*, see your *PowerChute plus User's Guide*.

#### Overview

You use PowerChute *plus*, a graphical-user interface-based (GUI-based) UPS monitoring software application, with computer systems that require safe shutdown of applications during a power failure. Usually, PowerChute *plus* communicates with the UPS through a cable connection between the computer system and the UPS serial port. However, when the UPS is using a Management Card mounted in an AP9600, the AP9600 connects to the UPS serial port, and the computer system connects to the AP9600. In this case, the Management Card passes PowerChute *plus* communication through to the UPS without affecting the Management Card. This form of communicating is known as passthrough mode.

#### What PowerChute plus Can Do

PowerChute *plus* does not use the Management Card, nor does the Management Card use PowerChute *plus*. However, PowerChute *plus* does provide a graphical user interface (GUI) you can use to manage (monitor, control and configure) a UPS and a Measure-UPS (but not a Management Card) locally.

PowerChute *plus* provides for approximately the same level of UPS and Measure-UPS management that you can achieve when using SNMP, APC's PowerNet SNMP Manager application, or the Management Card's Control Console.

#### What PowerChute plus Cannot Do

PowerChute *plus* cannot manage the Management Card, or the Management Card's network connection: You can only manage a Management Card using SNMP, APC's PowerNet SNMP Manager application, the Management Card's Control Console or Web Interface; you can manage the Management Card's network connection only, using the Management Card's Control Console or Web Interface.

Note: You can manage the Management Card's trap receiver values using SNMP, PowerNet Manager, the Control Console or Web Interface. You can also use BOOTP to provide network communication values (see Chapter 3), and FTP Client, TFTP Client, XMODEM or FTP Server, to download firmware or configuration files. See THE SEPARATE DOWNLOAD.PDF FILE.

#### How to Connect with PowerChute plus

To install a Management Card with a UPS that connects with a computer system using PowerChute *plus*:

- 1) If PowerChute *plus* is not installed, see the PowerChute *plus* documentation for installation directions. During this installation:
  - a) If the Management Card is already mounted in an AP9600 chassis, ensure that the AP9600 cable is disconnected from the UPS serial port.
  - b) Use the black, smart-signalling cable (940-0024C) which came with the Management Card to connect the computer system to the UPS.
- 2) Once PowerChute *plus* is installed:
  - a) Disconnect the PowerChute *plus* computer system-to-UPS cable from the UPS serial port. Do not disconnect this cable from the computer system. PowerChute *plus* should record the following message in its event log:

#### Unable to Communicate with UPS

- b) Install the Management Card in the UPS SmartSlot, or, if the Management Card is going to use an AP9600:
  - 1) Install the Management Card in the AP9600.
  - 2) Connect the AP9600 cable to the UPS serial port.
- c) See CHAPTER 8 to configure the Management Card to run on the network.
- d) When you finish configuring the Management Card, connect the PowerChute *plus* cable to the UPS serial port (if the Management Card is installed in the UPS) or to the AP9600 serial port (if the Management Card is installed in this external chassis).
- 3) The installation is complete, and PowerChute *plus* should record this message in its event log:

#### **Communications established**

Note: If this message does not appear, see How to Correct Communication Lost Problems in Chapter 12.

### **Chapter 5:**

#### How to Use SNMP

This chapter describes how you can use an SNMP browser's **GET** (read) and **SET** (write) commands for full, remote (over the network) management of the Management Card, its UPS and a Measure-UPS.

#### Overview

The simple network management protocol (SNMP) provides a method of using a network to transfer data between two devices:

- Both devices use a management information base (MIB), and that MIB's object identifications (OIDs) as the shared language needed for the communication between the two devices. Two MIBs can be used with the Management Card:
  - MIB-II system OIDs
  - APC's PowerNet SNMP MIB

### Note: In addition to OIDs, the PowerNet MIB has a set of messages (called traps) it can send to up to four defined NMSs when certain events occur.

• One device, usually a network management station, uses the MIB's OIDs, through an SNMP browser's **GET** (read) and **SET** (write) commands, to monitor and control the other device.

How much management an NMS can actually perform at a Management Card depends on the MIB used by its SNMP browser, and on the level of SNMP access the Management Card allows for that NMS.

#### How to Affect SNMP Access

An NMS can manage a Management Card by using the Card's four SNMP access channels.. By default, a Management Card allows any NMS to use SNMP **GETs** and **SETs** to any one of the four channels, if:

- The Management Card's IP address, along with any alias desired, has been added to the appropriate network configuration files, or to the domain-name server, and a manageable object (icon) for the Management Card's UPS has been added to the appropriate network management map. See your operating system's documentation for more information about performing these functions.
- The NMS uses one of the Management Card's default community strings (passwords) for its GET (public and public2) and SET (private and private2) commands.

This default condition allows you to use SNMP to manage the Management Card as soon as it is running on the network, but provides no network security. Any NMS can use the PowerNet MIB OIDs to make changes to the Management Card's configuration, or to affect the operation of the Management Card's UPS.

Permission to modify the Management Card's SNMP access channels is granted or denied by using the Control Console.

#### Note: If you know the password, you can use a Telnet console to connect with the Management Card over the network, or a terminal to connect directly to the Management Card to make changes in the Management Card's Control Console or Web Interface. You cannot use SNMP, BOOTP, PowerNet Manager or PowerChute *plus* to change SNMP access values.

| Use                                                                  | To Do this                                                                 |
|----------------------------------------------------------------------|----------------------------------------------------------------------------|
| The Network->SNMP->Settings->SNMP option                             | Disable SNMP access completely.                                            |
| The Network->SNMP->Access Control 1 through Access Control 4 options | Change the community string (password) used by an SNMP channel.            |
| The Network->SNMP->Access Control 1 through Access Control 4 options | Allow only a defined NMS access to an SNMP channels.                       |
| The Network->SNMP->Access Control 1 through Access Control 4 options | Allow read and write access, read-only access, or disable an SNMP channel. |

#### How to Use MIB-II System OIDs

An NMS does not need the PowerNet MIB to use the MIB-II system OIDs. If an NMS is allowed access to a Management Card (see the previous NMS SNMP Access section), it can use its SNMP browser with MIB-II system name (**sysName**), system location (**sysLocation**) and system contact (**sysContact**) OIDs.

You cannot use the PowerNet MIB to access the MIB-II system OIDs, but you can use the Management Card's Control Console or a PowerNet SNMP Manager application to modify the MIB-II system OIDs.

#### How to Use The PowerNet SNMP MIB

If you want an NMS to use SNMP to access more than MIB-II system OIDs, then the PowerNet MIB must be installed and compiled at that NMS, even when a PowerNet SNMP Manager application is used. The PowerNet Manager does need the PowerNet MIB, but an SNMP browser does.

#### The PowerNet MIB and Network Communication

The PowerNet MIB provides for two different types of communications with an NMS:

- If an NMS allowed access to a Management Card (see the previous NMS SNMP Access section), that NMS can use **GETs** and **SETs** to PowerNet MIB OIDs to manage a Management Card and its UPS.
- If an NMS is defined as a trap receiver, the PowerNet MIB allows that NMS to interpret traps (alert, alarm or informational messages) sent to that NMS by a Management Card.

## Note: See the *Network Management Station (NMS) Reference Guide* (nms.pdf), and your NMS documentation, for information about how to load and compile the PowerNet MIB at your NMS.

#### The PowerNet MIB OIDs

The PowerNet MIB OIDs allow an NMS to use SNMP to monitor, control and configure most settings for a Management Card, its UPS and Measure-UPS. See Chapter 8 for information on the Control Console.

The rest of this discussion describes what you can and cannot do when using SNMP and the PowerNet MIB OIDs.

## Note: For more information about the PowerNet MIB, its OIDs and traps, see the on-line version of the *PowerNet SNMP Agents - MIB Reference Guide* (mibguide.pdf) which came on a disk with your Management Card.

#### What PowerNet MIB OIDs Can Do

When you use an SNMP browser with the PowerNet MIB:

| You Can                                                                                                    | By Using                                                                              |
|----------------------------------------------------------------------------------------------------|---------------------------------------------------------------------------------------|
| <ul> <li>View and use APC management values:</li> <li>See if BOOTP is enabled or not.</li> <li>See how many trap receivers are defined</li> <li>Modify trap receiver values.</li> <li>Restart, continue or load a news SNMP Agent.</li> <li>Define a tftp server's IP address</li> </ul> | <b>apcmgmt</b> configuration ( <b>mconfig</b> ) and control ( <b>mcontrol</b> ) OIDs. |
| Monitor an attached Measure-UPS, including:<br>- Viewing temperature and humidity values.<br>- Modifying contact closure values.                                                                                                    | measureUPS OIDs.                                                                      |
| Transfer files<br>- New firmware<br>- Configuration files<br>- Via FTP or TFTP Client                                                                                                    | mfiletransfer OIDs                                                                    |

| You Can                                                                                                    | By Using                                                                                                   |
|----------------------------------------------------------------------------------------------------|----------------------------------------------------------------------------------------------------|
| View UPS identification values:<br>- UPS model<br>- UPS name<br>- Firmware revision<br>- Date of manufacture<br>- UPS serial number                                                                                                    | <b>upsIdent</b> (read-only) basic ( <b>upsBasicIdent</b> ) and advanced ( <b>upsAdvIdent</b> ) OIDs.       |
| <ul> <li>View UPS battery values:</li> <li>Battery status, temperature and capacity</li> <li>Time on battery power and runtime remaining</li> <li>Last replacement date</li> <li>Number of battery packs and how many are bad</li> </ul>                                                                                                    | <b>upsBattery</b> (read-only) basic ( <b>upsBasicBattery</b> ) and advanced ( <b>upsAdvBattery</b> ) OIDs. |
| <ul><li>View input power (utility voltage) values:</li><li>Voltage phase, level and frequency</li><li>Maximum and minimum voltage sensed</li><li>Last cause for a transfer to battery</li></ul>                                                                                                    | <b>upsInput</b> (read-only) basic ( <b>upsBasicInput</b> ) and advanced ( <b>upsAdvInput</b> ) OIDs.       |
| View the current status of the UPS, and its output<br>power values:<br>- Voltage phase, level, current and frequency<br>- UPS load                                                                                                    | <b>upsOutput</b> (read-only) basic ( <b>upsBasicOutput</b> ) and advanced ( <b>upsAdvOutput</b> ) OIDs.    |
| <ul> <li>Use UPS configuration values to:</li> <li>Select high and low transfer values.</li> <li>Identify Volts/Amps values for the load equipment.</li> <li>Select how the UPS alarm will work.</li> <li>Select how long the UPS will run when a low-battery condition occurs.</li> <li>Select power return capacity and return delay values.</li> <li>Select how long the UPS remains on line after being told to shut down (shutdown delay).</li> <li>Define the duration of a timed sleep by the UPS.</li> <li>Reset the UPS EEPROM to its factory-default values.</li> <li>Define a front-panel password.</li> <li>Select how long before the UPS battery reaches exhaustion will the UPS wait before shutting down (low-battery duration).</li> <li>Select the UPS output voltage.</li> <li>Select the UPS sensitivity to input power noise.</li> </ul> | upsConfig basic (upsBasicConfig) and advanced<br>(upsAdvConfig) OIDs.                                      |

| You Can                                                                                                    | By Using                                                              |
|----------------------------------------------------------------------------------------------------|-----------------------------------------------------------------------|
| Use UPS control values to:<br>- Turn the UPS on or off.<br>- Put a UPS into sleep mode.<br>- Reboot the UPS.<br>- Put a UPS into bypass mode.<br>- Simulate a power failure.<br>- Test the UPS alarm.                                                    | upsControl basic (upsBasicBattery) and advanced (upsAdvBattery) OIDs. |
| <ul> <li>Use UPS test values to:</li> <li>Schedule UPS self-tests.</li> <li>Cause the UPS to perform a self-test.</li> <li>View the results of the last UPS self-test and runtime calibration.</li> <li>Start and stop a runtime calibration.</li> </ul> | upsTest basic (upsBasicTest) and advanced (upsAdvTest) OIDs.          |
| Check on the current status of the Management<br>Card's communication with the UPS.                                                                                                    | upsCommStatus, a read-only OID.                                       |

#### What PowerNet MIB OIDs Cannot Do

The PowerNet MIB OIDs have the following limitations:

| You cannot use the PowerNet MIB to Do this                                                                                                    | You can only use                                                                                                    |
|----------------------------------------------------------------------------------------------------|----------------------------------------------------------------------------------------------------|
| <ul> <li>Define the network values a Management Card needs<br/>before it can run on the network:</li> <li>The Management Card's IP address</li> <li>The IP address of the network segment's router or<br/>gateway.</li> <li>The network segment's subnet mask value</li> </ul> | A BOOTP server (when BOOTP is enabled), or the<br>Management Card's Control Console (when BOOTP<br>is disabled). See CHAPTER 6 for information about<br>how to use a BOOTP server; See CHAPTER 8 for<br>information on how to use the Control Console. |
| Define any values for the Management Card's SNMP<br>access channels:<br>- Community strings (channel passwords)<br>- Type of access (read or write)<br>- NMS IP addresses                                                                                                    | The Management Card's Control Console (see CHAPTER 8).                                                                                                    |
| Enable or disable access to the Management Card<br>by:<br>- SNMP<br>- Telnet<br>- BOOTP<br>- HTTP (Web Interface)                                                                                                    | The Management Card's Control Console (see Chapter 8).                                                                                                    |

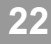

#### **PowerNet MIB Traps**

A Management Card can send alarm or informational messages, known as traps, to specifically defined NMSs. Most NMSs need to use the PowerNet MIB to interpret those traps.

Note: HP OpenView systems can use the Trap Definition File, which came on the disk with PowerNet MIB, to display intuitive messages.

The Management Card allows you to define up to four trap receivers. Each definition includes:

- The community string (password) used for traps (default is **public**).
- The IP address for each NMS defined as a trap receiver.
- Whether the Management Card is enabled or disabled to send traps to a defined NMS.

You can use SNMP, a PowerNet SNMP manager, or the Management Card's Control Console to define trap receivers.

| To Change Trap Receiver Definitions          | Use                                                                                                    |
|----------------------------------------------|----------------------------------------------------------------------------------------------------|
| Using The Management Card's Terminal Console | The <b>Trap Receiver 1</b> through <b>Trap Receiver 4</b> options in the Control Console's SNMP menu (see CHAPTER 8). |
| Using PowerNet MIB OIDs                      | The APC management <b>mconfigTrapReceiverTable</b> OIDs (see CHAPTER 5).                                              |
| Using PowerNet SNMP Manager                  | The options in the SNMP Agent Parameters dialog box (see your <i>PowerNet SNMP Manager User's Guide</i> ).            |
| Using the Web Interface                      | The SNMP option under the Network menu on the left side of the screen (see CHAPTER 7).                                |

### Chapter 6: How to Use a PowerNet SNMP Manager

This chapter provides an overview of how you can use APC's PowerNet SNMP Manager for remote (over the network) management of a Management Card, its UPS and a Measure-UPS. For more information about APC's PowerNet SNMP Manager, see your *PowerNet SNMP Manager User's Guide*.

#### Overview

PowerNet SNMP Manager provides graphs, display windows, dialog boxes and menus you can use to manage a Management Card, its UPS and a Measure-UPS through the Management Card's connection with the network.

## Note: Currently, APC has PowerNet SNMP Manager applications which can operate with HP OpenView for Windows, SunNet Manager for Solaris, Novell ManageWise, and HP OpenView for UNIX (and other UNIX systems).

#### What PowerNet SNMP Manager Can Do

PowerNet Manager provides for virtually the same level of management that you can achieve when using SNMP or APC's PowerChute *plus* application.

#### What PowerNet SNMP Manager Cannot Do

Although PowerNet Manager can control some aspects of a Management Card's operation, it cannot manage the Management Card's network connection. You can only manage the Card's network connection using the Management Card's Control Console or Web Interface.

Note: You can also use BOOTP to provide network communication values (see Chapter 3), and FTP Client, TFTP Client, XMODEM or FTP Server, to download firmware or configuration files (see the separate download.pdf file).

### Chapter 7: How to use the Web Interface

This chapter provides details of how you can use your Internet Explorer or Netscape browser to manage your UPS or Measure-UPS.

#### Overview

The Management Card allows management of the UPS, Measure-UPS, and Management Card internal operation via an easy-to-use Web Interface. No software installation is required to access the Management Card's Web Interface, except for a standard web browser.

Supported Web Browsers

Internet Explorer 3.01 and later Netscape 3.0 and later

Some features of the Management Card's Web Interface (including data verification, Assistant Online, and MD5 authentication) require that JavaScript be enabled. Additionally, MD5 authentication requires that Java be enabled.

#### How Do I Access the Management Card Using a Web Browser?

At the URL line, enter the System IP address or DNS name (requires a DNS server entry for the Management Card) of the Management Card that you want to manage. Then press <ENTER>.

| Ē | ile ( | <u>E</u> dit | ⊻iew    | <u>G</u> o | <u>C</u> ommur | licator   | <u>H</u> elp |        |       |          |      |
|---|-------|--------------|---------|------------|----------------|-----------|--------------|--------|-------|----------|------|
|   |       | Insta        | nt Mess | sage       | 🖳 Inter        | met 🖾     | Lookup       | 🗴 New& | Cool  |          |      |
|   |       | ٤.           |         | 2          | 2              |           | Lookup       | 1      | à     | <b>s</b> |      |
|   | В     | ack          | Forw    | ard        | Reload         | Home      | Search       | Guide  | Print | Security | Step |
|   | 108   | Bo           | okmar   | ks ,       | 🦺 Go           | o to: 45. | 6.87.90      |        |       |          |      |

If the Management Card's Web Port is set to a value other than the default of 80, enter the System IP address followed by a colon and the configured Web Port value (in this example 8000).

| Ē | ile | <u>E</u> dit | ⊻iew    | <u>G</u> o | <u>C</u> ommu | unicator | Help         |       |       |      |          |      |
|---|-----|--------------|---------|------------|---------------|----------|--------------|-------|-------|------|----------|------|
| I |     | Insta        | nt Mess | sage       | 🖳 Int         | ternet [ | 최 Lookup     | ] 🖾 I | New&  | Cool |          |      |
| Ī |     | 4            |         | <b>)</b>   | 3             | đ        | Lool         | kup ! |       | à    | s.       | 3    |
| 1 | E   | Back         | Forw    | ard        | Reloac        | d Hom    | ne Sear      | ch G  | iuide | Post | Security | Stop |
| Ī | 100 | 🗲 Bo         | okmar   | ks 、       | <b>i</b> (    | Go to: 4 | 15.6.87.90:8 | 000   |       |      |          |      |

#### What is Assistant Online?

Assistant Online brings APC Customer Service to the Web. When you click on the Assistant Online logo, the Management Card will transmit information about your UPS and Management Card to APC's Assistant Online server. The server will digest the information and tell you if a newer version of firmware is available, or if your UPS has a bad battery, and how to proceed. Assistant Online can also link you to extensive context-sensitive help. As new features are added to Assistant Online, all you need to do to take advantage of them is to click the logo.

#### What Purpose Do the User-Definable Links Serve?

The user-definable links at the bottom of the navigation frame allow you to link together your Management Cards, MasterSwitches, and other Web-enabled devices, allowing more integrated management via the Web interface.

#### **Does the Management Card Have Local Help Pages?**

Yes. The Management Card has its own internal help pages that you can access by selecting Help in the Navigation frame or by clicking the "?" at the end of select black title bars.

#### How to Access the Web Interface

Use any of the supported Web browsers to access the Web. In the URL Location field, type in http://followed by your Management Card's IP address. Press <Enter>.

For example: http://170.241.17.51.

#### How to Log In

When you enter your Management Card's IP address and press <Enter>, you will be prompted for a user name and password. When prompted:

- 1) Type your user name and press <Enter>.
- Type your password and press <Enter> to access the Management Card's Web Interface main screen (see The Web INTERFACE'S MAIN SCREEN).

Note: Both use apc, all lowercase, for their default values. Use the Web Interface's System menu to change the user name, password or timeout values.

#### How to use the Web Interface

Once you have logged in, the Device Status Summary Screen appears. The column on the left side of the screen displays options that let you access detailed information about the Management Card, its UPS, Measure-UPS and Symmetra. To select a menu option, click on it. Detailed descriptions of each option are discussed later in this chapter.

#### **Device Status Summary Screen**

The Device Status Summary screen contains information about the Management Card, its UPS and Measure-UPS.

|     | web/snmp<br>Management                                                  | APC                                   | ¶ C<br>≠                                              | evice Statu       | us Summar                    | у                                           | Ssistant          |
|-----|-------------------------------------------------------------------------|---------------------------------------|-------------------------------------------------------|-------------------|------------------------------|---------------------------------------------|-------------------|
|     | IP: 159.215.6.200                                                       | www.apcc.com<br>АРСНОМ                | a<br>E Cont                                           | ACT APC           | ASSISTA                      | NT ONLINE                                   | HELP              |
| ٠   | Smart-UPS 700                                                           | Smart-UPS 700 na                      | u <b>med</b><br>UPS status                            |                   |                              |                                             |                   |
| • • | Network<br>System<br>Logout                                             | Un<br>Web/SNMP Mana,<br>Describes the | gement Card<br>Management Card status                 |                   |                              |                                             |                   |
| •   | Help                                                                    | Name :<br>Contact :<br>Location :     | Test Smart-UPS<br>Jim Higgins x6649<br>EP Network Lab |                   | Date :<br>Time :<br>UpTime : | 10/29/1998<br>13:25:32<br>0 Days 0 Hours 19 | ) Minutes         |
| •   | Links<br><u>Arakni .201</u><br><u>MasterSwitch .12</u><br><u>Athena</u> | Status .                              | UK .                                                  |                   |                              | Administrator                               |                   |
|     |                                                                         | This Field                            |                                                       |                   |                              | Describes                                   |                   |
| Sı  | mart-UPS                                                                |                                       |                                                       | The name          | of the UPS a                 | and its status                              |                   |
| N   | leasure-UPS                                                             |                                       |                                                       | The Measure exist | ure-UPS stat                 | tus and whether o                           | or not any alarms |
| W   | /eb/SNMP Managen                                                        | nent Card                             |                                                       | The Mana          | gement Card                  | status                                      |                   |

### Note: Use the UPS menu's Alarm Details option to get information about an existing alarm.

#### The Smart-UPS Status Screen

Selecting the **Web Interface**'s Smart-UPS option accesses a screen that shows Smart-UPS status information and allows you to select the Smart-UPS parameters you want to manage from the left-hand column.

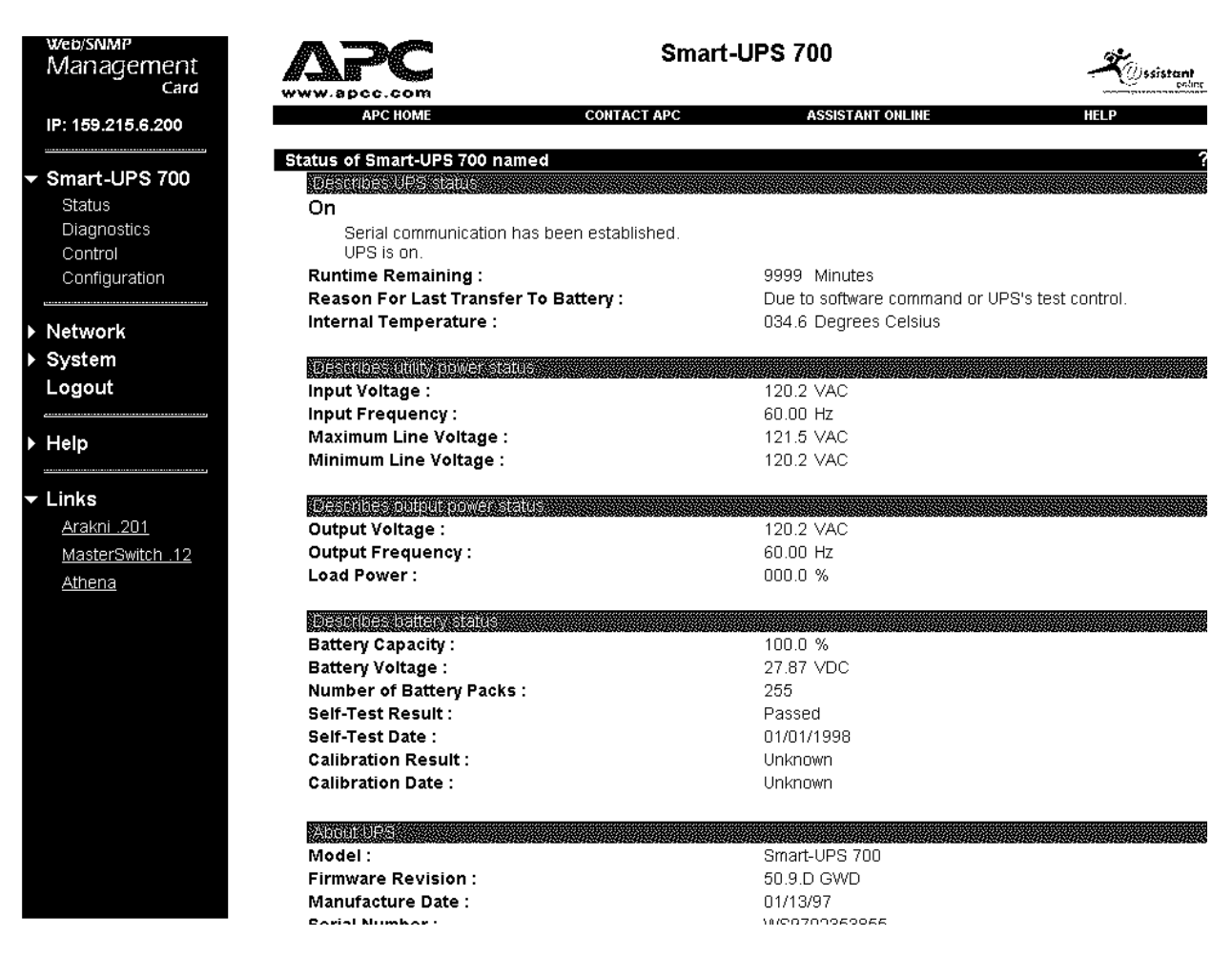

For information about the Smart-UPS or Matrix-UPS screens, see How To MANAGE A SMART-UPS OR MATRIX-UPS.

#### The Measure-UPS Status Screen

Selecting the **Web Interface**'s Measure-UPS option accesses a screen that shows Measure-UPS status information and, in the left-hand column, allows you to select the Measure-UPS parameters you want to manage.

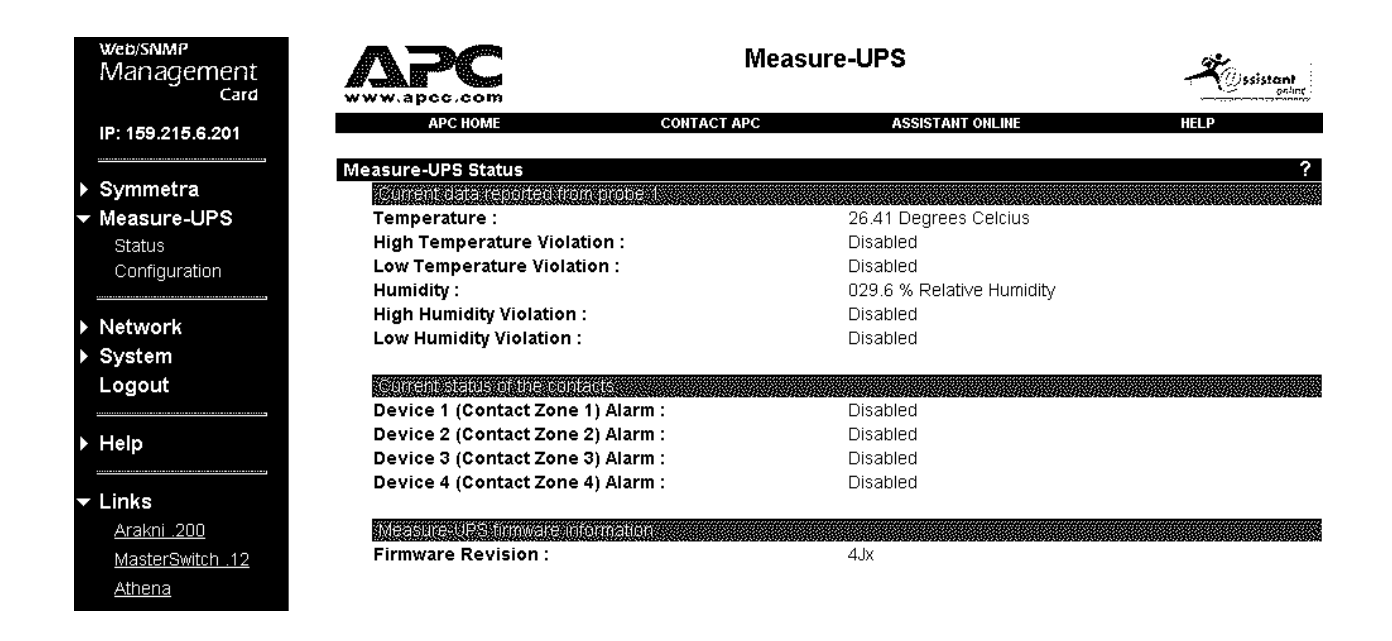

For information about the Measure-UPS screens, see How To MANAGE A MEASURE-UPS.

#### **The Network Screen**

Selecting the **Web Interface**'s Network option accesses a screen that shows Network TCP/IP control and status information and, in the left-hand column, allows you to select the Network parameters you want to manage.

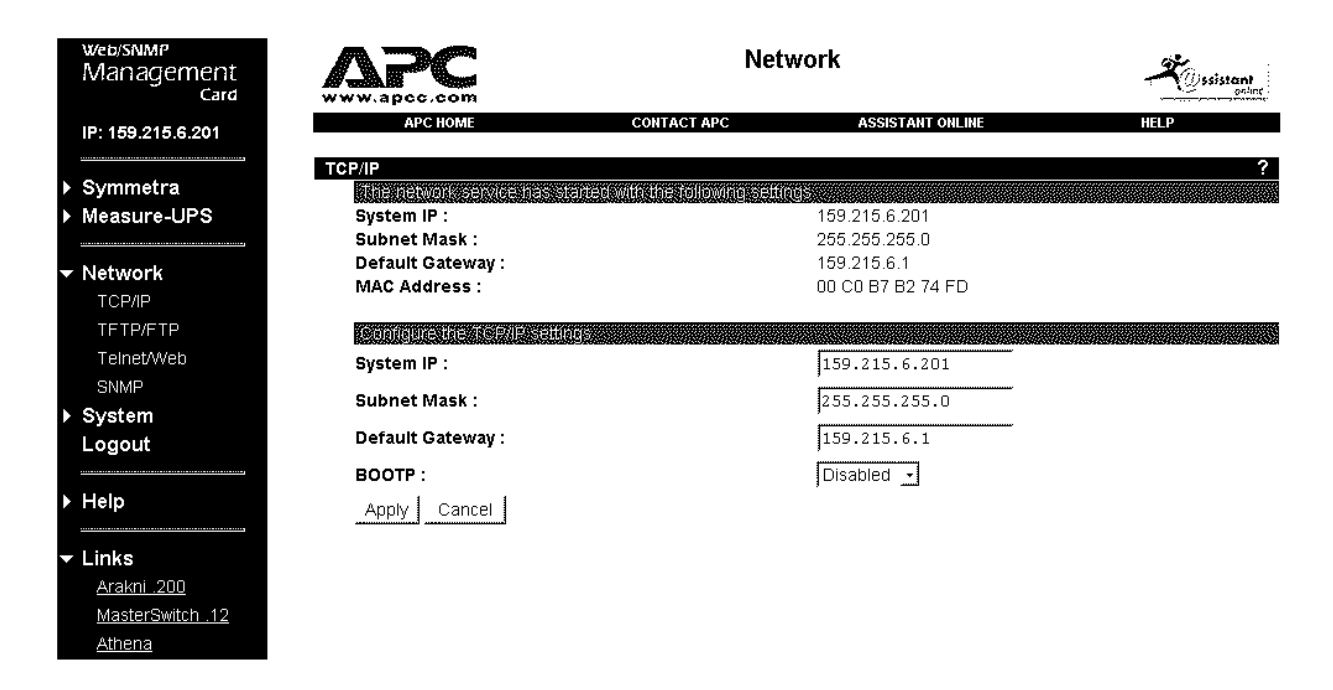

For information about the **Network** screens, see How to Define the Management Card's Basic Network Values.

#### The System Screen

Selecting the **Web Interface**'s System option accesses a screen that shows User Manager control and status information and, in the left-hand column, allows you to select the System parameters you want to manage.

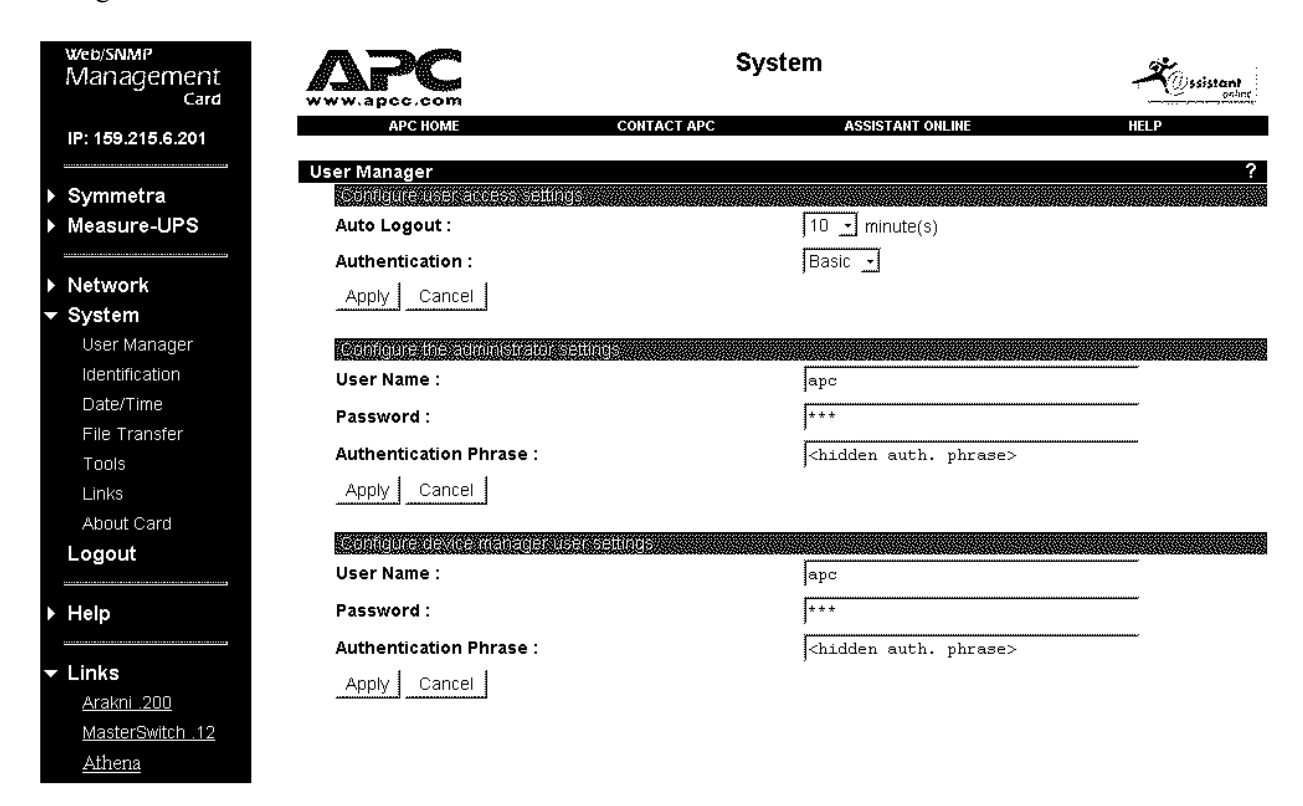

For information about the **System Screens**, see How to MANAGE THE MANAGEMENT CARD'S SYSTEM (INTERNAL) OPERATION.

#### How to Manage a Smart-UPS or Matrix-UPS

When the UPS is a Smart-UPS or a Matrix-UPS and you select either of those options from the left-hand column, a screen appears (for a Smart-UPS 700, in the example below) showing UPS status information. Menu options in the left-hand column allow you to monitor (view operational parameters, identification parameters and alarm and operational status), control and configure a Smart-UPS or a Matrix-UPS.

#### The Smart-UPS Status Screen

| web/snmp<br>Management<br>Card | APC                                                         | Smart-UPS 700                | - Ssistant<br>odure |
|--------------------------------|-------------------------------------------------------------|------------------------------|---------------------|
| IP: 159.215.6.200              | АРС НОМЕ СОНТАСТ А                                          | PC ASSISTANT ONLINE          | HELP                |
| - Smart LIPS 700               | Status of Smart-UPS 700 named                               |                              | ?                   |
| Status                         |                                                             |                              |                     |
| Diagnostics<br>Control         | On<br>Serial communication has been establishe<br>UPS is on | d.                           |                     |
| Configuration                  | Runtime Remaining :                                         | 9999 Minutes                 |                     |
| Configuration                  | Reason For Last Transfer To Battery :                       | Due to software command or U | PS's test control.  |
| Network                        | Internal Temperature :                                      | 034.6 Degrees Celsius        |                     |
| System                         | Describes utility newer status                              |                              |                     |
| Logout                         | Input Voltage :                                             | 120.2 VAC                    |                     |
|                                | Input Frequency :                                           | 60 00 Hz                     |                     |
|                                | Maximum Line Voltage :                                      | 121.5 VAC                    |                     |
|                                | Minimum Line Voltage :                                      | 120.2 VAC                    |                     |
| - Links                        | Describes public nower status                               |                              |                     |
| <u>Arakni .201</u>             | Output Voltage :                                            | 120.2 VAC                    | *******             |
| MasterSwitch .12               | Output Frequency :                                          | 60.00 Hz                     |                     |
| <u>Athena</u>                  | Load Power :                                                | 000.0 %                      |                     |
|                                | Describes battery status                                    |                              |                     |
|                                | Battery Capacity :                                          | 100.0 %                      |                     |
|                                | Battery Voltage :                                           | 27.87 VDC                    |                     |
|                                | Number of Battery Packs :                                   | 255                          |                     |
|                                | Self-Test Result :                                          | Passed                       |                     |
|                                | Self-Test Date :                                            | 01/01/1998                   |                     |
|                                | Calibration Result :                                        | Unknown                      |                     |
|                                | Calibration Date :                                          | Unknown                      |                     |
|                                | About UPS                                                   |                              |                     |
|                                | Model :                                                     | Smart-UPS 700                |                     |
|                                | Firmware Revision :                                         | 50.9.D GWD                   |                     |
|                                | Manufacture Date :                                          | 01/13/97                     |                     |
|                                | Serial Number :                                             | WS9702353855                 |                     |

| This Field                           | Describes                                                                                                    |  |  |  |  |
|--------------------------------------|----------------------------------------------------------------------------------------------------|--|--|--|--|
| DESCRIBES UPS STATUS                 |                                                                                                    |  |  |  |  |
| On or Off:                           | The UPS is "On" or "Off" and whether serial communications has been established.                                |  |  |  |  |
| Runtime Remaining:                   | How long the UPS can use battery power to support its load equipment before the UPS must shut down.             |  |  |  |  |
| Reason For Last Transfer To Battery: | What caused the UPS to switch to battery most recently.                                                         |  |  |  |  |
| Internal Temperature:                | The internal temperature of the UPS.                                                                            |  |  |  |  |
| DESCRIBES UTILITY POWER STATUS       |                                                                                                    |  |  |  |  |
| Input Voltage:                       | The input line (utility) voltage level.                                                                         |  |  |  |  |
| Input Frequency:                     | The input line (utility) voltage's frequency, in Hertz (Hz, for cycles per second).                             |  |  |  |  |
| Maximum Line Voltage:                | The maximum input voltage sensed by the UPS during the last minute of operation.                                |  |  |  |  |
| Minimum Line Voltage:                | The minimum input voltage sensed by the UPS during the last minute of operation.                                |  |  |  |  |
| DESCRIBES OUTPUT POWER STATUS        |                                                                                                    |  |  |  |  |
| Output Voltage:                      | The UPS output voltage level.                                                                                   |  |  |  |  |
| Output Frequency:                    | The output line voltage's frequency, in Hertz (Hz, for cycles per second).                                      |  |  |  |  |
| Load Power:                          | The load placed on the UPS by the attached equipment, expressed as a percentage of the total UPS load capacity. |  |  |  |  |
| DESCRIBES BATTERY STATUS             |                                                                                                    |  |  |  |  |
| Battery Capacity:                    | How much battery capacity, as a percentage of full-<br>capacity, the UPS has available.                         |  |  |  |  |
| Battery Voltage:                     | The UPS battery voltage level.                                                                                  |  |  |  |  |
| Number of Battery Packs:             | How many battery packs the UPS has.                                                                             |  |  |  |  |
| Self-Test Result:                    | The result of the last self-test.                                                                               |  |  |  |  |
| Self-Test Date:                      | The date of the last self-test.                                                                                 |  |  |  |  |
| Calibration Result:                  | The result of the last runtime calibration.                                                                     |  |  |  |  |
| Calibration Date:                    | The date of the last runtime calibration.                                                                       |  |  |  |  |
| About UPS                            | The model, firmware revision, manufacture date and serial number of the UPS.                                    |  |  |  |  |

#### The Smart-UPS Diagnostics Screen

When you select Diagnostics from the Smart-UPS menu options in the left-hand column, the following screen appears:

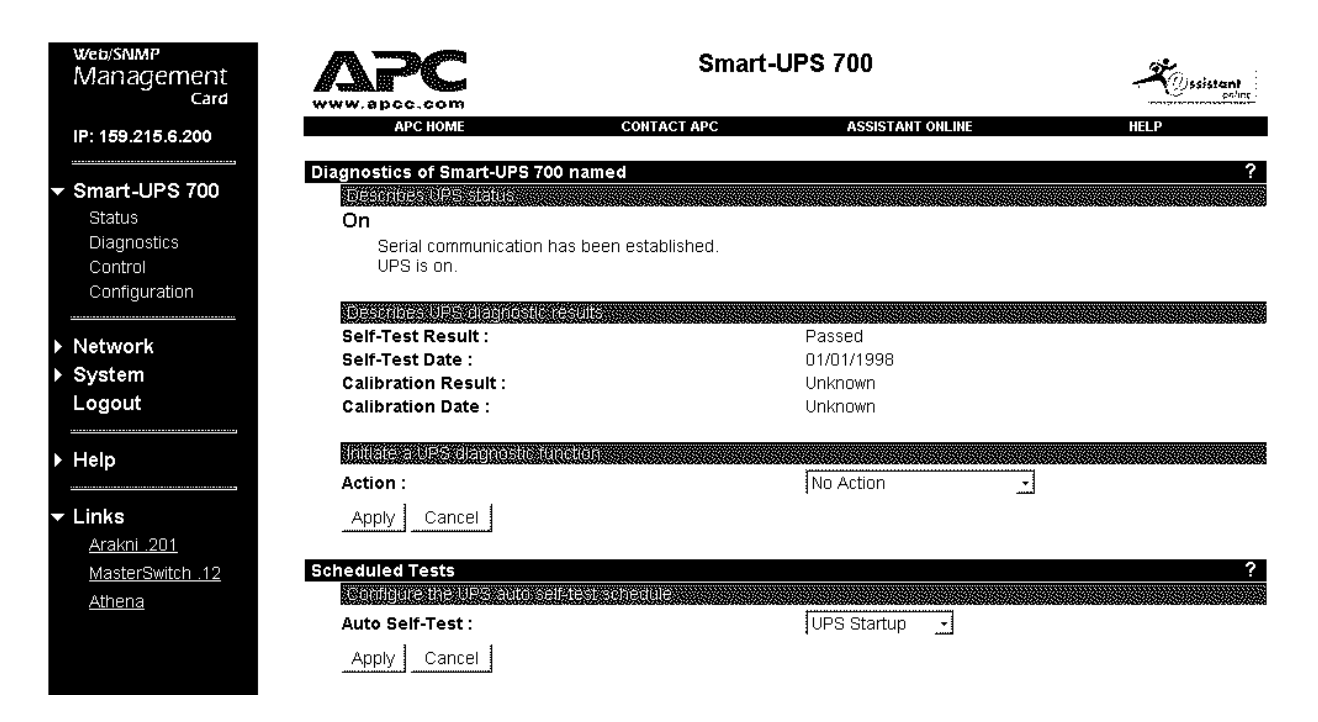

| This Field                        | Describes                                                                       |
|-----------------------------------|---------------------------------------------------------------------------------|
| Describes UPS Status              |                                                                                 |
| On or Off:                        | The UPS is "On" or "Off" and whether serial communication has been established. |
| DESCRIBES UPS DIAGNOSTICS RESULTS |                                                                                 |
| Self-Test Result:                 | The result of the last self-test.                                               |
| Self-Test Date:                   | The date of the last self-test.                                                 |
| Calibration Result:               | The result of the last runtime calibration.                                     |
| Calibration Date:                 | The date of the last runtime calibration.                                       |

The following fields have options available on pull-down menus:

| Use                                          | To Select                                                                                                    |
|----------------------------------------------|----------------------------------------------------------------------------------------------------|
| INITIATE A UPS DIAGNOSTIC FUNCTION           |                                                                                                    |
| Action:                                      | <ul> <li>Available options (via pull-down menu)</li> <li>No Action</li> <li>UPS Self-Test</li> <li>Simulate Power Failure</li> <li>Start Runtime Calibration</li> <li>Test UPS Alarm</li> </ul> |
| Configure the UPS Auto Self-Test<br>Schedule |                                                                                                    |
| Auto Self-Test:                              | Available options (via pull-down menu)<br>- Every 7 Days<br>- Every 14 Days<br>- Never<br>- UPS Start-up                                                                                        |

#### How to Control a UPS

When you select Control from the Smart-UPS menu options in the left-hand column, the following screen appears:

|   | web/SNMP<br>Management<br>Card                                         |                                                                                             | Smart                            | -UPS 700         | -*   | ssistant<br>estint |
|---|------------------------------------------------------------------------|---------------------------------------------------------------------------------------------|----------------------------------|------------------|------|--------------------|
|   | IP: 159.215.6.200                                                      | APC HOME                                                                                    | CONTACT APC                      | ASSISTANT ONLINE | HELP |                    |
| Ţ | Smart-UPS 700     Status     Diagnostics     Control     Configuration | Control of Smart-UPS 700<br>Describes UPS status<br>On<br>Serial communicatio<br>UPS is on. | named<br>n has been established. |                  |      | ?                  |
|   |                                                                        | Initate a UPS control act                                                                   | 10M                              |                  |      |                    |
| Þ | Network                                                                | Sleep Time :                                                                                |                                  | 0.0 Hours        |      |                    |
| Þ | System                                                                 | Action :                                                                                    |                                  | No Action        | +    |                    |
|   | Logout                                                                 | Apply Cancel                                                                                |                                  | 3                |      |                    |
| Þ | Help                                                                   |                                                                                             |                                  |                  |      |                    |
| · | Links                                                                  |                                                                                             |                                  |                  |      |                    |
|   | <u>Arakni .201</u>                                                     |                                                                                             |                                  |                  |      |                    |
|   | MasterSwitch .12                                                       |                                                                                             |                                  |                  |      |                    |
|   | <u>Athena</u>                                                          |                                                                                             |                                  |                  |      |                    |

| View                          | То                                                                                                    |
|-------------------------------|----------------------------------------------------------------------------------------------------|
| Describes UPS Status          |                                                                                                    |
| On or Off:                    | Display the status of the UPS. In this example, serial communication has been established and the UPS is On.                                                                                                    |
| INITIATE A UPS CONTROL ACTION |                                                                                                    |
| Sleep Time:                   | Define how long the UPS will sleep in response to either<br>the Put UPS to Sleep, or Put UPS to Sleep<br>Gracefully options in the Control screen menu.<br>The time is defined in hours and in 6-minute (one tenth of<br>an hour) increments. |

| Use                         | To Do This                                                                                                    |
|-----------------------------|----------------------------------------------------------------------------------------------------|
| No Action                   | Do not initiate any action for the UPS.                                                                                                    |
| Turn UPS On                 | To cause a UPS which was turned off to turn on again (supply power to its load equipment ).                                                                                                    |
| Turn UPS Off                | Cause a UPS to turn off immediately (stop supplying power to its load equipment).                                                                                                    |
| Turn UPS Off Gracefully     | Signal all servers communicating with the UPS, that are<br>using PowerChute <i>plus</i> , to shut down their operating<br>systems. The UPS waits the amount of time defined by the<br>Low-Battery Duration configuration value for<br>servers to shut down before turning power off (see How<br>TO CONFIGURE A SMART-UPS OR MATRIX-UPS). |
| Reboot UPS                  | Cause a UPS to turn off (stop supplying power to its load equipment) and then turn power back on after a specified delay.                                                                                                    |
| Reboot UPS Gracefully       | Signal all servers communicating with the UPS, that are<br>using PowerChute <i>plus</i> , to shut down their operating<br>systems. The UPS waits the amount of time defined by the<br>Low-Battery Duration configuration value for<br>servers to shut down before turning power off (see How<br>TO CONFIGURE A SMART-UPS OR MATRIX-UPS). |
| Put UPS to Sleep            | Turn the UPS off for a defined period of time.                                                                                                    |
| Put UPS to Sleep Gracefully | The UPS waits the amount of time set as the Shutdown<br>Delay configuration value for servers to shut down, then<br>puts the UPS to sleep for the defined period of time set as<br>the Sleep Time configuration value (see How TO<br>CONFIGURE A SMART-UPS OR MATRIX-UPS).                                                               |
| Reset UPS to Defaults       | Reset the UPS to the default values stored in the Management Card's EEPROM.                                                                                                    |

The Action field lets you select from among the following options via a pull-down menu.
## How to Configure a UPS

When you select Configuration from the Smart-UPS menu options in the left-hand column, the following screen appears:

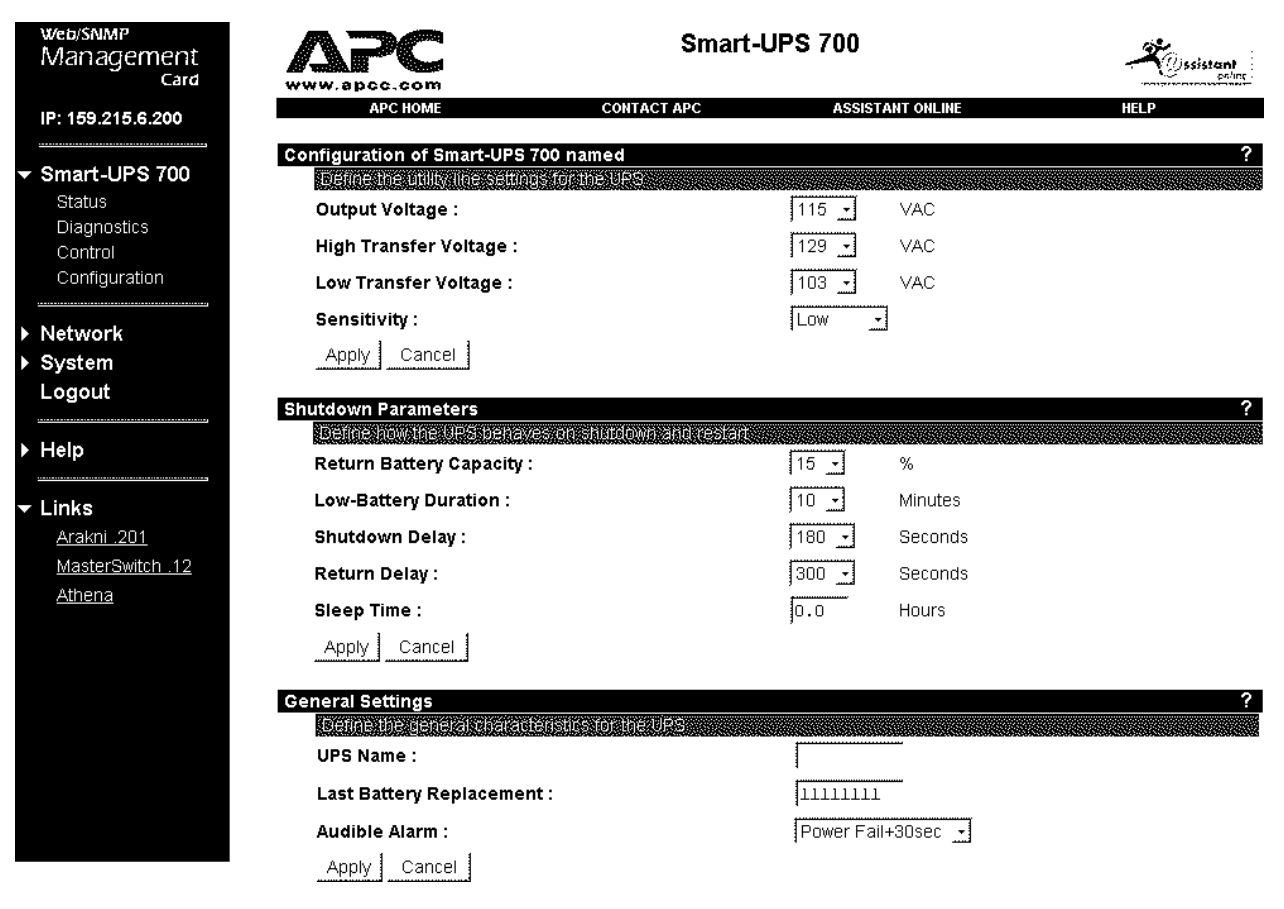

Note: A UPS has many other operational parameters that can be modified using either SNMP (see CHAPTER 5), PowerChute *plus* (see CHAPTER 4) or PowerNet SNMP Manager (see CHAPTER 6).

# Configuration

The first section of the Configuration screen lets you define the utility line settings for the UPS.

| Use                    | To Do This                                                                                                    |
|------------------------|----------------------------------------------------------------------------------------------------|
| Output Voltage:        | Define the nominal (basic voltage range) value for UPS output voltage level.                                                                                                    |
| High Transfer Voltage: | Define the maximum voltage level the UPS tolerates before<br>switching to battery power, if the UPS does not have<br>SmartTrim to reduce the input voltage to a level it can use<br>for its output power.  |
| Low Transfer Voltage:  | Define the minimum voltage level the UPS tolerates before<br>switching to battery power, if the UPS does not have<br>SmartBoost to reduce the input voltage to a level it can use<br>for its output power. |
| Sensitivity:           | Define how sensitive the UPS is to the input (utility) power's line noise.                                                                                                    |

## **Shutdown Parameters**

This section lets you define how the UPS behaves during shutdown and restart. You define each of the following parameters by filling in values or accessing pull-down menus:

| Use                          | To Do this                                                                                                    |
|------------------------------|----------------------------------------------------------------------------------------------------|
| Return Battery Capacity (%): | Define the percentage of full capacity the UPS batteries<br>must have available before the UPS can go back on line<br>after a power failure shutdown occurs.<br><i>Note: The UPS must wait until the time defined by the</i>                                                                                                    |
|                              | Return Delay value expires before it can go back on-line.                                                                                                    |
| Low Battery Duration         | Define how long (in minutes) the UPS can continue to run<br>on-battery once a low-battery condition occurs. Also, this<br>value defines how long the UPS will wait for servers to<br>shut down in response to Reboot UPS<br>Gracefully, Turn Off UPS Gracefully, and<br>Put UPS to Sleep Gracefully commands (see<br>How TO CONTROL A SMART-UPS OR MATRIX-UPS). |
| Shutdown Delay               | Define how long the UPS waits (in seconds) after it receives a shutdown command, before it actually shuts down.                                                                                                    |
| Return Delay                 | Define how long a UPS that has shut down due to a<br>power failure will wait (in seconds) befpre ot gpes bacl pm<br>;ome, after the power failure ends.                                                                                                    |
|                              | Note: The UPS must also wait until the battery capacity equals the Return Battery Capacity value.                                                                                                    |
| Sleep Time                   | Define how long the UPS will sleep in response to using<br>either the Put UPS to Sleep or Put UPS to<br>Sleep Gracefully options in the Control screen<br>menu. The time is defined in hours and in 6-minute (one-<br>tenth of an hour) increments.                                                                                                    |

## **General Settings**

The following section lets you define the general characteristics for the UPS:

| Use                      | To Do This                                          |
|--------------------------|-----------------------------------------------------|
| UPS Name                 | Define the name used by the UPS.                    |
| Last Battery Replacement | Identify when the UPS battery was last replaced.    |
| Audible Alarm            | Define when the UPS will generate an audible alarm. |

#### How to Manage a Symmetra Power Array

When the UPS is a Symmetra Power Array, the following screen appears when you first login.

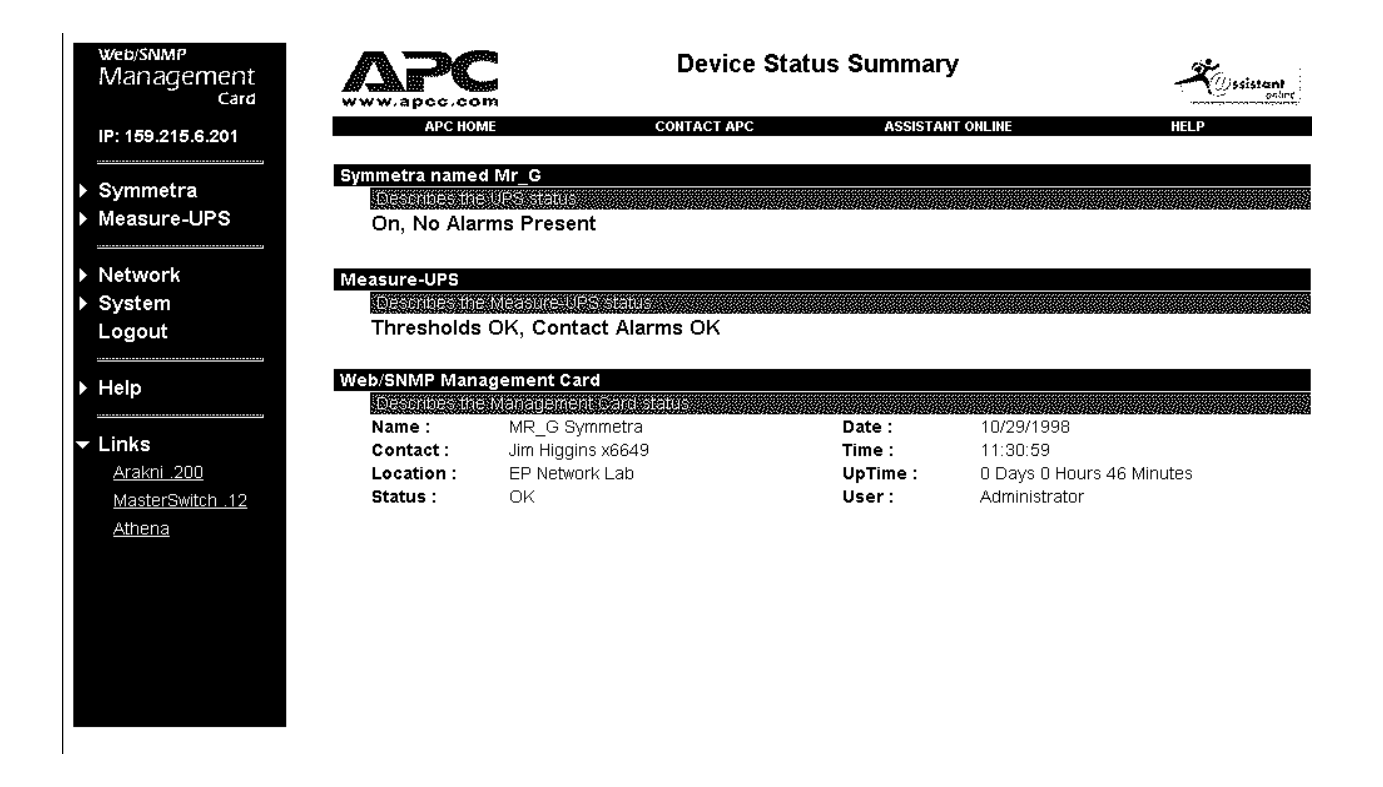

*Symmetra Power Array* status information is displayed in the top half of this screen. Below that is status information for the Measure-UPS and Management Card.

By selecting the Symmetra option from the left-hand column, you access the following screen:

| web/SNMP<br>Management<br>Card | Sy www.apcc.com                                          | mmetra                                        |
|--------------------------------|----------------------------------------------------------|-----------------------------------------------|
| IP: 159.215.6.201              | APC HOME CONTACT APC                                     | ASSISTANT ONLINE HELP                         |
| Symmetra                       | Status of Symmetra named Mr_G                            |                                               |
| Statue                         | Op. No. Alexand Descent                                  |                                               |
| Detailed Status                | On, no Alarms Present                                    |                                               |
| Diagnostics                    | Serial communication has been established.<br>LIPS is on |                                               |
| Control                        | Runtime Remaining :                                      | 0128 Minutes                                  |
| Configuration                  | Reason For Last Transfer To Battery :                    | Due to software command or UPS's test control |
| Module Status                  | Internal Temperature :                                   | 037.9 Degrees Celsius                         |
| Module Dump                    |                                                          |                                               |
|                                | Describes utility power status                           |                                               |
| Measure-OPS                    | Input Voltage :                                          | 209.6 VAC                                     |
|                                | Input Frequency :                                        | 59.87 Hz                                      |
| Network                        | Maximum Line Voltage :                                   | 209.6 VAC                                     |
| ▶ System                       | Minimum Line Voltage :                                   | 209.6 VAC                                     |
| Logout                         |                                                          |                                               |
|                                | Describes output power status                            |                                               |
|                                | Output Voltage :                                         | 201.3 VAC                                     |
| Help                           | Output Frequency :                                       | 59.87 Hz                                      |
|                                | Load Power :                                             | 000.0 %                                       |
| - Links                        | Load Current :                                           | 00.00 Amps                                    |
| Arakni200                      |                                                          |                                               |
| MasterSwitch 12                | Describes battery status                                 |                                               |
| Athona                         | Battery Capacity :                                       | 100.0 %                                       |
| Allella                        | Battery Voltage :                                        | 137.3 VDC                                     |
|                                | Number of Battery Packs :                                | 002                                           |
|                                | Number of Bad Battery Packs :                            | 000                                           |
|                                | Self-Test Result :                                       | Passed                                        |
|                                | Self-lest Date :                                         | 01/03/1998                                    |
|                                | Calibration Result :                                     | Unknown                                       |
|                                | Calibration Date :                                       | UNKNUWN                                       |
|                                | About UPS                                                |                                               |
|                                | Model:                                                   | Symmetra                                      |
|                                | Firmware Revision :                                      | 220.A14.I 5YI                                 |
|                                | Manufacture Date :                                       | 08/12/97                                      |
|                                | Serial Number :                                          | ED9724461315                                  |

The menu options in the left-hand column allow you to monitor, control and configure the *Symmetra Power Array*:

- Status
- Detailed Status
- Diagnostics
- Control
- Configuration
- Module Status
- Module Dump

For more information about these menu options, see How to MONITOR A SYMMETRA POWER ARRAY.

# Web/SNMP Management Card - User's Guide

| This Field                           | Describes                                                                                                    |
|--------------------------------------|----------------------------------------------------------------------------------------------------|
| Describes UPS Status                 |                                                                                                    |
| On or Off:                           | The Symmetra Power Array is "On" or "Off" and if serial communications has been established.                                            |
| Runtime Remaining:                   | How long the <i>Symmetra Power Array</i> can use battery power to support its load equipment before it must shut down.                  |
| Reason For Last Transfer To Battery: | What caused the <i>Symmetra Power Array</i> to switch to battery power most recently.                                                   |
| Internal Temperature:                | The internal temperature of the Symmetra Power Array.                                                                                   |
| DESCRIBES UTILITY POWER STATUS       |                                                                                                    |
| Input Voltage:                       | The input line (utility) voltage level.                                                                                                 |
| Input Frequency:                     | The input line (utility) voltage's frequency, in Hertz (Hz, for cycles per second).                                                     |
| Maximum Line Voltage:                | The maximum input voltage sensed by the <i>Symmetra Power Array</i> during the last minute of operation.                                |
| Minimum Line Voltage:                | The minimum input voltage sensed by the <i>Symmetra Power Array</i> during the last minute of operation.                                |
| DESCRIBES OUTPUT POWER STATUS        |                                                                                                    |
| Output Voltage:                      | The Symmetra Power Array output voltage level.                                                                                          |
| Output Frequency:                    | The output line voltage's frequency, in Hertz (Hz, for cycles per second).                                                              |
| Load Power:                          | The load placed on the <i>Symmetra Power Array</i> by the attached equipment, expressed as a percentage of the total UPS load capacity. |
| Load Current:                        | The output voltage current (Amperage) being drawn (used) by the attached equipment.                                                     |

The status screen of the Symmetra Power Array shows the following information:

| This Field                   | Describes                                                                                                    |
|------------------------------|----------------------------------------------------------------------------------------------------|
| DESCRIBES BATTERY STATUS     |                                                                                                    |
| Battery Capacity:            | How much of the battery capacity, as a percentage of full-capacity, the <i>Symmetra Power Array</i> has available for running on battery. |
| Battery Voltage:             | The Symmetra Power Array battery voltage level.                                                                                           |
| Number of Battery Packs:     | How many battery packs the <i>Symmetra Power Array</i> has.                                                                               |
| Number of Bad Battery Packs: | The number of faulty power modules.                                                                                                    |
| Self-Test Result:            | The result of the last self-test.                                                                                                    |
| Self-Test Date:              | The date of the last self-test.                                                                                                    |
| Calibration Result:          | The result of the last runtime calibration.                                                                                               |
| Calibration Date:            | The date of the last runtime calibration.                                                                                                 |
| About UPS                    | The model, firmware revision, manufacture date and serial number of the <i>Symmetra Power Array</i> .                                     |

## **Detailed Status Screen**

Selecting Detailed Status from the Symmetra menu options in the left-hand column accesses the following screen:

| web/snmp<br>Management<br>Card |                                                              | Syn         | nmetra           | Ssistant |
|--------------------------------|--------------------------------------------------------------|-------------|------------------|----------|
| IP: 159.215.6.201              | APC HOME                                                     | CONTACT APC | ASSISTANT ONLINE | HELP     |
| ✓ Symmetra                     | Detailed Status of Symmetra na<br>Fault tolerance parameters | umed Mr_G   |                  | ?        |
| Status                         | Redundancy :                                                 | *****       | 2                | ******   |
| Detailed Status<br>Diagnostics | Present kVA Capacity :                                       |             | 08.0 KVA         |          |
| Control                        | Input power parameters (singl                                | e phase)    |                  |          |
| Configuration                  | Input Line Voltage :                                         |             | 209.6 VAC        |          |
| Module Status                  | Input Current :                                              |             | 02.7 Amps        |          |
| Module Dump                    | Maximum Input Voltage :                                      |             | 232.2 VAC        |          |
| Measure-UPS                    | Mimimum Input Voltage :                                      |             | 232.2 VAC        |          |
| Notwork                        | Output power parameters (sin                                 | igle phase) |                  |          |
| P Network                      | Output Voltage :                                             |             | 201.3 VAC        |          |
| System                         | Output Watts in % @ n+0 :                                    |             | 000              |          |
| Logout                         | Output Watts in % @ n+x :                                    |             | 000              |          |
|                                | Output VA in % @ n+0 :                                       |             | 007              |          |
| ▶ Help                         | Output VA In % @ n+x :                                       |             | 007              |          |
| <u></u>                        | Battery parameters                                           |             |                  |          |
|                                | Nominal Battery Voltage :                                    |             | 120.0 VDC        |          |
| <u>Arakni .200</u>             | Actual Battery Bus Voltage :                                 | :           | 137.2 VDC        |          |
| MasterSwitch .12               |                                                              |             |                  |          |
| Athena                         |                                                              |             |                  |          |
| Autona                         |                                                              |             |                  |          |

| This Field                            | Identifies                                                                                                    |
|---------------------------------------|----------------------------------------------------------------------------------------------------|
| FAULT TOLERANCE PARAMETERS            |                                                                                                    |
| Redundancy:                           | The number of Power Modules that can fail or be removed without causing the <i>Symmetra Power Array</i> to switch to bypass. |
| Present kVA Capacity:                 | The maximum kVA load of the Symmetra                                                                                         |
| INPUT POWER PARAMETERS (SINGLE PHASE) |                                                                                                    |
| Input Line Voltage:                   | The input line (utility) voltage level.                                                                                      |
| Input Current:                        | The input line (utility) current.                                                                                            |
| Maximum Input Voltage:                | The highest input voltage sensed during the last minute of operation.                                                        |
| Mininum Input Voltage:                | The lowest input voltage sensed during the last minute of operation.                                                         |
| BATTERY PARAMETERS                    |                                                                                                    |
| Nominal Battery Voltage:              | The nominal (basic voltage range) value for the UPS output voltage.                                                          |
| Actual Battery Bus Voltage:           | The actual UPS battery voltage level.                                                                                        |

#### **Diagnostics Screen**

Selecting the Diagnostics option from the Symmetra screen menu in the left-hand column accesses the following screen:

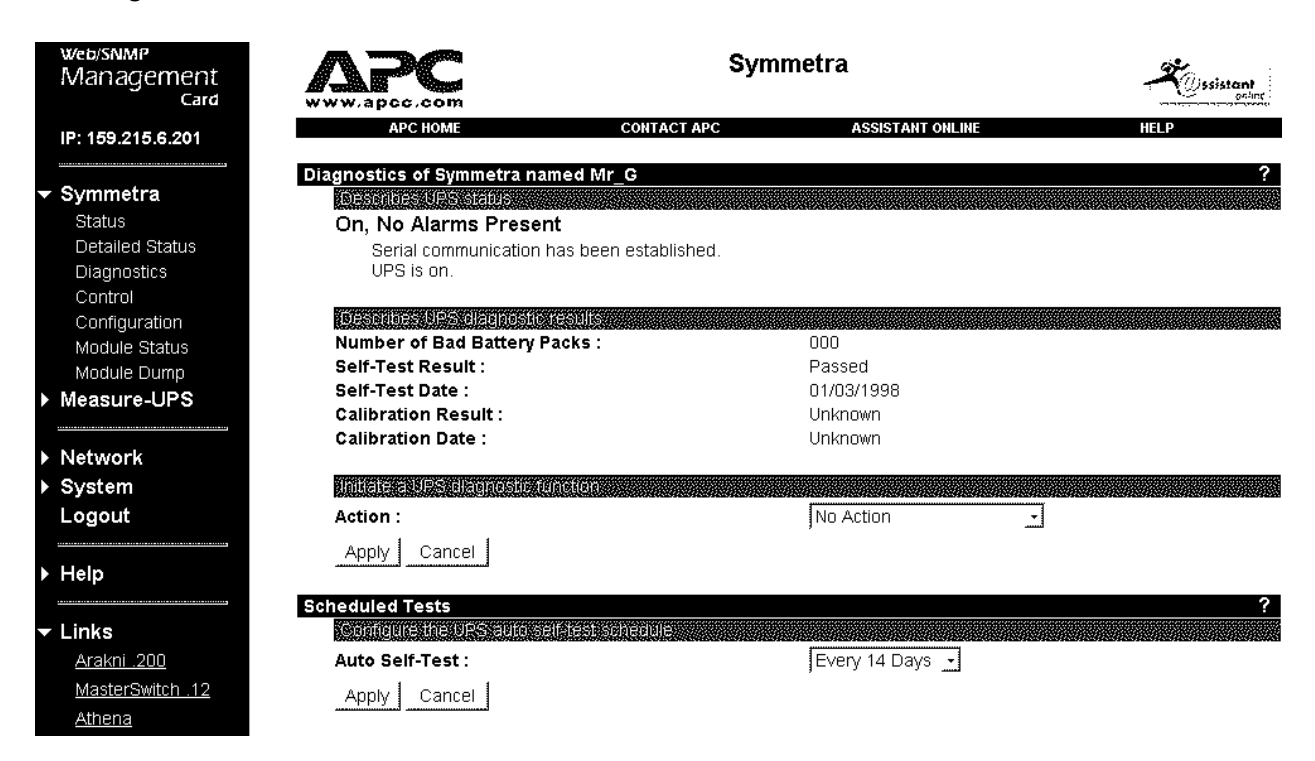

| This Field                        | Describes                                                                       |
|-----------------------------------|---------------------------------------------------------------------------------|
| Describes UPS Status              |                                                                                 |
| On or Off:                        | The UPS as "On" or "Off" and whether serial communication has been established. |
| DESCRIBES UPS DIAGNOSTICS RESULTS |                                                                                 |
| Self-Test Result:                 | The result of the last self-test.                                               |
| Self-Test Date:                   | The date of the last self-test.                                                 |
| Calibration Result:               | The result of the last runtime calibration.                                     |
| Calibration Date:                 | The date of the last runtime calibration.                                       |

The following fields have options available on pull-down menus:

| Use                                          | To Select                                                                                                    |
|----------------------------------------------|----------------------------------------------------------------------------------------------------|
| INITIATE A UPS DIAGNOSTIC FUNCTION           |                                                                                                    |
| Action:                                      | <ul> <li>Available options (via pull-down menu)</li> <li>No Action</li> <li>UPS Self-Test</li> <li>Simulate Power Failure</li> <li>Start Runtime Calibration</li> <li>Test UPS Alarm</li> </ul> |
| Configure the UPS Auto Self-Test<br>Schedule |                                                                                                    |
| Auto Self-Test:                              | Available options (via pull-down menu)<br>- Every 7 Days<br>- Every 14 Days<br>- Never<br>- UPS Start-up                                                                                        |

# Symmetra Module Status

When you select Module Status from the Symmetra menu in the left-hand column, the following screen appears:

| Veb/SNMP<br>Vlanagement<br>Card | APC                                       | Symmetra             | Sistant |
|---------------------------------|-------------------------------------------|----------------------|---------|
| P: 159.215.6.201                | APC HOME CONTACT A                        | APC ASSISTANT ONLINE | HELP    |
| N                               | Module Information of Symmetra named Mr_0 | G                    |         |
| symmetra                        | Intelligence module (IM)                  |                      |         |
| Status                          | Status :                                  | On & OK              |         |
| Detailed Status                 | Master Firmware Revision :                | A14                  |         |
| Diagnostics                     | Slave Firmware Revision :                 | C09                  |         |
| Control                         | Serial Number :                           | ED9724461315         |         |
| Configuration                   | Manufacture Date :                        | 08/12/97             |         |
| Module Status                   | Hardware Revision :                       | NA                   |         |
| Module Dump                     |                                           |                      |         |
|                                 | Redundant intelligence module (RIM)       |                      |         |
| leasure-OFS                     | Status :                                  | On & OK              |         |
|                                 | Firmware Revision :                       | C09                  |         |
| letwork                         |                                           |                      |         |
| System                          | Power module (PM)                         |                      |         |
|                                 | Number of Power Modules '                 | N3                   |         |
| ogout                           | Number of Bad Power Modules :             | 00                   |         |
|                                 | Rower Module 1 Status :                   | On & OK              |         |
| lelp                            | Power Module 2 Status :                   |                      |         |
| -                               | Bower Module 3 Status :                   |                      |         |
| inko                            | Power Module 1 Eirmware Pevision :        |                      |         |
| Inks                            | Power Module 7 Firmware Revision :        | ABC 841              |         |
| <u>Arakni .200</u>              | Power Module 2 Firmware Revision .        | 341                  |         |
| MasterSwitch .12                | Power Module 3 Firmware Revision :        | ABC                  |         |
| Athena                          |                                           |                      |         |
|                                 |                                           |                      |         |
|                                 | Main Frame Battery 1 Status :             | UK                   |         |
|                                 | Main Frame Battery 2 Status :             | OK                   |         |
|                                 |                                           |                      |         |
|                                 | external frame battery parameters         |                      |         |
|                                 | Number External Battery Frames :          | 0                    |         |

| This Field                          | Identifies                                                            |
|-------------------------------------|-----------------------------------------------------------------------|
| INTELLIGENCE MODULE (IM)            |                                                                       |
| Status:                             | The status of the IM.                                                 |
| Master Firmware Revision:           | The version number for the IM master firmware.                        |
| Slave Firmware Revision:            | The version number for the IM slave firmware.                         |
| Serial Number:                      | The IM serial number.                                                 |
| Manufacture Date:                   | The date the IM was completed by the manufacturer.                    |
| Hardware Revision:                  | The version number for the IM hardware.                               |
| REDUNDANT INTELLIGENCE MODULE (RIM) |                                                                       |
| Status:                             | The status of the RIM.                                                |
| Firmware Revision:                  | The version number for the RIM firmware.                              |
| Power Module (PM)                   |                                                                       |
| Number of Power Modules:            | How many power modules the <i>Symmetra Power Array</i> has.           |
| Number of Bad Power Modules:        | The number of faulty battery packs.                                   |
| Power Module 1 Status:              | The status of power module 1.                                         |
| Power Module 2 Status:              | The status of power module 2.                                         |
| Power Module 3 Status:              | The status of power module 3.                                         |
| Power Module 1 Firmware Revision:   | The version number for PM 1 firmware.                                 |
| Power Module 2 Firmware Revision:   | The version number for PM 2 firmware.                                 |
| Power Module 3 Firmware Revision:   | The version number for PM 3 firmware.                                 |
| MAIN FRAME BATTERY PARAMETERS       |                                                                       |
| Main Frame Battery 1 Status:        | The status of main frame battery 1.                                   |
| Main Frame Battery 2 Status:        | The status of main frame battery 2.                                   |
| EXTERNAL FRAME BATTERY PARAMETERS   |                                                                       |
| Number External Battery Frames:     | How many external battery frames the <i>Symmetra Power Array</i> has. |

### Symmetra Module Dump

You can access the following screen by selecting Module Dump from the Symmetra menu in the left-hand column. The information provided in this screen is used by APC engineers to trouble-shoot *Symmetra Power Array* hardware problems.

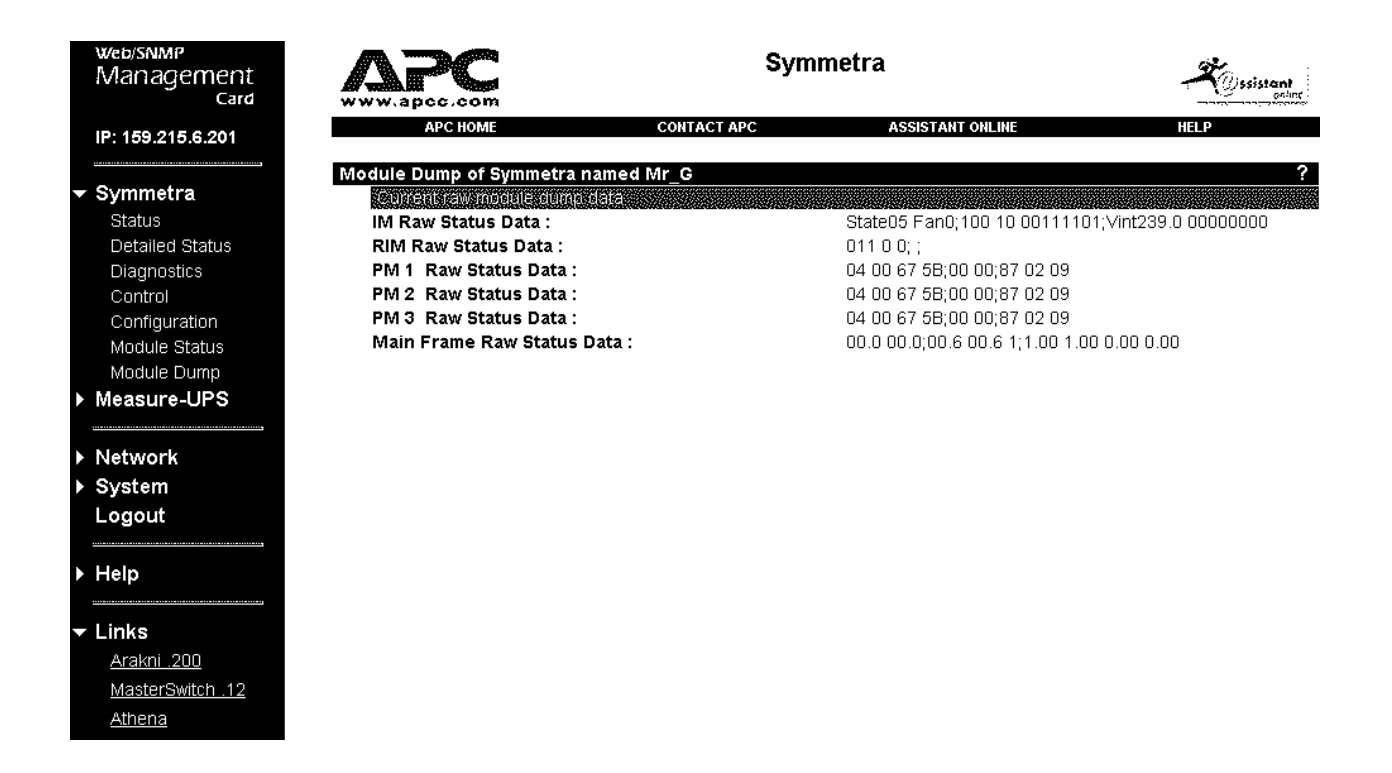

Web/SNMP Management Card - User's Guide

# How To Control a Symmetra Power Array

When you select the Control option from the Symmetra menu in the left-hand column, you access the following screen:

|     | web/snmp<br>Management<br>Card                                  |                                                                                                    | Syn                                   | nmetra                 |          | Sistant |
|-----|-----------------------------------------------------------------|----------------------------------------------------------------------------------------------------|---------------------------------------|------------------------|----------|---------|
|     | IP: 159.215.6.201                                               | APC HOME                                                                                                    | CONTACT APC                           | ASSISTANT ONLINE       |          | HELP    |
| •   | Symmetra<br>Status<br>Detailed Status<br>Diagnostics<br>Control | Control of Symmetra named<br>Describes UPS status<br>On, No Alarms Prese<br>Serial communication<br>UPS is on. | I Mr_G<br>nt<br>has been established. |                        |          | ?       |
| •   | Configuration<br>Module Status<br>Module Dump<br>Measure-UPS    | Sleep Time :<br>Action :                                                                                       | 0                                     | 0.0 Hours<br>No Action | <u>.</u> |         |
| • • | Network<br>System<br>Logout                                     |                                                                                                    |                                       |                        |          |         |
| Þ   | Help                                                            |                                                                                                    |                                       |                        |          |         |
| •   | Links<br>Arakni .200<br>MasterSwitch .12<br>Athena              |                                                                                                    |                                       |                        |          |         |

| View                          | То                                                                                                    |
|-------------------------------|----------------------------------------------------------------------------------------------------|
| Describes UPS Status          |                                                                                                    |
| On or Off:                    | Display the status of the UPS. In this example, serial communication has been established and the UPS is On.                                                                                                    |
| INITIATE A UPS CONTROL ACTION |                                                                                                    |
| Sleep Time:                   | Define how long the UPS will sleep in response to either<br>the Put UPS to Sleep, or Put UPS to Sleep<br>Gracefully options in the Control screen menu.<br>The time is defined in hours and in 6-minute (one tenth of<br>an hour) increments. |

| Use                         | To Do This                                                                                                    |
|-----------------------------|----------------------------------------------------------------------------------------------------|
| No Action                   | Initiate no action for the UPS.                                                                                                    |
| Turn UPS On                 | Cause a UPS that was turned off to turn back on (supply power to its load equipment again).                                                                                                    |
| Turn UPS Off                | Cause a UPS to turn off immediately (stop supplying power to its load equipment).                                                                                                    |
| Turn UPS Off Gracefully     | Signal all servers communicating with the UPS, that are<br>using PowerChute <i>plus</i> , to shut down their operating<br>systems. The UPS waits the amount of time defined by the<br>Low-Battery Duration configuration value for<br>servers to shut down before turning power off (see How<br>TO CONFIGURE A SMART-UPS OR MATRIX-UPS). |
| Reboot UPS                  | Cause a UPS to turn off (stop supplying power to its load equipment), and then turn power back on after a specified delay.                                                                                                    |
| Reboot UPS Gracefully       | Signal all servers communicating with the UPS, that are<br>using PowerChute <i>plus</i> , to shut down their operating<br>systems. The UPS waits the amount of time defined by the<br>Low-Battery Duration configuration value for<br>servers to shut down before turning power off (see How<br>TO CONFIGURE A SMART-UPS or MATRIX-UPS). |
| Put UPS to Sleep            | Turn the UPS off for a defined period of time.                                                                                                    |
| Put UPS to Sleep Gracefully | The UPS waits the amount of time defined by the<br>Shutdown Delay configuration value, then puts the<br>UPS to sleep for the period of time defined by the Sleep<br>Time configuration value (see How TO CONFIGURE A<br>SMART-UPS OR MATRIX-UPS)                                                                                         |
| Reset UPS to Defaults       | Reset the UPS to the default values stored in the Management Card's EEPROM.                                                                                                    |
| Put UPS in Bypass           | Control the use of software bypass.                                                                                                    |

The Action field lets you select from among the following options via a pull-down menu.

Web/SNMP Management Card - User's Guide

### How To Configure a Symmetra Power Array

When you select the Configuration option from the Symmetra menu in the left-hand column, the following screen appears:

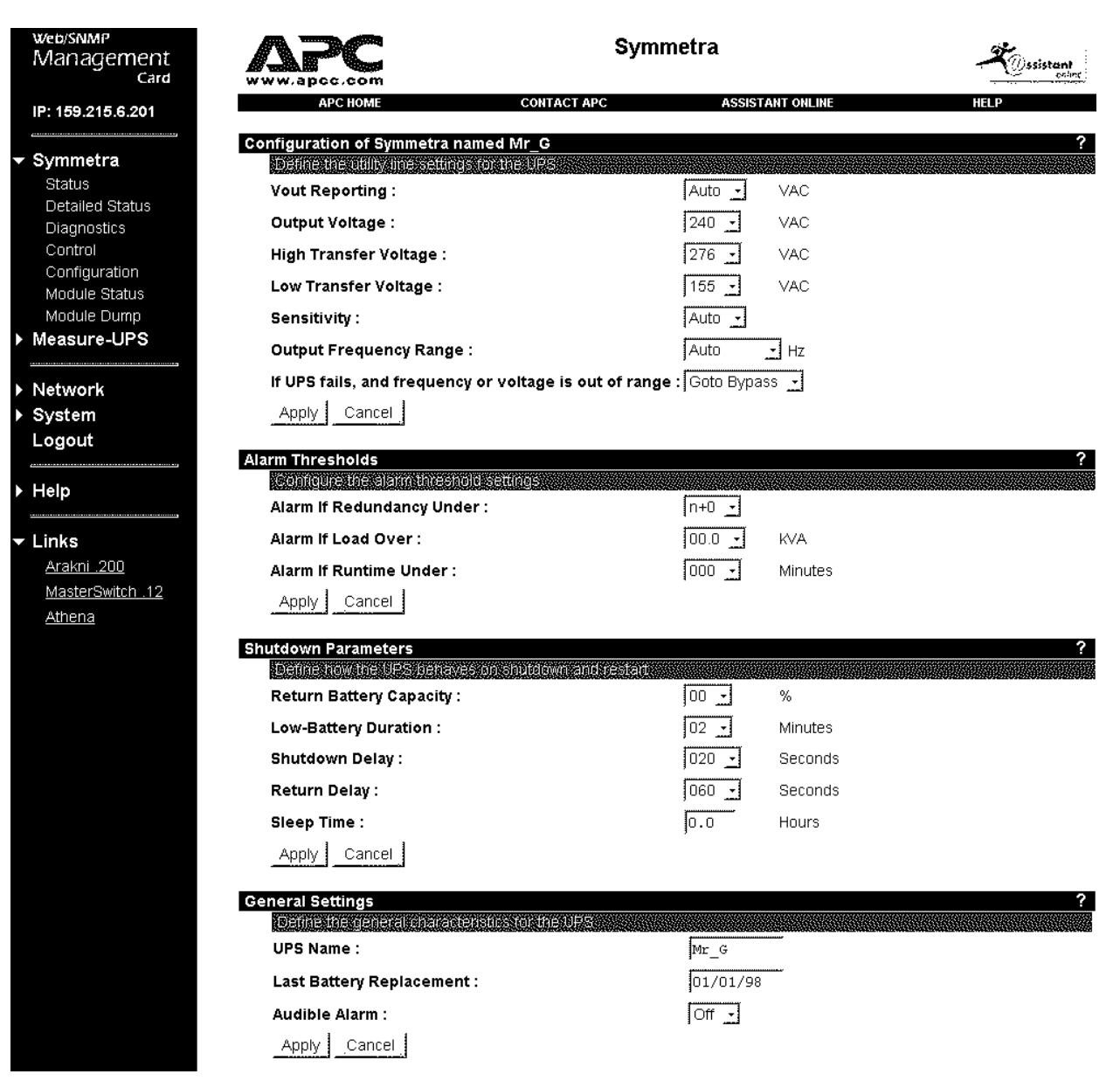

# Configuration

The first section of the Configuration screen lets you define the utility line settings for the UPS.

| Use                                                     | To Do This                                                                                                    |
|---------------------------------------------------------|----------------------------------------------------------------------------------------------------|
| Vout Reporting:                                         | Define how the <i>Symmetra Power Array</i> scales its output voltage readings.                                                                                                    |
| Output Voltage:                                         | Define the nominal (basic voltage range) value for UPS output voltage level.                                                                                                    |
| High Transfer Voltage:                                  | Define the voltage level the UPS uses to determine when it<br>should go on battery power, if the UPS does not have<br>SmartTrim, or use SmartTrim to reduce the input voltage to<br>a level the UPS can use for its output power.   |
| Low Transfer Voltage:                                   | Define the voltage level the UPS uses to determine when it<br>should go on battery power, if the UPS does not have<br>SmartBoost, or use SmartBoost to reduce the input voltage<br>to a level the UPS can use for its output power. |
| Sensitivity:                                            | Define how sensitive the UPS is to the input (utility) power's line noise.                                                                                                    |
| Output Frequency Range:                                 | Define the nominal value for the frequency of the <i>Symmetra Power Array</i> output frequency range.                                                                                                    |
| If UPS fails, and frequency or voltage is out of range: | Define how the <i>Symmetra Power Array</i> will respond<br>under the stated conditions.                                                                                                    |

# **Alarm Thresholds**

This section lets you configure the alarm threshold settings. Each of the following parameters is accessed by pull-down menus.

| Use                        | To Do this                                                                                                    |
|----------------------------|----------------------------------------------------------------------------------------------------|
| Alarm if Redundancy Under: | Define the redundancy threshold. An alarm will occur if the redundancy value drops below this threshold.                                               |
| Alarm if Load Over:        | Define the load threshold. An alarm will occur if the load placed on the <i>Symmetra Power Array</i> by its attached equipment exceeds this threshold. |
| Alarm if Runtime Under:    | Define the runtime available threshold. An alarm will occur<br>if the amount of runtime (in minutes) available drops below<br>this threshold.          |

## **Shutdown Parameters**

This section lets you define how the UPS behaves on shutdown and restart. You define each of the following parameters by either filling in values or accessing pull-down menus.

| Use                      | To Do this                                                                                                    |
|--------------------------|----------------------------------------------------------------------------------------------------|
| Return Battery Capacity: | Define what percentage of full capacity the UPS batteries<br>must have available before the UPS can go back on line<br>once a power failure shutdown occurs.                                                                                                    |
|                          | Note: The UPS must wait until the time defined by the Return Delay value expires before it can go back on-line.                                                                                                    |
| Low Battery Duration     | Define how long (in minutes) the UPS can continue to run<br>on-battery once a low-battery condition occurs. Also, this<br>value defines how long the UPS will wait for servers to<br>shut down in response to Reboot UPS<br>Gracefully, Turn Off UPS Gracefully, and<br>Put UPS to Sleep Gracefully commands (see<br>How TO CONTROL A SMART-UPS or MATRIX-UPS). |
| Shutdown Delay           | Define how long you want the UPS to wait (in seconds) after it is told to shut down, before the UPS actually shuts down.                                                                                                    |
| Return Delay             | Define how long a UPS that has shut down due to a<br>power failure will wait (in seconds), after the power failure<br>ends, before it goes back on line.<br><i>Note: The UPS must also wait until the battery</i><br><i>capacity equals the Return Battery Capacity</i>                                                                                         |
|                          | value.                                                                                                    |
| Sleep Time               | Define how long the UPS will sleep in response to using<br>either the Put UPS to Sleep or Put UPS to<br>Sleep Gracefully options in the Control screen<br>menu. The time is defined in hours and in 6-minute (one-<br>tenth of an hour) increments.                                                                                                    |

## **General Settings**

The following section lets you define the general characteristics for the UPS.

| Use                      | To Do This                                          |
|--------------------------|-----------------------------------------------------|
| UPS Name                 | Define the name used by the UPS.                    |
| Last Battery Replacement | Identify when the UPS battery was last replaced.    |
| Audible Alarm            | Define when the UPS will generate an audible alarm. |

#### How to Manage a Measure-UPS

When you select the Measure-UPS option from the menu on the left side of the main screen, you access the **Measure-UPS** menu screen. You can use this screen to:

- View information about the humidity, temperature and contact switch conditions (monitor the Measure-UPS).
- Define contact switch settings and probe trap thresholds (configure the Measure-UPS).

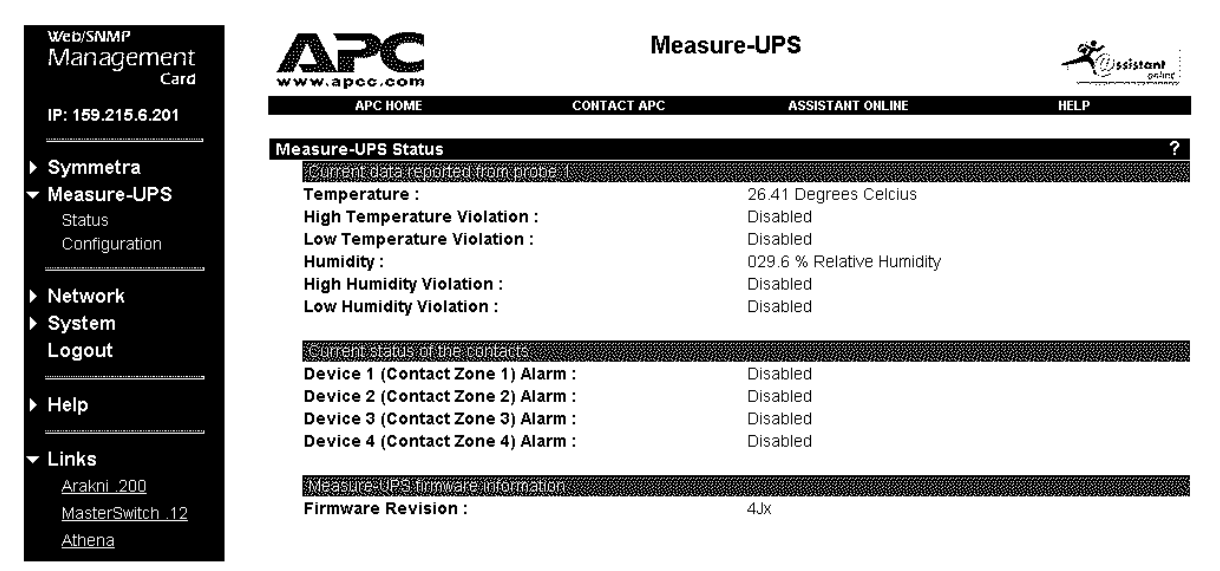

#### How to Monitor a Measure-UPS

The **Measure-UPS** menu screen provides information about the Measure-UPS, and menu options you can use to view more information about the Measure-UPS, temperature and humidity thresholds, and contacts.

## Measure-UPS Menu Screen's Status Information

The **Measure-UPS** menu screen reports information about the temperature and humidity values sensed by two Measure-UPS probes.

| This Field                  | Identifies                                                                                                    |
|-----------------------------|----------------------------------------------------------------------------------------------------|
| Temperature:                | The temperature (in Celsius) sensed by the Measure-UPS probes.                                                                                  |
| High Temperature Violation: | Whether the high temperature threshold is disabled, or<br>(when enabled) if the current temperature exceeds the<br>threshold (Yes) or not (No). |
| Low Temperature Violation:  | Whether the low temperature threshold is disabled, or<br>(when enabled) if the current temperature exceeds the<br>threshold (Yes) or not (No).  |
| Humidity:                   | The relative humidity (as a percentage) sensed by the Measure-UPS probes.                                                                       |
| High Humidity Violation:    | Whether the high humidity threshold is disabled, or (when<br>enabled) if the current humidity exceeds the threshold (Yes)<br>or not (No).       |
| Low Humidity Violation:     | Whether the low humidity threshold is disabled, or (when<br>enabled) if the current humidity exceeds the threshold (Yes)<br>or not (No).        |

The Measure-UPS status screen also reports information about the status of the four contact switches.

| This Field                                                                 | Identifies                                                                                                    |
|----------------------------------------------------------------------------|----------------------------------------------------------------------------------------------------|
| Device 1(Contact Zone 1) Alarm through<br>Device 4 (Contact Zone 4) Alarm: | The contacts by number and name, and whether a contact<br>alarm is Disabled or (when Enabled) if the contact<br>senses an alarm condition (Yes) or not (No). |

This screen also reports the Firmware Version of the Measure-UPS.

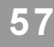

#### How to Configure a Measure-UPS

When you select the Configuration option from the Measure-UPS menu on the left side of the main screen, you access the **Measure-UPS** Configuration screen.

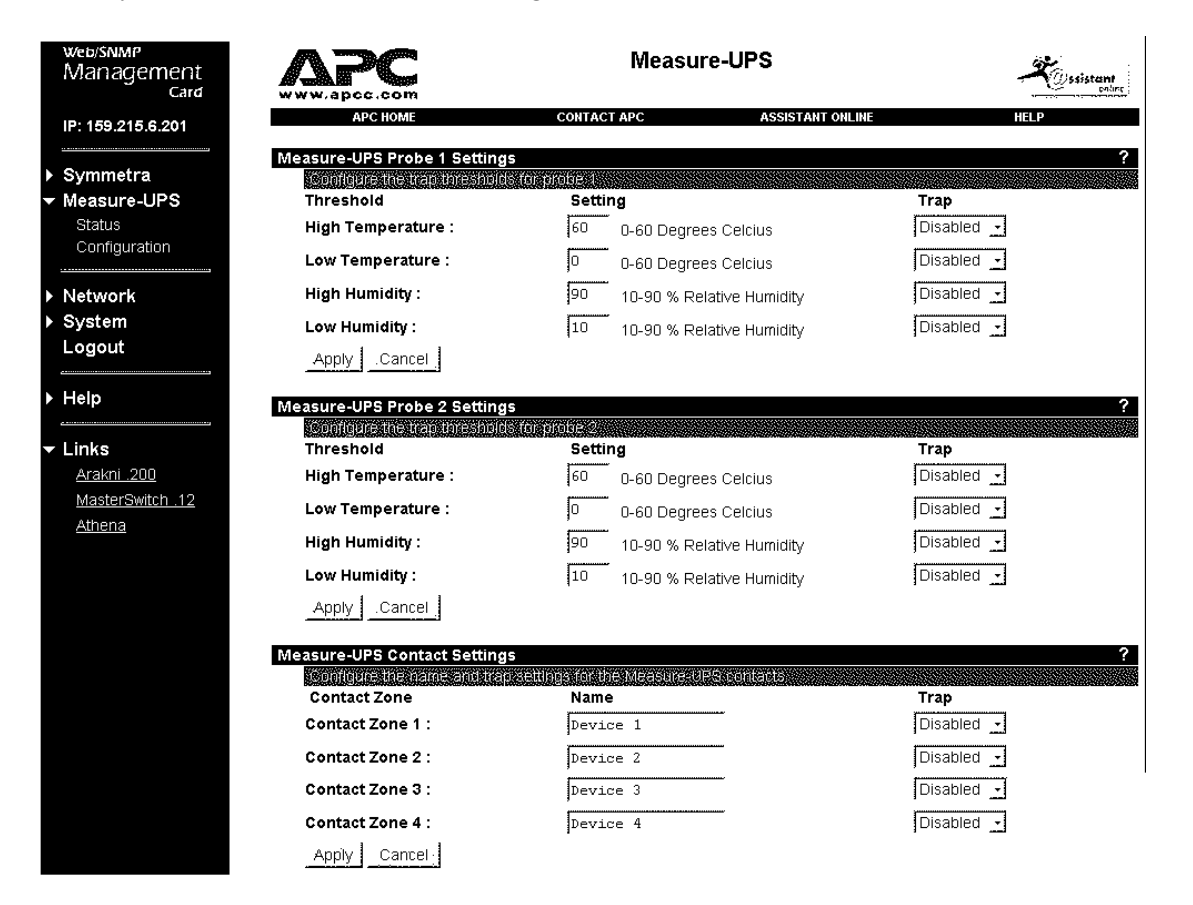

This screen lets you define the Trap Thresholds for Probe 1 or Trap Thresholds for Probe 2 settings. The screen provides two sets of identical options:

| Use                        | To Do this                                                                                                    |
|----------------------------|----------------------------------------------------------------------------------------------------|
| The Trap Threshold options | Define the high and low temperature (in Celsius),<br>and relative humidy (as a percentage) thresholds the<br>Measure-UPS will use to identify a trap condition. |

You can also use this screen to configure the names and trap settings of the Measure-UPS Contacts.

| Use                                     | To Do this                                                                           |
|-----------------------------------------|--------------------------------------------------------------------------------------|
| Contact 1 Name: through Contact 4 Name: | Define a name for each contact, with each name having up to sixteen (16) characters. |
| Contact Zone 1: through Contact Zone 4: | Enable or disable the contacts.                                                      |

## How To Define the Management Card's Basic Network Values

Selecting the Network option from the menu on the left side of the screen accesses the TCP/IP screen:

| letwork           | Ssistant                                                                                                    |
|-------------------|----------------------------------------------------------------------------------------------------|
| ASSISTANT ONLINE  | HELP                                                                                                    |
|                   | ?                                                                                                    |
| ettings           |                                                                                                    |
| 159.215.6.201     |                                                                                                    |
| 255.255.255.0     |                                                                                                    |
| 159.215.6.1       |                                                                                                    |
| UU CU B7 B2 74 FD |                                                                                                    |
|                   |                                                                                                    |
| 159.215.6.201     |                                                                                                    |
| ,                 |                                                                                                    |
| 255.255.255.0     |                                                                                                    |
| 159.215.6.1       |                                                                                                    |
| Disabled          |                                                                                                    |
|                   |                                                                                                    |
|                   |                                                                                                    |
|                   |                                                                                                    |
|                   |                                                                                                    |
|                   |                                                                                                    |
|                   | etwork<br>ASSISTANT ONLINE<br>EtilogS<br>159.215.6.201<br>255.255.255.0<br>159.215.6.1<br>00 C0 B7 B2 74 FD<br>159.215.6.201<br>255.255.255.0<br>159.215.6.1<br>Disabled _ |

The first field of the TCP/IP screen shows the settings with which the network started. The Configure the TCP/IP Settings field allows you to enter values for the System IP, Subnet Mask and Default Gateway. It also lets you enable or disable BOOTP.

- With BOOTP enabled (the default), the address values shown in the menu screen come from a BOOTP server, and the menu contains only one option, which you use to disable BOOTP.
- With BOOTP disabled, you must use the menu's three address options (Management Card IP, Subnet Mask and Default Gateway) to define these required network values when you first install the Management Card or whenever you need to change these values.

## How To Control File Transfers

When you select the TFTP/FTP Client option from the Network menu on the left side of the screen, the following screen appears:

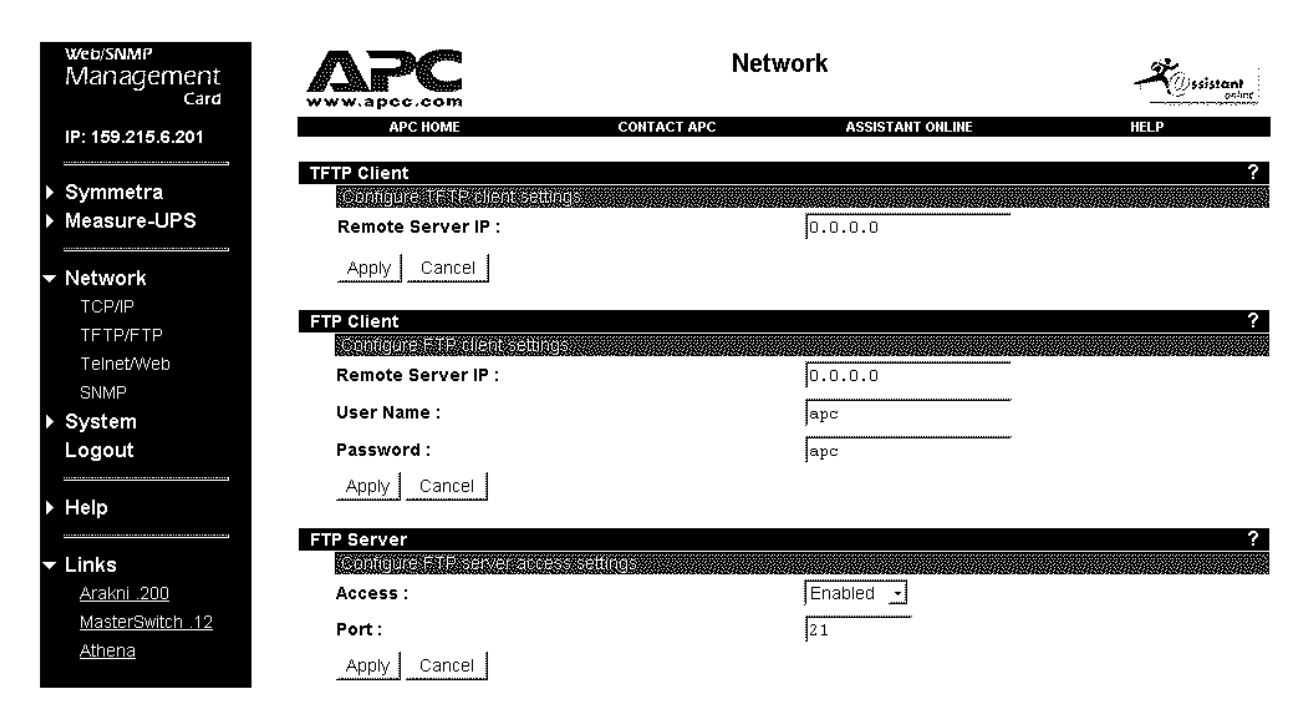

| Use               | To Do This                                                                                    |
|-------------------|-----------------------------------------------------------------------------------------------|
| TFTP CLIENT       |                                                                                               |
| Remote Server IP: | Define the remote server's IP address.                                                        |
| FTP CLIENT        |                                                                                               |
| Remote Server IP: | Define the remote server's IP address.                                                        |
| User Name:        | Define the user name.                                                                         |
| Password:         | Define the password.                                                                          |
| FTP Server        |                                                                                               |
| Access:           | Enable or Disable FTP server access.                                                          |
| Port:             | Define the port on which the FTP server for the Management Card resides (default port is 21). |

## How To Use the Telnet/Web Menu

When you select the Telnet/Web option from the Network menu on the left side of the screen, the following screen appears:

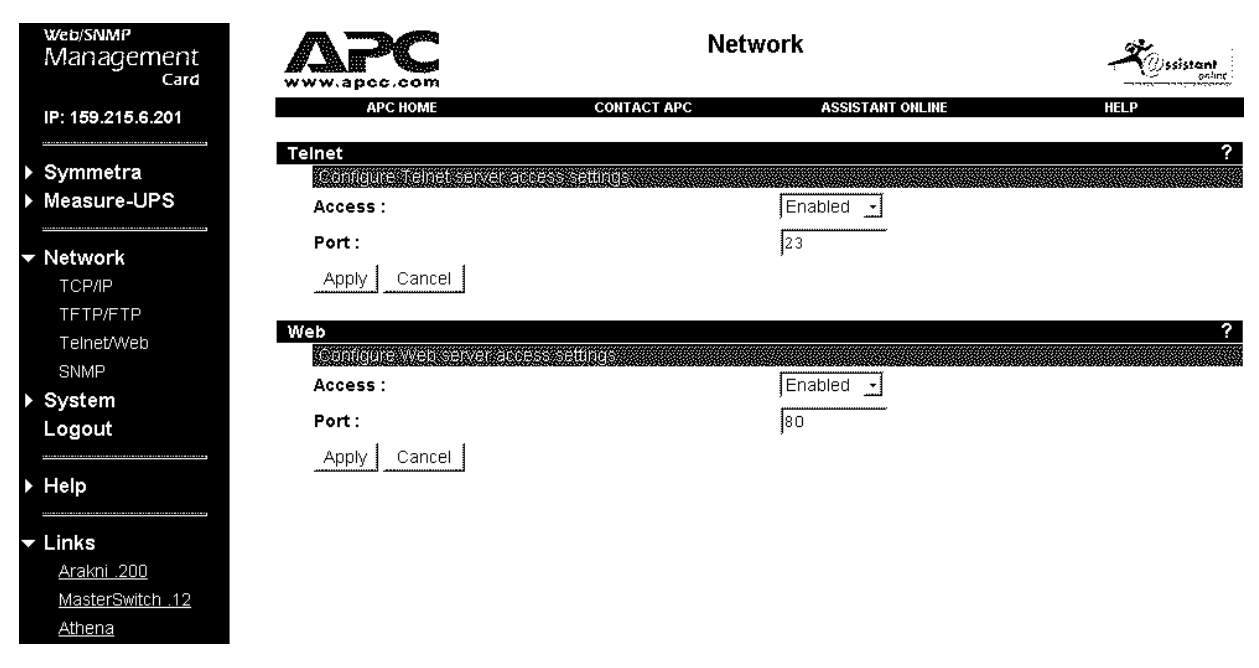

| Use     | To Do This                                                                  |
|---------|-----------------------------------------------------------------------------|
| Telnet  |                                                                             |
| Access: | Enable or Disable Telnet Access.                                            |
| Port:   | Define the port on which the Telnet server for the Management Card resides. |
| WEB     |                                                                             |
| Access: | Enable or Disable Web Access.                                               |
| Port:   | Define the port on which the Web server for the Management Card resides.    |

#### How to Use the SNMP Menu

When you select the **Network** menu's SNMP option, you access the **SNMP** screen:

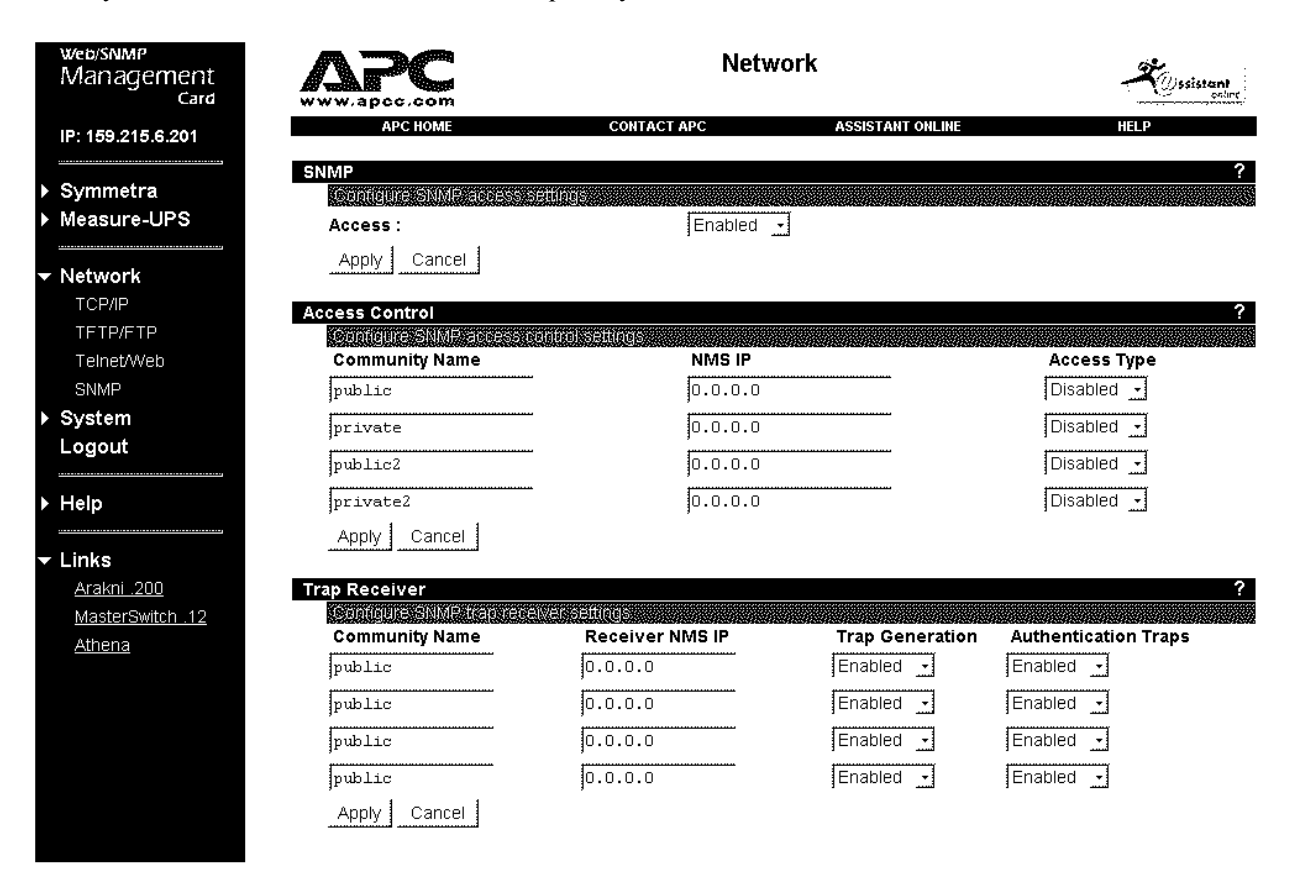

| Use                                       | To Do this                                            |
|-------------------------------------------|-------------------------------------------------------|
| Settings                                  | Enable or disable SNMP access.                        |
| Access Control 1 through Access Control 4 | Contol access to each of the four SNMP channels.      |
| Trap Receiver 1 through Trap Receiver 4   | Define which, of up to four NMSs, will be sent traps. |

### How to Control SNMP Channel Access

The SNMP menu's Access Control field lets you:

- Identify the current settings for all four SNMP channels.
- Change the values for a selected channel.

| Use                | To Do this                                                                                                    |
|--------------------|----------------------------------------------------------------------------------------------------|
|                    |                                                                                                    |
| 1- Community Name: | Define the password (up to 8 characters) the NMS<br>(identifed by the NMS IP option ) must use for SNMP<br>access to the Management Card (with the allowed access<br>defined by the Access Type option). |
| 2-NMS IP:          | Configure the channel to allow only one NMS (using a specific NMS IP address), or all NMSs (using 0.0.0.0 for the NMS IP value), to have access to the channel.                                          |
| 3- Access Type:    | Define whether an NMS (identified by the NMS IP option) can use <b>GETs</b> and <b>SETs</b> (Write), just <b>GETs</b> (Read), or cannot use <b>GETs</b> and <b>SETs</b> at all (Disabled).               |

## How to Define Trap Receivers

The **SNMP** Trap Receiver options let you:

- Identify the current settings for all four trap receivers.
- Change the values for a selected trap receiver.

| Use                     | To Do this                                                                                                    |
|-------------------------|----------------------------------------------------------------------------------------------------|
| 1- Community Name:      | Define the password (up to 8 characters) the<br>Management Card will use when it sends traps to<br>the NMS identifed by the Receiver NMS IP<br>option.                                                   |
| 2-Receiver NMS IP:      | Define the specific NMS (using its IP address) that<br>you want to receive traps sent by the Management<br>Card $(0.0.0.0$ indicates no traps will be sent<br>to any NMS for this Trap Receiver option). |
| 3- Trap Generation:     | Define whether (Enabled) or not (Disabled)<br>the Management Card will send traps to the NMS<br>identifed by the Receiver NMS IP option.                                                                 |
| 4-Authentication Traps: | Define whether (Enabled) or not (Disabled)<br>the Management Card will send authentication traps<br>to the NMS identified by the Receiver NMS IP<br>option.                                              |

# How to Manage the Management Card's System (Internal) Operation

## How to Control Access to the Control Console

Selecting the **System** option accesses the following screen:

|        | web/SNMP<br>Management<br>Card              |                                                             | Sy          | stem                                            | Sistant |
|--------|---------------------------------------------|-------------------------------------------------------------|-------------|-------------------------------------------------|---------|
|        | IP: 159.215.6.201                           | APC HOME                                                    | CONTACT APC | ASSISTANT ONLINE                                | HELP    |
| •      | Symmetra                                    | User Manager<br>Configure user access setting               | JS          |                                                 | ?       |
| Þ      | Measure-UPS                                 | Auto Logout :                                               |             | 10 _ minute(s)                                  |         |
| ►<br>▼ | Network<br>System                           | Authentication :<br>Apply Cancel                            |             | Basic                                           |         |
|        | User Manager<br>Identification<br>Date/Time | Geonicent in Beoministrators i<br>User Name :<br>Bassword : | ettings     | apc                                             |         |
|        | File Transfer<br>Tools<br>Links             | Authentication Phrase :                                     |             | <pre>chidden auth. phrase&gt;</pre>             |         |
|        | About Card<br>Logout                        | eenhouweelexinemeneorien<br>User Name :                     | er settings | apc                                             |         |
| Þ      | Help                                        | Password :                                                  |             | ***                                             |         |
| •      | Arakni .200<br>MasterSwitch .12<br>Athena   | Authentication Phrase :<br>Apply Cancel                     |             | <pre><hidden auth.="" phrase=""></hidden></pre> |         |

| Use                    | To Do this                                                                                                    |
|------------------------|----------------------------------------------------------------------------------------------------|
| 1- Administrator       | Define the Administrator user name, password, and<br>authentication phrase. The default Administrator user<br>name is "apc". The default Administrator password is<br>"apc". The default Administrator authentication phrase<br>is "admin user phrase".            |
| 2- Device Manager User | Define the Device Manager User name, password,<br>and authentication phrase. The default Device<br>Manager User name is "device". The default Device<br>Manager password is "apc". The default Device<br>Manager authentication phrase is "device user<br>phrase". |
| 3- Auto Logout:        | Choose the time, in minutes, it takes the system to automatically logout (default time is 3 minutes).                                                                                                    |
| 4-Authentication:      | Basic causes the Web Interface to use HTTP 1.1<br>login; MD5 causes the Web Interface to use an<br>MD5-based authenticated login. See Chapter 11<br>SECURITY for a detailed explanation.                                                                           |

The User Manager screen lets you define the following parameters:

Web/SNMP Management Card - User's Guide

#### How to Define System Identification Values

You use the **System** menu's Identification option to define the Management Card's system identification values. Each option shows its current value:

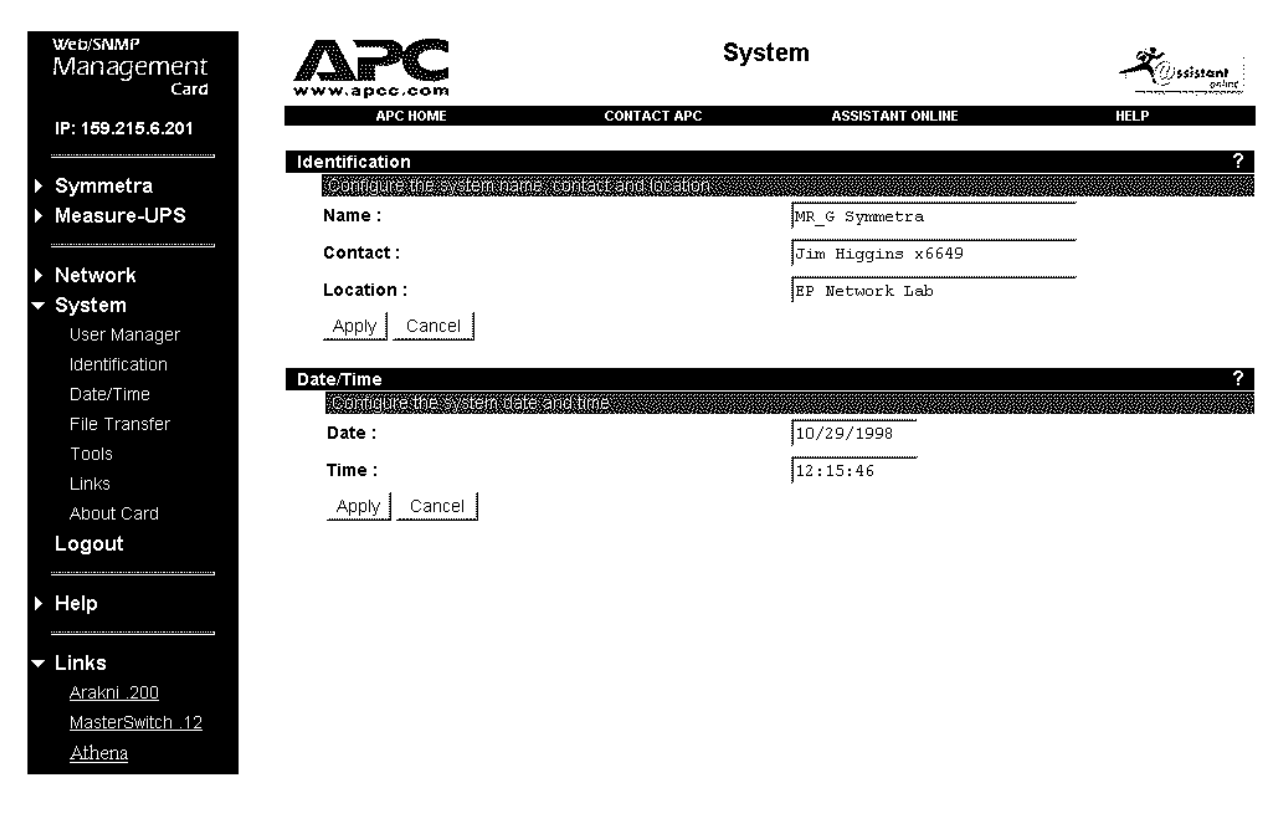

| Use          | To Do this                                                   |
|--------------|--------------------------------------------------------------|
| 1- Name:     | Define the system name used to identify the Management Card. |
| 2- Contact:  | Define the contact person for Management Card issues.        |
| 3- Location: | Identify the physical location of the management Card.       |

#### How to Set Date and Time Values

You use the **System** menu's Date/Time option to define the Management Card's system identification values.

| Use   | To Do This                                            |
|-------|-------------------------------------------------------|
| Date: | Set the date for the system in dd / mm / yyyy format. |
| Time: | Set the time for the system in hh / mm / ss format.   |

<u>Athena</u>

# How to Manage File Transfers

You use the **System** menu's File Transfer option to manage file transfers:

|    | web/snmp<br>Management<br>Card |                                       | Ne                           | twork            | Ssistant |
|----|--------------------------------|---------------------------------------|------------------------------|------------------|----------|
|    | IP: 159.215.6.201              | APC HOME                              | CONTACT APC                  | ASSISTANT ONLINE | HELP     |
| ĺ, |                                | File Transfer                         |                              |                  | ?        |
| ľ  | Symmetra                       | Bamata TETP Server IB                 | Stratettining and the second | 0.0.0.0          |          |
|    | Measure-UPS                    | Remote FTP Server IP :                |                              | 0.0.0            |          |
|    |                                | Remote FTP Server User Nam            | e:                           | anc              |          |
| Þ  | Network                        | Remote FTP Server Password            | l:                           | apc              |          |
| -  | System                         |                                       |                              | ·                |          |
|    | -<br>User Manager              | Configure the name of the file to     | i download                   |                  |          |
|    | Identification                 | Filename :                            |                              | Unknown          |          |
|    | Date/Time                      | Apply Cancel                          |                              |                  |          |
|    | File Transfer                  |                                       |                              |                  |          |
|    | Tools                          | Initiate file transfer                |                              |                  |          |
|    | Links                          | <b>Result Of Last File Transfer :</b> |                              | Successful       |          |
|    | Alter t O and                  | Initiate File Transfer Via :          |                              | No Action 🕒      |          |
|    | About Card                     | Apply Cancel                          |                              | , _              |          |
|    | Logout                         | rippiy: Carlot                        |                              |                  |          |
| Þ  | Help                           |                                       |                              |                  |          |
| -  | Links                          |                                       |                              |                  |          |
|    | Arakni .200                    |                                       |                              |                  |          |
|    | MasterSwitch .12               |                                       |                              |                  |          |

| Use                                            | To Do This                                                   |
|------------------------------------------------|--------------------------------------------------------------|
| <b>D</b> ESCRIBE THE CURRENT TRANSFER SETTINGS |                                                              |
| Remote TFTP Server IP:                         | Define the IP address of the remote TFTP server.             |
| Remote FTP Server IP:                          | Define the IP address of the remote FTP server.              |
| Remote FTP ServerUser Name:                    | Define the user name of the FTP server.                      |
| Remote FTP Server Password:                    | Define the password of the FTP server.                       |
| Configure the name of the file to download     |                                                              |
| File Name:                                     | Enter the name of the file to be downloaded.                 |
| INITIATE THE TRANSFER                          |                                                              |
| Result of LastFile Transfer:                   | View the results of the last file transfer.                  |
| Initiate File Transfer Via:                    | Choose whether the file will be transferred via TFTP or FTP. |

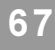

## How to Affect the Management Card's SNMP Agent

You use the System menu's Tools option to affect the Management Card and its SNMP agent:

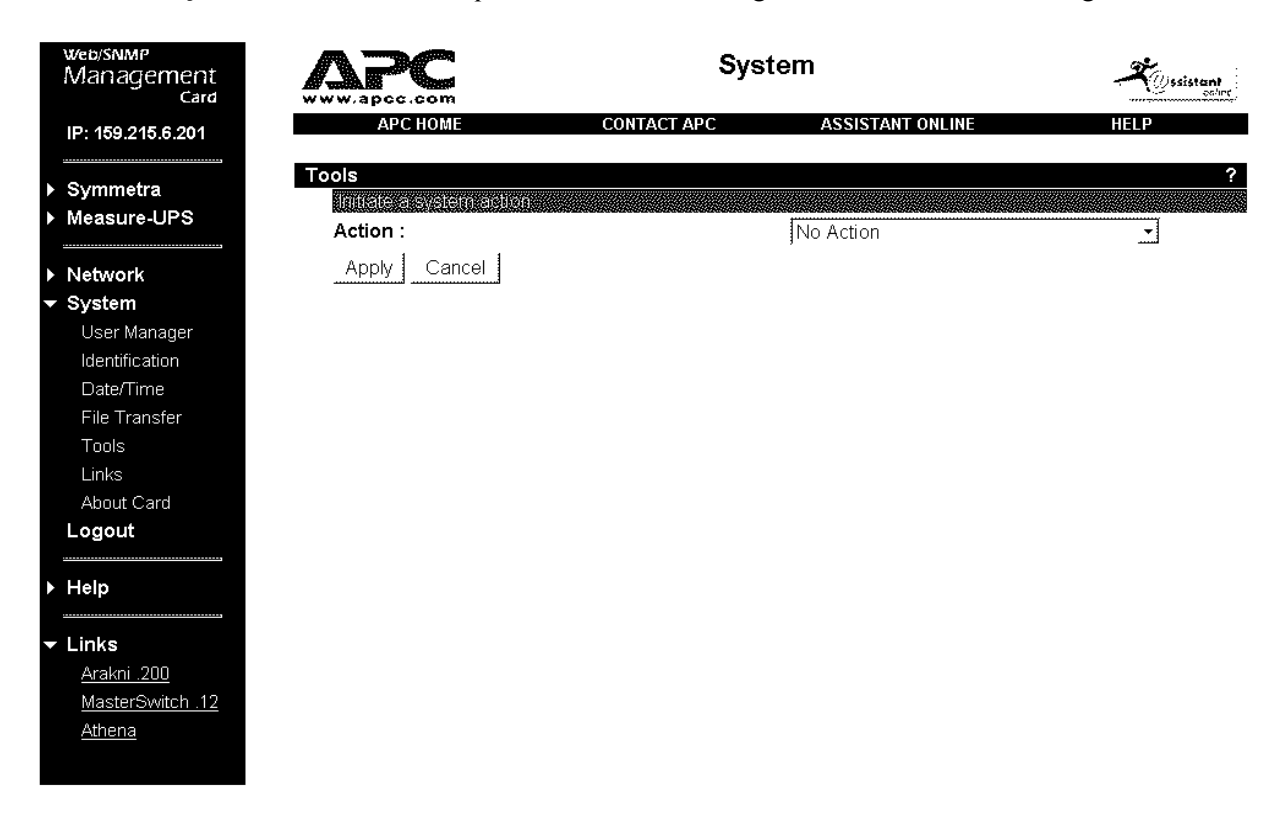

The following Actions are accessed via a pull-down menu:

| Use                                     | To Do This                                                                                                    |
|-----------------------------------------|----------------------------------------------------------------------------------------------------|
| No Action                               | Cause no action.                                                                                                    |
| Reboot Card                             | Reinitialize the Management Card's operation.                                                                                                    |
| Reset Card to Defaults                  | Change Control Console values back to the values currently stored in the Management Card's EEPROM.                                                      |
| Reset Card to Defaults<br>Except TCP/IP | Change Control Console values back to the values<br>currently stored in the Management Card's EEPROM,<br>except for those values designated for TCP/IP. |

## How To Define Links

You use the System menu's Links option to define the links:

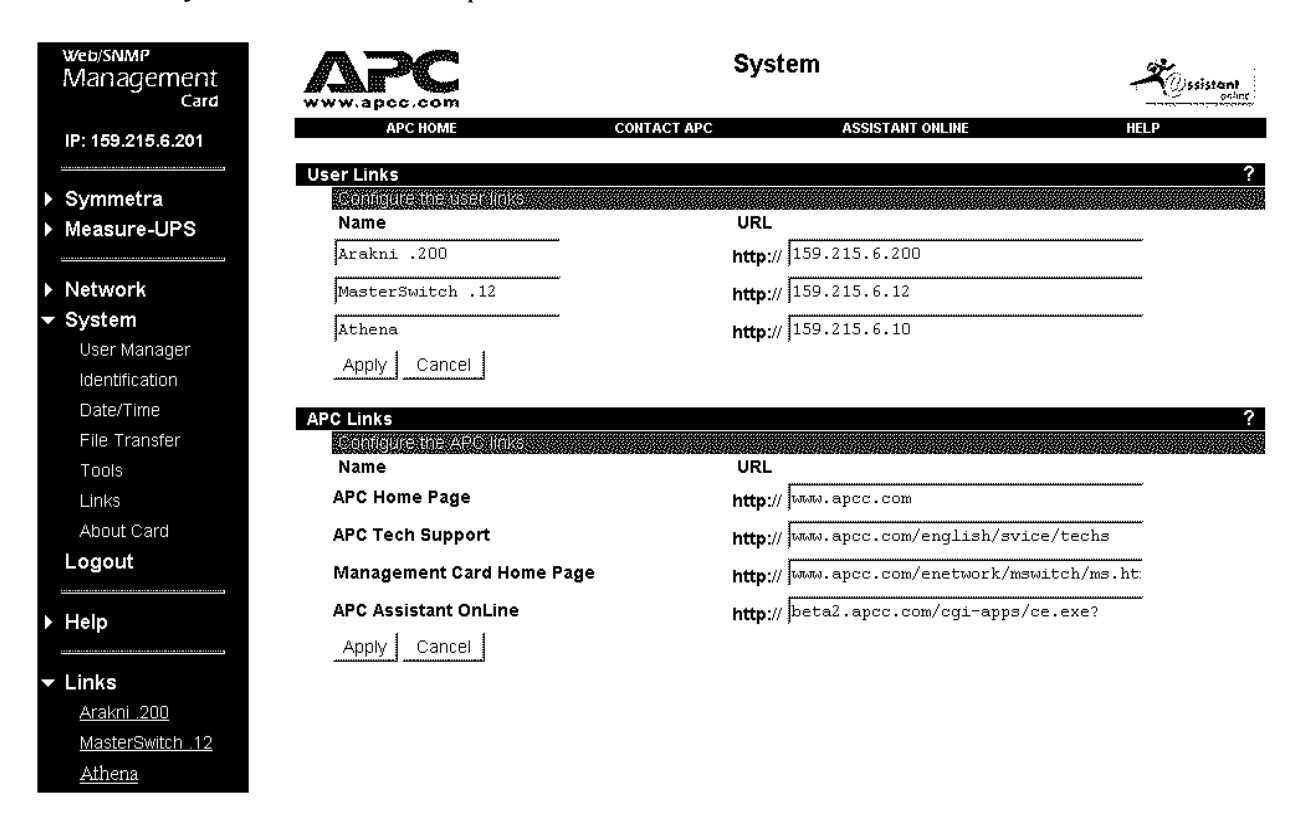

| Use        | To Do This                                 |
|------------|--------------------------------------------|
| User Links |                                            |
| Name:      | Define the name of up to three user links. |
| URL:       | Define the URL of each user link.          |
| APC LINKS  |                                            |
| Name:      | View the names of the APC links.           |
| URL:       | Define the URL of each APC link.           |

# How To View the Management Card's Identification Values

You use the System menu's About Card option to view Management Card identification values:

|              | web/SNMP<br>Management<br>Card |                                                       | System      |                        | Ssistant                |
|--------------|--------------------------------|-------------------------------------------------------|-------------|------------------------|-------------------------|
|              | IP: 159.215.6.201              | APC HOME                                              | CONTACT APC | ASSISTANT ONLINE       | HELP                    |
| •            | Symmetra                       | About Management Card<br>Hardware factory information | 1           |                        | ?                       |
| Þ            | Measure-UPS Model Number :     |                                                       | AP9606      |                        |                         |
|              |                                | Serial Number :                                       |             | WA98DDDDDDD            |                         |
|              | N   - 4                        | Hardware Revision :                                   |             | F8                     |                         |
|              | Network                        | Manufacturing Date :                                  |             | 10/05/1998             |                         |
| $\mathbf{v}$ | System                         | MAC Address :                                         |             | 00 C0 B7 B2 74 FD      |                         |
|              | User Manager                   |                                                       | G           |                        |                         |
|              | Identification                 | Name :                                                |             | appl100i bin           | nenenenenenenenenenenen |
|              | Date/Time                      | Version :                                             |             | v1 0 0 i               |                         |
|              | File Transfer                  | Date :                                                |             | 10/20/1998             |                         |
|              | Tools                          | Time :                                                |             | 13:46:09               |                         |
|              | Links                          |                                                       |             |                        |                         |
|              | About Cord                     |                                                       |             |                        |                         |
|              | About Caru                     | Name :                                                |             | platiuul.bin           |                         |
|              | Logout                         | version :<br>Dato :                                   |             | VT.U.U.I<br>10/20/1999 |                         |
|              |                                | Date :<br>Time :                                      |             | 13:45:04               |                         |
| Þ            | Help                           | Time .                                                |             | 10.40.04               |                         |
|              |                                |                                                       |             |                        |                         |
| -            | Links                          |                                                       |             |                        |                         |
|              | Arakni .200                    |                                                       |             |                        |                         |
|              | MasterSwitch .12               |                                                       |             |                        |                         |
|              | Athono                         |                                                       |             |                        |                         |
|              | Amena                          |                                                       |             |                        |                         |

# **Chapter 8:** The AP9606 Management Card Control Console

This chapter describes how you can manage a UPS and a Measure-UPS using either Telnet, for remote (over the network) management or a terminal, for local management.

## Overview

The Management Card's internal Control Console provides for comprehensive remote and local management of the Management Card, UPS, and Measure-UPS:

- You can use a Telnet console for remote management (access through the network).
- You can use a terminal (or emulator) for local management (access through the Management Card's serial port).

## **Control Console Structure**

The Control Console uses a set of menus to manage the Management Card, its UPS and Measure-UPS:

- All menus list options by number and name. To use an option:
  - 1) Type the option's number.
  - 2) Press <Enter>.
  - 3) Follow any on-screen directions.
- Menus that allow you to configure any Management Card, UPS or Measure-UPS value will have an Accept Changes menu option. You must use the Accept Changes option, before you exit a menu, if you want to save the changes you made.
- While in a menu, you can also:
  - Press <Enter> to refresh that menu.
  - Press <Esc> to go back to the menu from which you accessed the current menu.
  - Type ?<Enter> to access brief menu option descriptions (if the menu has help available).
  - Use Ctrl-D to toggle between UPS and Measure-UPS menus.
  - Use Ctrl-C to return to the main (Control Console) menu.

#### How to Access the Control Console

Though you can use Telnet or a terminal with the Control Console, whenever you log on, no one else will have access until you log out, or until the Control Console's timeout value expires.

#### How to Use Telnet with the Control Console

You can use Telnet, when enabled (the default), to access the Control Console:

- 1) Start the Telnet session. For example, on a Windows-based system, open the Telnet console by typing telnet at the DOS-prompt.
- 2) Select the **<u>Remote System...</u>** option from the <u>**Connect**</u> menu.

#### Note: If you previously used your Telnet console to connect with a Management Card, the <u>Connect menu lists the Management Card's IP address</u>. Select the IP address, instead of <u>Remote System...</u>, then see How to Log IN.

- 3) When the **Connect** dialog box appears:
  - a) Verify that **Port** field defines telnet.
  - b) Make sure the <u>Term Type</u> field defines vt100.
  - c) Use the Management Card's IP address for the **Host Name**.
  - d) Click **Connect** to access the Control Console.
  - e) Log into the Control Console (see How TO LOG IN).

#### How to Use a Terminal with the Control Console

To use a dumb terminal (or a terminal-emulation application) to access the Control Console:

- 1) Use APC's smart-signalling cable (940-0024C) to connect the terminal port to the serial port at the UPS (if the Management Card mounts in the UPS) or at the AP9600 Smart Slot<sup>™</sup> Expansion Chassis or AP9604 Smart Slot<sup>™</sup> Triple Chassis (if the Management Card mounts in either of these chassis).
- 2) Ensure the terminal's port uses the following communication settings:

| Data Bits: 8    | Stop Bits: 1    | Parity: None                | Handshaking: None |
|-----------------|-----------------|-----------------------------|-------------------|
| Local Echo: Off | Baud Rate: 2400 | Terminal Type: ANSI (VT100) |                   |

To change the communications settings when using HyperTerminal:

- a. Make the needed changes.
- b. Select **Disconnect** in the **Call** menu.
- c. Select **Connect** in the **Call** menu.

You can now connect to the Management Card with the new communication settings in effect.

3) Press <Enter> and log into the Control Console (see How TO LOG IN).

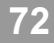

#### How to Log In

Whether you use Telnet or a terminal, you log into the Control Console in the same way. When prompted:

- 1) Type your user name and press <Enter>.
- 2) Type your password and press <Enter> to access the Control Console's main screen (see THE CONTROL CONSOLE'S MAIN SCREEN).

Note: apc, all lowercase, is used for the default values of both name and password. Use the Control Console's User Manager -- Administrator and Device Manager User menus to change the Control Console's name, password or timeout values.

#### The Control Console's Main Screen

The main screen contains information about the Management Card, its UPS and Measure-UPS, and a **Control Console** menu.

```
American Power Conversion
                                     Web/SNMP Management Card v1.0.0.f
                                     (c) Copyright 1998 All Rights Reserved
www.apcc.com
 _____
         : Unknown
                                     Date
                                             : 02/08/1998
Name
Contact
        : Unknown
                                     Time
                                             : 09:08:33
Location : Unknown
                                     Up Time : 2 Days 22 Hours 17 Minutes
         : P+ N+ A+
                                     User
                                            : Administrator
Status
Measure-UPS II : Thresholds OK, Contact Alarms OK
Smart-UPS 700 named UPS_IDEN : On
----- Control Console ------
    1- Device Manager
    2- Network
    3- System
    4- Loqout
    ?- Help
<ENTER> Redisplay Menu
  <ESC> Refresh Main Menu
```
#### Web/SNMP Management Card - User's Guide

# **Management Card Information**

The top two lines of the screen need no explanation. The next three lines provide identification values you can modify:

| To Modify                                                                                  | Use                                                                                                    |  |
|--------------------------------------------------------------------------------------------|----------------------------------------------------------------------------------------------------|--|
| The Management Card's name (Name:), contact<br>(Contact:) and location (Location:) fields. | <ul> <li>MIB II system OIDs (see Chapter 6)</li> <li>PowerNet SNMP Manager (see Chapter 4)</li> <li>Control Console's System Identification menu</li> </ul>                 |  |
| Note: All use Unknown for their default value.                                             | - Web Interface System page                                                                                                    |  |
| The UPS name                                                                               | - PowerNet MIB ( <b>upsBasicIdentName</b> ) OID (see Chapter 6).                                                                                                    |  |
| Note: The default UPS name is UPS_Iden                                                     | <ul> <li>PowerNet SNMP Manager (see Chapter 4)</li> <li>PowerChute <i>plus</i> (see Chapter 3)</li> <li>Control Console UPS menu</li> <li>Web Interface UPS menu</li> </ul> |  |

The UPS name field also provides basic status information about the UPS:

- The present status of the UPS (**On** in this example)
- Whether or not any alarms currently exist

# Note: If an alarm exists, check the UPS menu's Detailed Status option to get information about the alarm.

#### How to use the Control Console Menu

This menu has an option you can use to log out of the Control Console (4 - Logout). It also has options which access additional console screens.

| Use               | To Manage                                        |
|-------------------|--------------------------------------------------|
| 1- Device Manager | The Proxied UPS and Measure-UPS.                 |
| 2-Network         | How the Management Card operates on the Network. |
| 3-System          | System Passwords and File Transfer               |

#### **Device Manager Menu**

Selecting Device Manager from the **Control Console** menu accesses a menu that allows you to select the device you want to manage.

Note: The 1 option displays the model name of the UPS. In the example below, the UPS is a Smart-UPS 700, but could also be a Matrix-UPS or *Symmetra Power Array*.

```
----- Device Manager -----

1- Smart-UPS 700

2- Measure-UPS II

<ENTER> Redisplay Menu

<ESC> Return To Previous Menu

>■
```

For information on the Device Manager menu options, see:

- HOW TO MANAGE A SMART-UPS OR MATRIX-UPS
- How to Manage A Symmetra Power Array
- How TO MANAGE A MEASURE-UPS

#### **Network Menu**

Selecting Network from the **Control Console** menu opens a menu that allows you to select other menus you can use to manage the Management Card's network operation.

For information about the **Network** menu, see How to MANAGE THE MANAGEMENT CARD'S NETWORK CONNECTION.

#### System Menu

Selecting System from the **Control Console** menu accesses a menu with options you can use to manage the Management Card's system (internal) operation.

```
1- User Manager

2- Identification

3- Date/Time

4- File Transfer

5- Tools

6- About Card

?- Help

<ENTER> Redisplay Menu

<ESC> Return To Previous Menu

>■
```

System

For information about the **System** menu, see How to MANAGE THE MANAGEMENT CARD'S SYSTEM (INTERNAL) OPERATION.

#### How to Manage A UPS

When you select the 1 option in the **Device Manager** menu, you access a set of menus that allow you to do the following:

- View information about UPS operational parameters, identification parameters and alarm conditions (monitor UPS operation).
- Define how you want the UPS to operate, in general (configure UPS operational parameters).
- Control the UPS

Two different sets of menus exist:

- One set for Smart-UPS and Matrix-UPS models
- One set for a *Symmetra Power Array*

For information on how to use the Smart-UPS and Matrix-UPS menus, see How to MANAGE A SMART-UPS or MATRIX-UPS; for information on how to use the *Symmetra Power Array* menus, see How to MANAGE A SYMMETRA POWER ARRAY.

#### How to Manage A Smart-UPS or Matrix-UPS

When the UPS is a Smart-UPS or Matrix-UPS, and you select the 1 option in the **Device Manager** menu, a menu screen appears (for a Smart-UPS 700, in the example below) that allows you to monitor (view operational parameters, identification parameters, and alarm and operational status), control, and configure a Smart-UPS or Matrix-UPS.

```
-- Smart-UPS 700 -----
        Status of UPS : On
        Last Transfer : Due to software command or UPS's test control.
                                             Operating Frequency : 60.00 Hz
        Input Voltage
                         : 118.9 VAC
        Output Voltage
                        : 118.9 VAC
                                             UPS Internal Temp
                                                                : 040.5 C
        Load Power
                        : 003.6 %
                                             Battery Voltage
                                                                 : 28.01 VDC
        Max Line Voltage : 119.6 VAC
                                             Battery Capacity
                                                                 : 100.0 %
        Min Line Voltage : 118.3 VAC
                                             Runtime Remaining
                                                                 : 0203 min
        Self-Test Result : Passed
                                             Calibration Result : Unknown
        Self-Test Date : 02/03/1998
                                             Calibration Date
                                                                 : Unknown
     1- Control
    2- Configuration
    3- Detailed Status
     4- About UPS
     ?- Help
<ENTER> Redisplay Menu
  <ESC> Return To Previous Menu
>
```

# How to Monitor a Smart-UPS or Matrix-UPS

The **Smart-UPS** or **Matrix-UPS** menu screen provides UPS status information, and two menu options that allow you to view alarm and operational status (option 3), or identification parameter values (option 4).

### **UPS Menu Screen Status Information**

The **Smart-UPS** or **Matrix-UPS** menu screen displays UPS operational status, UPS input and output voltages, and UPS battery status.

| This Field                | Identifies                                                                                                    |
|---------------------------|----------------------------------------------------------------------------------------------------|
| Status of UPS:            | The current status of the UPS.                                                                                   |
| Last Transfer:            | What most recenly caused the UPS to switch to battery.                                                           |
| Input Voltage:            | The utility voltage level.                                                                                       |
| Output Voltage:           | The UPS output voltage level.                                                                                    |
| Load Power:               | The load the attached equipment is placing on the UPS, expressed as a percentage of the total UPS load capacity. |
| Max Line Voltage:         | The maximum input voltage sensed by the UPS during the last minute of operation.                                 |
| Min Line Voltage:         | The minimum input voltage sensed by the UPS during the last minute of operation.                                 |
| Operating Frequency:      | The input line voltage's frequency, in Hertz.                                                                    |
| UPS Internal Temperature: | The internal temperature of the UPS.                                                                             |
| Battery Voltage:          | The UPS battery voltage level.                                                                                   |
| Battery Capacity:         | How much capacity, as a percentage of full-capacity, the UPS has available.                                      |
| Runtime Remaining:        | How long the UPS can support its load equipment before performing a shut down.                                   |
| Self-Test Result:         | The result of the last self-test.                                                                                |
| Calibration Result:       | The result of the last runtime calibration.                                                                      |

#### **UPS Menu Status Options**

The UPS menu provides two options you can use to view additional information about the UPS:

3- Detailed Status

This option displays information which expands on the UPS status (Status of UPS field), reports on the status of the Management Card-to-UPS serial communication, and, when an alarm is present, reports that alarm. For the following example, the UPS is on-line, and no communications problem or alarm condition exists:

Note: When the UPS switches to battery, the Detailed Status screen shows the amount of time that has elapsed since the event.

----- Detailed Status of Smart-UPS 700 named UPS\_IDEN ------Serial communication has been established. UPS is on. Press <ENTER> to continue...

4- About UPS

This option accesses UPS identification parameter values. For this Smart-UPS 700 example:

----- About Smart-UPS 700 named UPS\_IDEN -----About Smart-UPS 700 named UPS\_IDEN -----Serial Number : NS9812029595 Firmware Revision : 50.9.D GWD Manufacture Date : 03/21/98 Press <ENTER> to continue...

| This Field                                                 | Identifies                                            |
|------------------------------------------------------------|-------------------------------------------------------|
| Serial Number:                                             | The serial number of the UPS.                         |
| Firmware Revision: The version number for firmware used by |                                                       |
| Manufacture Date:                                          | The date the UPS completed the manufacturing process. |

#### How to Control a UPS

When you select the Control option in a **Smart-UPS** menu, you access the following **Control** menu screen:

Note: When you select the Control option in a Matrix-UPS menu, the Control screen menu has an additional option: 12- Put UPS in/Take UPS out of Bypass.

```
----- Control ------
       Status of UPS : On
    1- Turn UPS On
    2- Turn UPS Off
    3- Turn UPS Off Gracefully
    4- Reboot UPS
    5- Reboot UPS Gracefully
    6- Put UPS To Sleep
    7- Put UPS To Sleep Gracefully
    8- Simulate Power Failure
    9- UPS Self-Test
    10- Start/Stop Runtime Calibration
    11- Test UPS Alarm
    ?- Help
<ENTER> Redisplay Menu
 <ESC> Return To Previous Menu
>
```

| Use                        | To Do this                                                                                                    |
|----------------------------|----------------------------------------------------------------------------------------------------|
| 1- Turn UPS On             | Turn the UPS on.                                                                                                    |
| 2- Turn UPS Off            | Cause a UPS to turn off immediately (stop supplying power to its load equipment).                                                                                                    |
| 3- Turn UPS Off Gracefully | Signal all servers communicating with the UPS, and<br>which use PowerChute <i>plus</i> , to shut down their<br>operating systems. The UPS waits the amount of time<br>defined by the Low-Battery Duration<br>configuration value for servers to shut down before<br>turning power off (see How TO CONFIGURE A SMART-<br>UPS or MATRIX-UPS). |
| 4- Reboot UPS              | Cause a UPS to turn off and then turn power back on after a specified delay.                                                                                                    |

| Use                                  | To Do this                                                                                                    |
|--------------------------------------|----------------------------------------------------------------------------------------------------|
| 5- Reboot UPS Gracefully             | Signal all servers using PowerChute <i>plus</i> , and<br>communicating with the UPS, to shut down their<br>operating systems. The UPS waits the amount of time<br>defined by the Low-Battery Duration<br>configuration value for servers to shut down before<br>rebooting the load equipment (see How TO<br>CONFIGURE A SMART-UPS OR MATRIX-UPS). |
| 6- Put UPS to Sleep                  | Turns the UPS off for a defined period of time.                                                                                                    |
| 7- Put UPS to Sleep Gracefully       | The UPS waits the amount of time defined by the<br>Shutdown Delay configuration value for servers<br>to shut down, then puts the UPS to sleep for the<br>period of time defined by the Sleep Time<br>configuration value (see How TO CONFIGURE A<br>SMART-UPS OR MATRIX-UPS).                                                                     |
| 8- Simulate Power Failure            | Test the ability of the UPS to respond to a power failure by simulating a power failure.                                                                                                    |
| 9- UPS Self-Test                     | Cause a UPS to perform a self-test.                                                                                                    |
| 10-Start/Stop Runtime Calibration    | Start or stop a process which determines how long<br>the UPS can support the attached equipment using<br>battery power when a power failure occurs.                                                                                                    |
| 11-Test UPS Alarm                    | To verify the UPS alarm works properly.                                                                                                    |
| 12-Put UPS in/Take UPS out of Bypass | Control the use of software bypass.<br>Note: This menu option appears when the<br>Management Card connects with a Matrix-UPS.                                                                                                    |

#### How to Configure a Smart-UPS or Matrix-UPS

When you select the Configuration option in a **Smart-UPS** or **Matrix-UPS** menu, you access a **Configuration** menu screen that displays the current values for UPS parameters which you can change using five menu options.

# Note: A UPS has other operational parameters that can be modified using either SNMP (see Chapter 5), PowerChute *plus* (see Chapter 4) or PowerNet SNMP Manager (see Chapter 6).

|                                       | Configuration ·                                                           |                                               |                                                                      |   |                                          |
|---------------------------------------|---------------------------------------------------------------------------|-----------------------------------------------|----------------------------------------------------------------------|---|------------------------------------------|
|                                       | UPS Name                                                                  | : UPS_IDEN                                    | Battery Date                                                         | : | 03/21/98                                 |
|                                       | Output Voltage<br>High Transfer<br>Low Transfer<br>Sensitivity            | : 115 VAC<br>: 132 VAC<br>: 103 VAC<br>: High | Shutdown Delay<br>Return Delay<br>Low-Battery Duration<br>Sleep Time | : | 020 sec<br>000 sec<br>002 min<br>0.0 hrs |
|                                       | Auto Self-Test<br>Audible Alarm                                           | : Every 14 Days<br>: Power Fail               | External Batteries<br>Return Batt Capacity                           | : | 000<br>000 %                             |
| 1-<br>2-<br>3-<br>4-<br>5-            | Battery<br>Line Transfer<br>Shutdown Parame<br>General<br>Reset UPS to De | eters<br>efaults                              |                                                                      |   |                                          |
| ?-<br><enter><br/><esc></esc></enter> | Help<br>Redisplay Menu<br>Return To Previ                                 | ious Menu                                     |                                                                      |   |                                          |

| Use                                                                                                    | To Do this                                                                                                    |
|----------------------------------------------------------------------------------------------------|----------------------------------------------------------------------------------------------------|
| 1 – Battery<br>Note: See the BATTERY SCREEN description for more<br>information.                        | Modify the Battery Date and Return<br>Battery Capacity values.<br>Note: The Battery screen also lists the External<br>Batteries value. However, you cannot modify this<br>value: The External Batteries value only changes<br>when an external battery pack is added to, or<br>removed from, a Matrix-UPS or Smart-UPS XL. |
| 2- Line Transfer<br>Note: See the Line Transfer Screen description for<br>more information.             | Modify the following values:<br>High Transfer<br>Low Transfer<br>Output Voltage<br>Sensitivity                                                                                                    |
| 3- Shutdown Parameters<br>Note: See the Shutdown Parameters Screen<br>description for more information. | Modify the following values:<br>Shutdown Delay<br>Return Delay<br>Low-Battery Duration<br>Sleep Time                                                                                                    |
| 4- General<br>Note: See the GENERAL SCREEN description for more<br>information.                         | Modify the following values:<br>UPS Name<br>Self-Test Schedule<br>Audible Alarm                                                                                                    |
| 5- Reset UPS to Defaults<br>Note: No other information is provided about this<br>option.                | Reset all EEPROM-based UPS parameters to the values stored in the EEPROM at the factory.                                                                                                    |

# **Battery Screen**

The 1- Battery option in the Configuration screen menu accesses the following screen:

```
----- Battery ------
Battery Date : 03/21/98 External Batteries : 000
Return Batt Capacity : 000 %
1- Battery Date : 03/21/98
2- Return Capacity (%): 00
3- Accept Changes :
?- Help
<ENTER> Redisplay Menu
<ESC> Return To Previous Menu
> ■
```

Note: You cannot change the External Batteries value. This value changes only when a Matrix-UPS or Smart-UPS XL senses that a battery pack has been added or removed.

| Use                            | To Do this                                                                                                    |
|--------------------------------|----------------------------------------------------------------------------------------------------|
| 1-Battery Date:                | Identify when the UPS battery was last replaced.                                                                                                    |
| 2-Return Battery Capacity (%): | Define what percentage of full capacity the UPS<br>batteries must have available before the UPS can go<br>back on line once a power failure shutdown occurs.<br><i>Note: The UPS must must wait until the time</i><br><i>defined by the Return Delay value expires</i><br><i>before it can go back on-line.</i> |

#### Line Transfer Screen

The 2- Line Transfer option in the Configuration screen menu accesses the following screen:

| Use                | To Do this                                                                                                    |
|--------------------|----------------------------------------------------------------------------------------------------|
| 1-High Transfer:   | Define the voltage level the UPS uses to determine<br>when it should switch to battery power, if the UPS<br>does not have SmartTrim, or use SmartTrim to<br>reduce the input voltage to a level the UPS can use<br>for its output power.     |
| 2- Low Transfer:   | Define the voltage level the UPS uses to determine<br>when it should switch to battery power, if the UPS<br>does not have SmartBoost, or use SmartBoost to<br>increase the input voltage to a level the UPS can use<br>for its output power. |
| 3- Output Voltage: | Define the nominal (basic voltage range) value for UPS output voltage level.                                                                                                    |
| 4-Sensitivity:     | Define UPS sensitivity to the input (utility) power's line noise.                                                                                                    |

# Shutdown Parameters Screen

The 3- Shutdown Parameters option in the Configuration screen menu displays the following screen:

|                                                  | Shutdown Parameters                                                                      |                                                  |                          |                    |
|--------------------------------------------------|------------------------------------------------------------------------------------------|--------------------------------------------------|--------------------------|--------------------|
|                                                  | Shutdown Delay<br>Low-Battery Duration                                                   | 020 sec Retu<br>002 min Slee                     | urn Delay :<br>ep Time : | 000 sec<br>0.0 hrs |
| 1-<br>2-<br>3-<br>4-<br>5-                       | Shutdown Delay<br>Return Delay<br>Low-Battery Duration (<br>Sleep Time<br>Accept Changes | s) : 020<br>s) : 000<br>m) : 02<br>h) : 0.0<br>: |                          |                    |
| ?-<br><enter><br/><esc><br/>&gt; ∎</esc></enter> | Help<br>Redisplay Menu<br>Return To Previous Mer                                         | u                                                |                          |                    |

| Use                      | To Do this                                                                                                    |
|--------------------------|----------------------------------------------------------------------------------------------------|
| 1- Shutdown Delay:       | Define, in seconds, how long the UPS waits before it actually shuts down.                                                                                                    |
| 2-Return Delay:          | Define, in seconds, how long a UPS that has shut<br>down due to a power failure waits, after the power<br>failure ends, before it goes back on line.<br><i>Note: The UPS must also wait until the battery</i><br><i>capacity equals the Return Battery</i><br><i>Capacity value.</i>                                                                          |
| 3- Low-Battery Duration: | Define (in minutes) how long the UPS can continue<br>to run on-battery once a low-battery condition<br>occurs. Also, this value defines how long the UPS<br>waits for servers to shut down in reponse to<br>Reboot UPS Gracefully, Turn Off UPS<br>Gracefully, and Put UPS to Sleep<br>Gracefully commands (see How TO CONTROL A<br>SMART-UPS OR MATRIX-UPS). |
| 4-Sleep Time:            | Define how long the UPS will sleep in response to<br>the Put UPS to Sleep or Put UPS to<br>Sleep Gracefully option in the <b>Command</b><br>screen Menu. The time is defined in hours and in 6-<br>minute (one-tenth of an hour) increments.                                                                                                    |

#### **General Screen**

The 4- General option in the Configuration screen menu accesses the following screen:

```
____
       General -----
       UPS Name
                     : UPS IDEN
                                         Auto Self-Test : Every 14 Days
       Audible Alarm : Power Fail
    1- UPS Name
                           : UPS_IDEN
    2- Self-Test Schedule : 14 Days
    3- Audible Alarm : Pwr Fail
    4- Accept Changes
                           =
    ?- Help
<ENTER> Redisplay Menu
 <ESC> Return To Previous Menu
>
```

| Use                    | To Do this                                          |
|------------------------|-----------------------------------------------------|
| 1- UPS Name:           | Assign a name to the UPS.                           |
| 2- Self-Test Schedule: | Define when the UPS will perform self-tests.        |
| 3-Audible Alarm:       | Define when the UPS will generate an audible alarm. |

#### How to Manage A Symmetra Power Array

When the UPS is a *Symmetra Power Array*, and you select the 1 option in the **Device Manager** menu, a **Symmetra** menu screen appears. This screen, shown below, has the following major elements:

- The screen displays *Symmetra Power Array* status information in the top half of the screen. For more information, see How to MONITOR A *SYMMETRA POWER ARRAY*.
- Four menu options allow access to more status information about the *Symmetra Power Array*:
  - 3- Detailed UPS Information
  - 4- Scheduled Tests
  - 5- Module Diagnostics & Information
  - 6- Faults & Alarms

For more information about the menu options listed above, see How TO MONITOR A SYMMETRA POWER ARRAY.

■ The 1- Control option accesses a set of screens you can use to control the operation of the Symmetra Power Array. For more information, see How to CONTROL A SYMMETRA POWER ARRAY.

■ The 2- Configuration option accesses a set of screens you can use to modify how the Symmetra Power Array operates. For more information, see How to CONFIGURE A SYMMETRA POWER ARRAY.

```
Summetra
        Status of UPS : On, No Alarms Present
Last Transfer : Due to software command or UPS's test control.
                        : 209.6 VAC
        Input Voltage
                                               Load Power
                                                                  : 000.0 %
                        : 59.97 Hz
: 202.8 VAC
        Input Frequency : 59.97 Hz
                                               Battery Capacity : 100.0 %
        Output Voltage
                                               Runtime Remaining : 0128 min
        Self-Test Result : Passed
                                               Calibration Result : Unknown
       Self-Test Date : 10/07/1998
                                               Calibration Date
                                                                   : Unknown
     1- Control
    2- Configuration
    3- Detailed UPS Information
    4- Scheduled Tests
    5- Module Diagnostics & Information
    6- Faults & Alarms
    ?- Help
<ENTER> Redisplay Menu
 <ESC> Return To Previous Menu
>
```

#### How to Monitor a Symmetra Power Array

The **Symmetra** menu screen provides a status display and four menu options that allow you to view additional information about the *Symmetra Power Array*. For information about the **Symmetra** screen status display, see SYMMETRA SCREEN STATUS DISPLAY; for information about the four menu options you can use to access additional status information, see the sections identified in the following list:

- 3- Detailed UPS Information (See DETAILED STATUS SCREEN.)
- 4- Scheduled Tests (See Scheduled Tests Screen.)
- 5- Module Diagnostics & Information (See Module Diagnostics & Information Screen.)
- 6- Faults & Alarms (See FAULTS & ALARMS SCREEN.)

# Symmetra Screen Status Display

The **Symmetra** screen reports the following information about the operational status, input and output voltages, battery status, self-test, and calibration results for the *Symmetra Power Array*:

| This Field          | Identifies                                                                                                    |
|---------------------|----------------------------------------------------------------------------------------------------|
| Status of UPS:      | The current status of the UPS.                                                                                   |
| Last Transfer:      | What most recenly caused the UPS to switch to battery.                                                           |
| Input Voltage:      | The utility voltage level.                                                                                       |
| Input Frequency:    | The input line (utility) voltage's frequency, in Hertz (Hz, for cycles per second).                              |
| Output Voltage:     | The UPS output voltage level.                                                                                    |
| Load Power:         | The load the attached equipment is placing on the UPS, expressed as a percentage of the total UPS load capacity. |
| Battery Capacity:   | How much capacity, as a percentage of full-capacity, the UPS has available.                                      |
| Runtime Remaining:  | How long the UPS can support its load equipment before performing a shut down.                                   |
| Self-Test Result:   | The result of the last self-test.                                                                                |
| Calibration Result: | The result of the last runtime calibration.                                                                      |

#### **Detailed Status Screen**

Selecting the 3- Detailed UPS Information option in the **Symmetra** screen menu accesses the following screen, which expands on the Status of UPS: information provided in the **Symmetra** screen. In the following example, Serial communication has been established. UPS is on. The screen provides information on a wide range of other *Symmetra Power Array* status values.

# Note: When the UPS switches to battery, the amount of time that has elapsed appears in the Detailed Status screen.

| De                   | tailed Status o                                       | f Symmetra named Mr_                     | _G                                                                             |                                       |
|----------------------|-------------------------------------------------------|------------------------------------------|--------------------------------------------------------------------------------|---------------------------------------|
| IM<br>RI             | l Status<br>M Status                                  | : On & OK<br>: On & OK                   | Internal Temperature                                                           | : 037.6 C                             |
| Ou<br>Lo             | itput Frequency<br>ad Current                         | : 59.83 Hz<br>: 00.00 Amps               | Maximum Line Voltage<br>Minimum Line Voltage                                   | : 209.6 VAC<br>: 209.6 VAC            |
| Po<br>Nu<br>Lo<br>Al | wer Modules<br>mber Bad<br>ad Capacity<br>arm if Over | : 03<br>: 00<br>: 08.0 kVA<br>: 00.0 kVA | Redundancy<br>Alarm if Under<br>Load @ n+0 Redundancy<br>Load @ n+0 Redundancy | : n+2<br>: n+0<br>: 007 %<br>: 007 %  |
| Ex<br>Ba<br>Nu<br>Vo | it Batt Frames<br>Itteries<br>Imber Bad<br>Itage      | : 0<br>: 002<br>: 000<br>: 137.3 VDC     | Battery Capacity<br>Runtime Remaining<br>Alarm if Under                        | : 100.0 %<br>: 0128 min<br>: 0000 min |
| Se<br>UP             | rial communicat:<br>S is on.                          | ion has been establi                     | ished.                                                                         |                                       |
| Pr                   | ess <enter> to</enter>                                | continue                                 |                                                                                |                                       |

| This Field            | Identifies                                                                                           |
|-----------------------|----------------------------------------------------------------------------------------------------|
| IM Status:            | The Intelligence Module (IM) is on and operational (OK).                                             |
| RIM Status:           | The Redundant Intelligence Module (RIM) is on and operational (OK).                                  |
| Internal Temperature: | The internal temperature of the <i>Symmetra Power Array</i> (in Celcius).                            |
| Output Frequency:     | The frequency of the voltage the <i>Symmetra Power Array</i> is providing to its attached equipment. |
| Load Current:         | The output voltage current (Amperage) being used by the attached equipment.                          |
| Maximum Line Voltage: | The highest input voltage sensed during the previous minute of operation.                            |

| This Field                                | Identifies                                                                                                    |
|-------------------------------------------|----------------------------------------------------------------------------------------------------|
| Minimum Line Voltage:                     | The lowest input voltage sensed during the previous minute of operation.                                                                                                    |
| Power Modules:                            | How many power modules the Symmetra Power Array has.                                                                                                    |
| Number Bad: (listed under Power Modules)  | The number of faulty power modules.                                                                                                    |
| Load Capacity:                            | The maximum load capacity for the Symmetra<br>Power Array, in kiloVolts per Amp (kVA).                                                                                                    |
| Alarm if Over:                            | The load threshold, in kiloVolts per Amp (kVA).                                                                                                    |
|                                           | Note: The Symmetra Power Array will generate<br>an alarm if the attached equipment exceeds this<br>threshold.                                                                                |
| Redundancy:                               | The number of Power Modules that can fail or be<br>removed without causing the <i>Symmetra Power</i><br><i>Array</i> to switch to bypass.                                                    |
| Alarm if Under: (listed under Redundancy) | The redundancy threshold for the <i>Symmetra Power Array</i> .                                                                                                    |
|                                           | Note: The Symmetra Power Array will generate<br>an alarm if the redundancy level falls below this<br>value.                                                                                  |
| Load @ n+0 Redundancy:                    | The percentage of the load relative to the total number of working Power Modules.                                                                                                    |
| Load @ n+r Redundancy:                    | The percentage of the load relative to the total<br>number of working Power Modules, minus the<br>redundancy alarm level (0, 1, or 2). A value of 100%<br>equals the redundancy alarm point. |
| Batteries:                                | The total number of battery packs used by the <i>Symmetra Power Array</i> .                                                                                                    |
| Number Bad: (listed under Batteries)      | The number of faulty battery packs.                                                                                                    |
| Voltage:                                  | The voltage that the <i>Symmetra Power Array</i> batteries can supply, in volts DC (VDC).                                                                                                    |

| This Field                                          | Identifies                                                                                                    |
|-----------------------------------------------------|----------------------------------------------------------------------------------------------------|
| Battery Capacity:                                   | The percentage of full battery capacity the <i>Symmetra Power Array</i> currently has available for supporting its attached equipment if a power failure occurs. |
| Runtime Remaining:                                  | The amount of time the <i>Symmetra Power Array</i> can use battery power to keep its attached equipment powered during a power failure.                          |
| Alarm if Under: (listed under Runtime<br>Remaining) | The minimum runtime the <i>Symmetra Power Array</i> can have available without generating an alarm.                                                              |

# **Scheduled Tests Screen**

Selecting the 4- Scheduled Tests option in the **Symmetra** screen menu accesses the following screen that allows you to define how often you want the *Symmetra Power Array* to perform self-tests:

#### **Module Diagnostics & Information Screen**

Selecting the 5- Module Diagnostics & Information option in the Symmetra screen menu accesses the following screen:

```
------ Module Diagnostics & Information -----
1- Intelligence Module
2- Redundant Intelligence Module
3- Power Modules
4- Batteries
5- Dump All Module Data
?- Help
<ENTER> Redisplay Menu
<ESC> Return To Previous Menu
>
```

This screen has menu options that allow you to access status information about different *Symmetra Power Array* components, as follows:

1- Intelligence Module

This option displays a screen that provides status information and identification parameters for the Intelligence Module used by the *Symmetra Power Array*:

| This Field           | Identifies                                                                                    |
|----------------------|-----------------------------------------------------------------------------------------------|
| IM Status:           | The status of the Intelligence Module.                                                        |
| Serial Number:       | The IM serial number.                                                                         |
| Manufacture Date:    | The date the IM was completed by the manufacturer.                                            |
| Master Firmware Rev: | The version number for the IM master firmware.                                                |
| Slave Firmware Rev:  | The version number for the IM slave firmware.                                                 |
| Hardware Rev:        | The version number for the IM hardware.                                                       |
| Raw Status Data:     | Information used by APC Engineers to trouble-shoot<br>Symmetra Power Array hardware problems. |

2- Redundant Intelligence Module

This option accesses a screen that provides status and identification parameters information for the Redundant Intelligence Module (RIM) used by the *Symmetra Power Array*:

| Redundant Intelligence Module                         |                           |                    |                |            |
|-------------------------------------------------------|---------------------------|--------------------|----------------|------------|
| RIM Status :<br>Serial Number :<br>Manufacture Date : | On & OK<br>NA Fi<br>NA Ha | irmware<br>ardware | Rev :<br>Rev : | C 09<br>Na |
| Raw Status Data :                                     | 011 0 0; ;                |                    |                |            |
| Press <enter> to a</enter>                            | ontinue                   |                    |                |            |

| This Field        | Identifies                                                                                    |
|-------------------|-----------------------------------------------------------------------------------------------|
| RIM Status:       | The status of the Redundant Intelligence Module.                                              |
| Serial Number:    | The RIM serial number.                                                                        |
| Manufacture Date: | The date the RIM was completed by the manufacturer.                                           |
| Firmware Rev:     | The version number for the RIM firmware.                                                      |
| Hardware Rev:     | The version number for the RIM hardware.                                                      |
| Raw Status Data:  | Information used by APC Engineers to trouble-shoot<br>Symmetra Power Array hardware problems. |

3- Power Modules

This option accesses a screen that has menu options you can use to view status and identification parameters information for each Power Module (PM) used by the *Symmetra Power Array*:

```
    Power Modules ------
    Power Module 1 : On & OK
    Power Module 2 : On & OK
    Power Module 3 : On & OK
    (ENTER> Redisplay Menu
    (ESC> Return To Previous Menu
```

Each option displays a screen that provides a single menu option (1- Flash LED) and the same status and identification parameter information, in the same format, for each Power Module (PM).

```
Power Module 1 -----
       PM Status
                      : On & OK
       Serial Number
                     : NA
                                      Firmware Rev
                                                      : ABC
       Manufacture Date : NA
                                      Hardware Rev
                                                      : NA
                       _____
       Raw Status Data : 04 00 67 5B;00 00;87 02 09
    1- Flash LED
    ?- Help
<ENTER> Redisplay Menu
 <ESC> Return To Previous Menu
Σ
```

The 1- Flash LED option will cause the Flash LED for the Power Module to blink on and off for several seconds.

| This Field        | Identifies                                                                                    |
|-------------------|-----------------------------------------------------------------------------------------------|
| PM Status:        | The status of the Power Module.                                                               |
| Serial Number:    | The PM serial number.                                                                         |
| Manufacture Date: | The date the PM completed the manufacturing process.                                          |
| Firmware Rev:     | The version number for the PM firmware.                                                       |
| Hardware Rev:     | The version number for the PM hardware.                                                       |
| Raw Status Data:  | Information used by APC Engineers to trouble-shoot<br>Symmetra Power Array hardware problems. |

4- Batteries

This option accesses a screen which provides Raw Status Data for the batteries, as a whole, and individual status reports for each *Symmetra Power Array* battery:

Note: The Raw Status Data provides information used by APC Engineers to troubleshoot Symmetra Power Array problems.

----- Main Frame ----- Main Frame ----- Main Frame ----- Raw Status Data : 00.0 00.0;00.5 00.5 1;1.00 1.00 0.00 0.00 Battery R2 Status : 0K Battery R3 Status : 0K Press <ENTER> to continue...

5- Dump All Module Data

This option displays the status information displayed for all of the other options.

# Faults & Alarms Screen

Selecting the 6-Faults & Alarms option in the Symmetra screen menu accesses the following screen:

```
----- Faults & Alarms of Symmetra named Mr_G
No alarms to report.
```

Press <ENTER> to continue...

#### How to Control a Symmetra Power Array

When you select the 1- Control option in the **Symmetra** menu, the following **Control** menu screen is displayed:

```
Status of UPS : On, No Alarms Present
    1- Turn UPS On
    2- Turn UPS Off
    3- Turn UPS Off Gracefully
    4- Reboot UPS
    5- Reboot UPS Gracefully
    6- Put UPS To Sleep
    7- Put UPS To Sleep Gracefully
    8- Simulate Power Failure
    9- UPS Self-Test
    10- Start/Stop Runtime Calibration
    11- Put UPS in/Return UPS from Bypass
    ?- Help
<ENTER> Redisplay Menu
 <ESC> Return To Previous Menu
>
```

| Use                        | To Do this                                                                                                    |
|----------------------------|----------------------------------------------------------------------------------------------------|
| 1- Turn UPS On             | Turn the UPS on.                                                                                                    |
| 2- Turn UPS Off            | Cause a UPS to turn off immediately (stop supplying power to its load equipment).                                                                                                    |
| 3- Turn UPS Off Gracefully | Signal all servers using PowerChute <i>plus</i> and communicating with the UPS, to shut down their operating systems. The UPS waits the amount of time defined by the Low-Battery Duration configuration value for servers to shut down before turning power off. See How TO CONFIGURE A SYMMETRA POWER ARRAY. |

| Use                                     | To Do this                                                                                                    |
|-----------------------------------------|----------------------------------------------------------------------------------------------------|
| 4- Reboot UPS                           | Cause a UPS to turn off and then turn power back on after a specified delay.                                                                                                    |
| 5- Reboot UPS Gracefully                | Signal all servers using PowerChute <i>plus</i> and<br>communicating with the UPS to shut down their<br>operating systems. The UPS waits the amount of time<br>defined by the Low-Battery Duration<br>configuration value for servers to shut down before<br>rebooting the load equipmet. SeeHow to Configure<br>A SYMMETRA POWER ARRAY. |
| 6- Put UPS to Sleep                     | Turns the UPS off for a defined period of time.                                                                                                    |
| 7- Put UPS to Sleep Gracefully          | The UPS waits the amount of time set as the<br>Shutdown Delay value for servers to shut down,<br>then puts the UPS to skeep for the period of time<br>defined by the Sleep Time configuration value See<br>How TO CONFIGURE A SYMMETRA POWER ARRAY.                                                                                      |
| 8- Simulate Power Failure               | Test the ability of the UPS to respond to a power failure by simulating a power failure.                                                                                                    |
| 9- UPS Self-Test                        | Cause a UPS to perform a self-test.                                                                                                    |
| 10-Start/Stop Runtime Calibration       | Start or stop a process which determines how long<br>the UPS can support the attached equipment using<br>battery power when a power failure occurs.                                                                                                    |
| 11-Put UPS in/Return UPS from<br>Bypass | Control the use of software bypass.                                                                                                    |

#### How to Configure a Symmetra Power Array

When you select the 2- Configuration option in the **Symmetra** menu, you access a **Configuration** menu screen that displays the current values for UPS parameters that you can change using five menu options.

# Note: A UPS has other operational parameters which can be modified using either SNMP (see Chapter 5), PowerChute *plus* (see Chapter 4) or PowerNet SNMP Manager (see Chapter 6).

```
Configuration -----
      Output Voltage
                      : 240 VAC
                                    Alarm if Redundancy Under : n+0
                    : Auto
      Vout Reporting
                                    Alarm if Runtime Under
                                                          : 000 min
      Output Freq Range : Auto
                                    Alarm if Load Over
                                                          : Never
                      _____
                 ___
      If UPS fails, and frequency or voltage is out of range : Goto Bypass
                                              _____
      Shutdown Delay
                                    Low-Battery Duration
                      : 020 sec
                                                           : 002 min
                     : 020 sec Low-Battery
: 060 sec Sleep Time
      Return Delay
                                                          : 0.0 hrs
                      : Every 14 Days Return Battery Capacity : 000 %
      Auto Self-Test
      UPS Name
                      : Mr G
                               Last Battery Replacement : 01/01/97
    1- Utility Line
    2- Alarm Thresholds
    3- Shutdown Parameters
    4- General
    5- Reset UPS to Defaults
    ?- Help
<ENTER> Redisplay Menu
 <ESC> Return To Previous Menu
>
```

| Use                                                                     | To Do this                                                                  |
|-------------------------------------------------------------------------|-----------------------------------------------------------------------------|
| 1- Utility Line                                                         | Modify the following operational parameter values:                          |
| Note: See the UTILITY LINE SCREEN description for more information.     | Output Voltage<br>Vout Reporting<br>Output Freq Range<br>Freq/Volt Overload |
| 2- Alarm Thresholds                                                     | Modify the following values:                                                |
| Note: See the Alarm Thresholds Screen description for more information. | Alarm if Redundancy Under<br>Alarm if Runtime Under<br>Alarm if Load Over   |

| Use                                                                        | To Do this                                                                                      |
|----------------------------------------------------------------------------|-------------------------------------------------------------------------------------------------|
| 3- Shutdown Parameters                                                     | Modify the following values:                                                                    |
| Note: See the Shutdown Parameters Screen description for more information. | Return Battery Capacity<br>Low-Battery Duration<br>Shutdown Delay<br>Return Delay<br>Sleep Time |
|                                                                            |                                                                                                 |
| 4-General                                                                  | Modify the following values:                                                                    |
| Note: See the GENERAL SCREEN description for more information.             | UPS Name<br>Last Battery Replacement                                                            |
| 5- Reset UPS to Defaults                                                   | Reset all EEPROM-based UPS parameters to the                                                    |
|                                                                            | values stored in the EEPROM at the factory.                                                     |
| Note: No other information is provided about this option.                  |                                                                                                 |

# **Utility Line Screen**

The 1- Utility Line option in the Configuration screen menu displays the following:

```
----- Utility Line ------
If UPS fails, and frequency or voltage is out of range : Goto Bypass
Output Voltage : 240 Output Freq Range : Auto
Vout Reporting : Auto
1- Output Voltage : 240
2- Vout Reporting : Auto
3- Output Freq Range : Auto
4- Freq/Volt Overload : Goto Byp
5- Accept Changes :
?- Help
<ENTER> Redisplay Menu
<ESC> Return To Previous Menu
>
```

#### Web/SNMP Management Card - User's Guide

| Use                   | To Do this                                                                                                    |
|-----------------------|----------------------------------------------------------------------------------------------------|
| 1- Output Voltage:    | Define the nominal value for the <i>Symmetra Power Array</i> output voltage.                                  |
| 2- Vout Reporting:    | Define how the Symmetra Power Array scales its output voltage readings.                                       |
| 3- Output Freq Range: | Define the nominal value for the frequency of the <i>Symmetra Power Array</i> output frequency range.         |
| 4-Freq/Volt Overload: | Define how the <i>Symmetra Power Array</i> will respond if it fails due to out-of-range frequency or voltage. |

# **Alarm Thresholds Screen**

The 2- Alarm Thresholds option in the Configuration screen menu accesses the following screen:

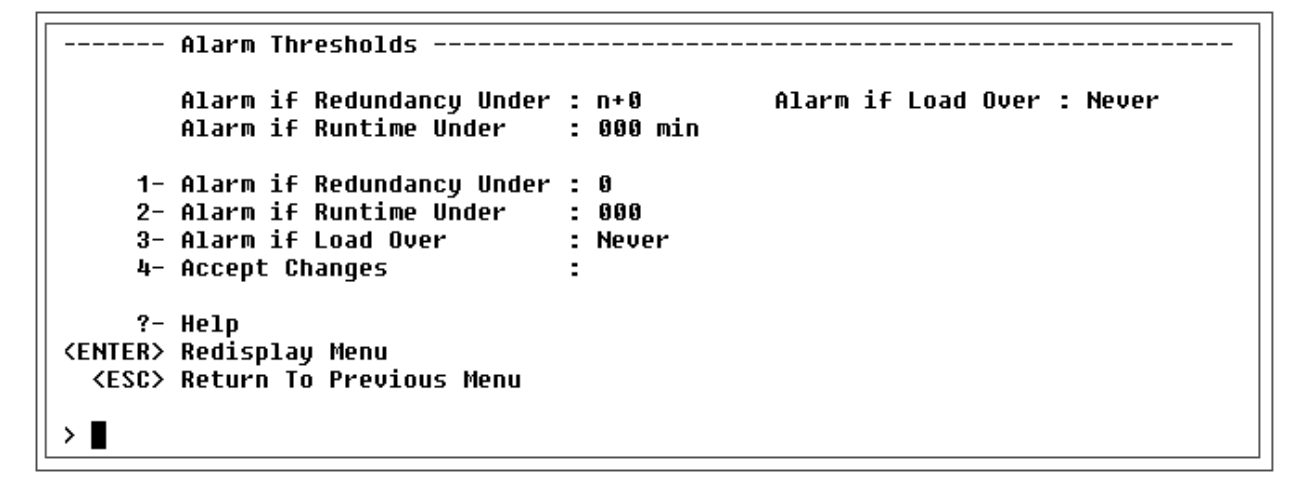

| Use                           | To Do this                                                                                                    |
|-------------------------------|----------------------------------------------------------------------------------------------------|
| 1- Alarm if Redundancy Under: | Define the redundancy threshold. An alarm will occur if the redundancy value drops below this threshold.                                                |
| 2- Alarm if Runtime Under:    | Define the runtime available threshold. An alarm will<br>occur if the amount of available runtime, expressed in<br>minutes, drops below this threshold. |
| 3-Alarm if Load Over:         | Define the load threshold. An alarm will occur if the load placed on the <i>Symmetra Power Array</i> by its attached equipment exceeds this threshold.  |

#### **Shutdown Parameters Screen**

The 3- Shutdown Parameters option in the Configuration screen menu displays the following:

```
----- Shutdown Parameters -----
                                                                         _____
        Shutdown Delay : 020 sec
Return Delay : 060 sec
                                            Low-Battery Duration : 002 min
                                             Return Battery Capacity : 000 %
                      : 0.0 hrs
        Sleep Time
     1- Return Batt Capacity : 00
     2- Low-Battery Duration : 02
     3- Shutdown Delay
                           : 020
     4- Return Delay
     4- Return Delay: 0605- Sleep Time: 0.06- Accept Changes:
     ?- Help
<ENTER> Redisplay Menu
  <ESC> Return To Previous Menu
>
```

| Use                         | To Do this                                                                                                    |
|-----------------------------|----------------------------------------------------------------------------------------------------|
| 1- Return Battery Capacity: | Define the percentage of full battery capacity the<br>Symmetra Power Array must have available before<br>it can go back on line after being turned off.<br>Note: The UPS must also wait until the time set<br>as the Return Delay value expires.                                                                                                    |
| 2- Low-Battery Duration:    | Define how long (in minutes) the Symmetra Power<br>Array can continue to run on-battery once a low-<br>battery condition occurs. Also, this value defines<br>how long the UPS waits for servers to shut down in<br>reponse to Reboot UPS Gracefully, Turn<br>Off UPS Gracefully, and Put UPS to<br>Sleep Gracefully commands. See How To<br>CONTROL A SYMMETRA POWER ARRAY. |
| 3- Shutdown Delay:          | Define how long, in seconds, the UPS waits after it receives the shutdown command, before the UPS actually shuts down.                                                                                                    |

| Use             | To Do this                                                                                                    |
|-----------------|----------------------------------------------------------------------------------------------------|
| 4-Return Delay: | Define, in seconds, how long a UPS waits before<br>going back on-line when power is restored.<br>Note: The UPS must also wait until the battery<br>capacity equals the Return Battery<br>Capacity value.                                                  |
| 5-Sleep Time:   | Define how long the UPS will sleep in response to<br>using either the Put UPS to Sleep or Put UPS<br>to Sleep Gracefully options in the<br><b>Command</b> screen Menu. The time is defined in hours<br>and in 6-minute (one-tenth of an hour) increments. |

# **General Screen**

The 4- General option in the Configuration screen menu accesses the following screen:

```
----- General ------

UPS Name : Mr_G

1- UPS Name : Mr_G

2- Last Battery Replacement : 01/01/97

3- Accept Changes :

?- Help

<ENTER> Redisplay Menu

<ESC> Return To Previous Menu

> ■
```

| Use                          | To Do this                                                                                 |
|------------------------------|--------------------------------------------------------------------------------------------|
| 1- UPS Name:                 | Assign a name to the UPS.                                                                  |
| 2- Last Battery Replacement: | Identify the date of the last battery replacement for<br>the <i>Symmetra Power Array</i> . |

# **Reset UPS to Defaults Screen**

The 5- Reset UPS to Defaults option in the Configuration screen menu displays a screen that lets you reset the UPS to its default settings.

```
----- Reset UPS to Defaults -----
This command will immediately reset UPS eeprom values.
Enter 'YES' to continue or <ENTER> to cancel :
```

#### How to Manage a Measure-UPS

The Measure-UPS option in the **Device Manager** menu opens the **Measure-UPS** menu screen. You can use this screen to:

- View information about the humidity, temperature and contact switch conditions. See How To Monitor the Measure-UPS.
- Set contact switch settings and probe trap thresholds. See How To Configure the Measure-UPS).

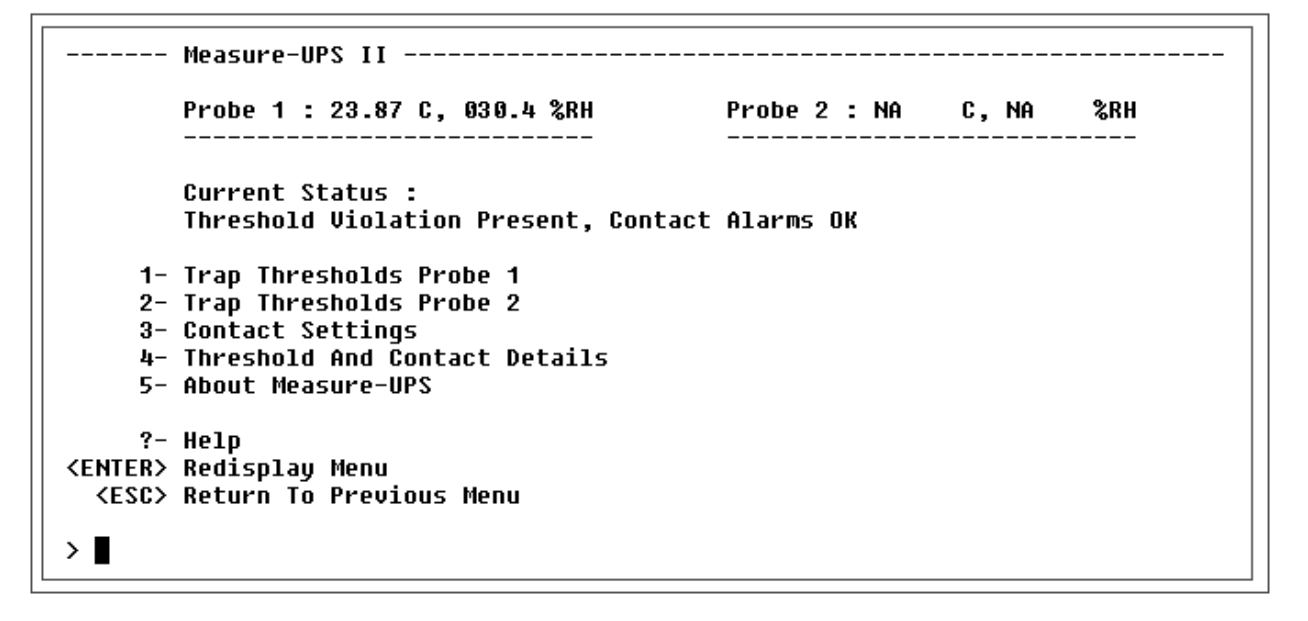

#### How to Monitor a Measure-UPS

The **Measure-UPS** menu screen provides information about the Measure-UPS, and displays the menu options you can use to view more information about the Measure-UPS, temperature and humidity thresholds, and contacts.

#### Measure-UPS Menu Screen's Status Information

The **Measure-UPS** menu screen reports information about the Measure-UPS operational status, and the temperature and humidity values sensed by two Measure-UPS probes.

| This Field            | Identifies                                                                                           |
|-----------------------|----------------------------------------------------------------------------------------------------|
| Probe 1: and Probe 2: | The temperature (in Celsius) and relative humidy (as a percentage) sensed by the Measure-UPS probes. |
| Current Status:       | The current status of threshold and contact alarms.                                                  |

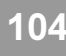

#### **Measure-UPS Menu Status Options**

The Measure-UPS menu provides two options you can use to view additional information about the UPS:

4- Threshold and Contact Details

This option accesses information about current temperature and humidity thresholds and contact alarms:

| Threshold And Al         | arm Details    |              |           |
|--------------------------|----------------|--------------|-----------|
| - Current Thresh         | old Violations |              |           |
| Probe 1 : 23.87          | C, 030.4 %RH   | Probe 2 : NA | C, NA %RH |
| Description              | Violation      | Description  | Violation |
| Temperature              |                | Temperature  |           |
| High 60 C                | Disabled       | High 60 C    | Disabled  |
| Low O C                  | Disabled       | Low 0 C      | Disabled  |
| Humidity                 |                | Humidity     |           |
| High 90 %RH              | Disabled       | High 90 %RH  | Disabled  |
| Low 10 %RH               | Disabled       | Low 10 %RH   | Disabled  |
| - Current Contac         | t Alarms       |              |           |
| Description              | Alarm          | Description  | Alarm     |
| Contact 1                |                | Contact 2    |           |
| Device 1                 | Disabled       | Device 2     | Disabled  |
| Contact 3                |                | Contact 4    |           |
| Device 3                 | Disabled       | Device 4     | Disabled  |
| Press <enter> to</enter> | continue       |              |           |

A Measure-UPS can have up to four contact switches and two probes enabled. Though both probes can perform the same measurements, what is displayed in the probe fields depends on how they are configured: Temperature, humidity or both temperature and humidity.

In the following example, the Measure-UPS has one temperature and humidity probe.

| This Field                  | Identifies                                                                                                    |
|-----------------------------|----------------------------------------------------------------------------------------------------|
| Probe 1 : 23.87 C, 30.4 %RH | The current temperature (in Celsius) and relative humidity (as a percentage).                                                                                                    |
| High 60°C Disabled          | The high temperature threshold, 60°C in this example,<br>and its status, enabled or disabled. When enabled,<br>(Yes) or (No) is displayed to show whether the<br>current temperature exceeds the threshold.                         |
| Low 0°C Disabled            | The low temperature threshold, 0°C in this example,<br>and its status, enabled or disabled. When enabled,<br>(Yes) or (No) is displayed to show whether the<br>current temperature exceeds the threshold.                           |
| High 90 %RH Disabled        | The high humidity threshold, 90% in this example,<br>and its status, enabled or disabled. When enabled,<br>(Yes) or (No) is displayed to show whether the<br>current humidity exceeds the threshold.                                |
| Low 10 %RH Disabled         | The low humidity threshold, 10% in this example,<br>and its status, enabled or disabled. When enabled,<br>(Yes) or (No) is displayed to show whether the<br>current humidity exceeds the threshold.                                 |
| Contact 1 through Contact 4 | The contacts by number and name (Device 1<br>through Device 4, the default names, in this<br>example), and whether a contact alarm is<br>Disabled, or (when Enabled) if the contact<br>senses an alarm condition (Yes) or not (No). |

#### 5- About Measure-UPS

This option accesses a single value: The Firmware Version of the Measure-UPS.

106

# How to Configure a Measure-UPS

The Measure-UPS menu has three options you can use to configure trap threshold and contact settings.

- 1- Trap Thresholds Probe 1
- 2- Trap Thresholds Probe 2
- 3- Contact Settings

You use the first two options to access the **Trap Thresholds Probe 1** or **Trap Thresholds Probe 2** menu screens. These menu screens provide two sets of identical options.

| Trap Thresholds Probe 1                        |            |
|------------------------------------------------|------------|
|                                                |            |
| Inresholds                                     |            |
|                                                | - 70       |
| 1- Hign Temperature (0-60 C)                   | : 00       |
| 2- Low lemperature (U-60 C)                    | : 0        |
| 3- High Humidity (10-90 %RH)                   | : 90       |
| 4- Low Humidity (10-90 %RH)                    | : 10       |
| Sond Tuppe On                                  |            |
|                                                |            |
| 5- High Temperature                            | : Disabled |
| 6- Low Temperature                             | : Disabled |
| 7- High Humidity                               | : Disabled |
| 8- Low Humidity                                | : Disabled |
| 9- Accept Changes                              | :          |
| ?- Help                                        |            |
| <enter> Redisplau Menu</enter>                 |            |
| <pre><esc> Return To Previous Menu</esc></pre> |            |
|                                                |            |
| > ■                                            |            |
|                                                |            |

| Use                       | To Do this                                                                                                    |
|---------------------------|----------------------------------------------------------------------------------------------------|
| The Threshold options     | Define the high and low temperature (in Celsius)<br>and relative humidy (as a percentage) thresholds the<br>Measure-UPS will use to identify a trap condition. |
| The Send Traps On options | Enable or disable sending traps for each threshold.                                                                                                    |

# 3- Contact Settings

You use this option to access the **Contact Settings** menu screen, which identifies the current alarm condition for each contact, and provides two sets of options.

| Description                           | Alarm      | Description | Alarm    |
|---------------------------------------|------------|-------------|----------|
| Contact 1                             |            | Contact 2   |          |
| Device 1                              | Disabled   | Device 2    | Disabled |
| Contact 3                             |            | Contact 4   |          |
| Device 3                              | Disabled   | Device 4    | Disabled |
| 1- Contact 1 Name                     | : Device 1 |             |          |
| 2- Contact 2 Name                     | : Device 2 |             |          |
| 3- Contact 3 Name                     | : Device 3 |             |          |
| 4- Contact 4 Name                     | : Device 4 |             |          |
| 5- Contact Zone 1                     | : Disabled |             |          |
| 6- Contact Zone 2                     | : Disabled |             |          |
| 7- Contact Zone 3                     | : Disabled |             |          |
| 8- Contact Zone 4                     | : Disabled |             |          |
| 9- Accept Changes                     | :          |             |          |
| ?- Help                               |            |             |          |
| ENTER> Redisplay Menu                 |            |             |          |
| <pre><esc> Return To Prev</esc></pre> | ious Menu  |             |          |

| Use                                     | To Do this                                                                           |
|-----------------------------------------|--------------------------------------------------------------------------------------|
| Contact 1 Nam: through Contact 4 Name:  | Define a name for each contact, with each name having up to sixteen (16) characters. |
| Contact Zone 1: through Contact Zone 4: | Enable or disable the contacts.                                                      |

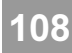

# How to Manage the Management Card's Network Connection

Selecting the **Control Console** menu's Network option displays a menu that allows you to select other menus you can use to manage the Management Card's network operation.

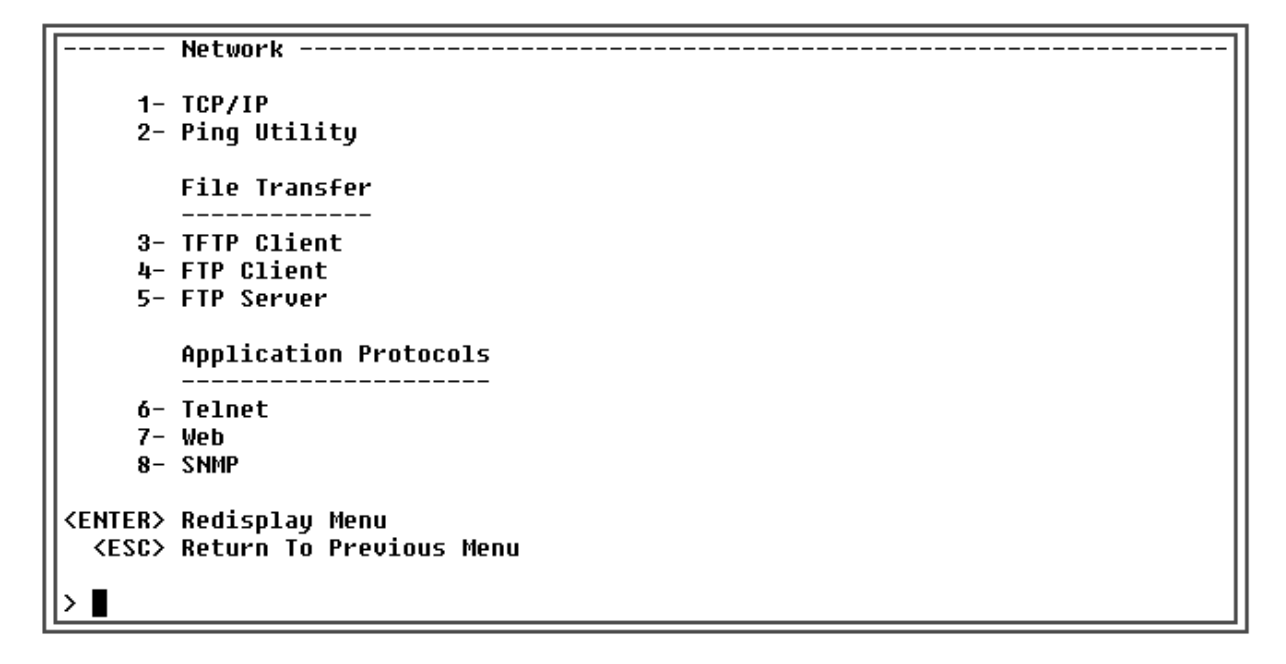

| Use             | To Do this                                                                                                    |
|-----------------|----------------------------------------------------------------------------------------------------|
| 1- TCP/IP       | Enable or disable a BOOTP server. With BOOTP<br>Disabled, you must use this option to access<br>menu options you use to define basic network values<br>the Management Card needs to run on the network<br>(see How to DEFINE THE MANAGEMENT CARD'S BASIC<br>NETWORK VALUES). |
| 2- Ping Utility | Use ping to test the Managment Card's ability to communicate over the network.                                                                                                    |
| 3- TFTP Client  | Define the TFTP Client's IP address.                                                                                                    |
| 4-FTP Client    | Define the FTP Client's IP address.                                                                                                    |
| 5- FTP Server   | Define the FTP Server's IP address.                                                                                                    |
| 6-Telnet        | Define the port on which the Telnet server for the<br>Management Card resides. The default Telnet port is<br>23.                                                                                                    |
| Use    | To Do this                                                                                                    |
|--------|----------------------------------------------------------------------------------------------------|
| 7-Web  | Define the port on which the Web server for the<br>Management Card resides. The default Web port is<br>80.                                                            |
| 8-SNMP | Use the SNMP menu to define values for the<br>Management Card's SNMP access controls, trap<br>receivers and system identifications (see How to Use<br>the SNMP Menu). |

Note: Because Ping Utility options are self-explanatory, this guide does not provide information on their use.

### How to Define the Management Card's Basic Network Values

When you select the **Network** menu's TCP/IP option, the **TCP/IP** menu's format depends on the BOOTP option setting:

■ With BOOTP: Enabled (the default), the address values shown in the menu screen come from a BOOTP server, and the menu contains only one option, which you can use to disable BOOTP.

```
---- TCP/IP ---
        The Network Service has started with the following settings :
        System IP : 159.215.11.71
Subnet Mask : 255.255.255.0
        System IP
        Default Gateway : 159.215.11.1
        MAC Address
                        : 00 C0 B7 F1 FF 55
     1- System IP
                        : 159.215.11.71
                     255.255.255.0
     2- Subnet Mask
     3- Default Gateway : 159.215.11.1
     4- BOOTP
                        : Enabled
     5- Accept Changes :
<ENTER> Redisplay Menu
  <ESC> Return To Previous Menu Without Accepting Changes
>
```

Web/SNMP Management Card - User's Guide

110

■ With BOOTP: Disabled, you must use the menu's three address options (System IP, Subnet Mask and Default Gateway) to define these required network values, when you first install the Management Card, or whenever you need to change these values.

### How to Control File Transfers

### TFTP Client

When you select the **Network** menu's TFTP Client option, you access a screen that lets you define the Remote Server's IP address.

# **FTP Client**

When you select the **Network** menu's FTP Client option, you access the following screen:

| Use                | To Do this                                  |
|--------------------|---------------------------------------------|
| 1-Remote Server IP | Define the Remote Server's IP address.      |
| 2-User Name        | Define the User Name (up to 15 characters). |
| 3- Password        | Define the password (up to 15 characters).  |

### **FTP Server**

When you select the Network menu's FTP Server option, you access the following screen:

| Use       | To Do this                                                                                    |
|-----------|-----------------------------------------------------------------------------------------------|
| 1- Access | Enable or Disable FTP server access.                                                          |
| 2-Port    | Define the port on which the FTP server for the Management Card resides (default port is 21). |

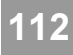

# How to Use the Telnet Menu

When you select the Network menu's Telnet option, you access the Telnet menu screen.

| Use       | To Do this                                                                  |
|-----------|-----------------------------------------------------------------------------|
| 1- Access | Enable or Disable Telnet access.                                            |
| 2-Port    | Define the port on which the Telnet server for the Management Card resides. |

## How to Use the Web Menu

When you select the **Network** menu's Web option, you access the **Web** menu screen.

```
------ Web ------

1- Access : Enabled

2- Port : 80

3- Accept Changes :

?- Help

<ENTER> Redisplay Menu

<ESC> Return To Previous Menu

> ■
```

| Use      | To Do this                                                               |
|----------|--------------------------------------------------------------------------|
| 1-Access | Enable or Disable Web access.                                            |
| 2-Port   | Define the port on which the Web server for the Management Card resides. |

# How to Use the SNMP Menu

When you select the **Network** menu's SNMP option, you display the **SNMP** menu screen:

```
----- SNMP ------
1- Settings
2- Access Control 1
3- Access Control 2
4- Access Control 3
5- Access Control 4
6- Trap Receiver 1
7- Trap Receiver 2
8- Trap Receiver 3
9- Trap Receiver 4
10- Summary
?- Help
<ENTER> Redisplay Menu
<ESC> Return To Previous Menu
>
```

| Use                                       | To Do this                                            |
|-------------------------------------------|-------------------------------------------------------|
| Settings                                  | Enable or disable SNMP access.                        |
| Access Control 1 through Access Control 4 | Contol access to each of the four SNMP channels.      |
| Trap Receiver 1 through Trap Receiver 4   | Define which, of up to four NMSs, will be sent traps. |

Also, a Summary option allows you to view the current settings for all SNMP menu values.

| SNMP Configur         | ation Summary |                |                 |
|-----------------------|---------------|----------------|-----------------|
|                       | -             |                |                 |
| sysName               | : Unknown     |                |                 |
| sysLocation           | : Unknown     |                |                 |
| sysContact            | : Unknown     |                |                 |
|                       |               |                |                 |
| Access Contro         | l Summary     |                |                 |
| # Community           | Access        | NMS IP         |                 |
|                       |               |                |                 |
| 1 public              | Read          | 0.0.0.0        |                 |
| 2 private             | Write         | 0.0.0.0        |                 |
| 3 public2             | Disabled      | 0.0.0.0        |                 |
| 4 private2            | Disabled      | 0.0.0.0        |                 |
|                       |               |                |                 |
| Trap Receiver         | • Summary     |                |                 |
| # Community           | Generation    | Authentication | Receiver NMS IP |
|                       |               |                |                 |
| 1 public              | Enabled       | Enabled        | 0.0.0.0         |
| 2 public              | Enabled       | Enabled        | 0.0.0.0         |
| 3 public              | Enabled       | Enabled        | 0.0.0.0         |
| 4 public              | Enabled       | Enabled        | 0.0.0.0         |
|                       |               |                |                 |
|                       |               |                |                 |
| Press <enter></enter> | to continue   |                |                 |
|                       |               |                |                 |

# How to Control SNMP Channel Access

The **SNMP** menu's Access Control 1 through Access Control 4 options all access identical menu screens. Each screen:

- Identifies the current settings for all four SNMP channels.
- Provides menu options you can use to change the values for the selected channel.

| Access Control 1 |                         |  |
|------------------|-------------------------|--|
|                  | ccess Control Summary   |  |
|                  | Community Access NMS IP |  |
|                  | public Read 0.0.0.0     |  |
|                  | private Write 0.0.0.0   |  |
|                  | public2 Disabled 0.0.0  |  |
|                  | private2 Disabled 0.0.0 |  |
|                  |                         |  |
| 1-               | ommunity : public       |  |
| 2-               | ccess Type : Read       |  |
| 3-               | MS IP : 0.0.0           |  |
| 4-               | ccept Changes :         |  |
|                  |                         |  |
| ?-               | elp                     |  |
| <enter></enter>  | edisplay Menu           |  |
| <esc></esc>      | eturn To Previous Menu  |  |
|                  |                         |  |
| >                |                         |  |

| Use             | To Do this                                                                                                    |
|-----------------|----------------------------------------------------------------------------------------------------|
| 1- Community:   | Define the password (up to 8 characters) the NMS<br>(identified by the NMS IP option) must use for<br>SNMP access to the Management Card (with the<br>allowed access defined by the Access Type<br>option). |
| 2- Access Type: | Define whether an NMS (identifed by the NMS IP<br>option ) can use <b>GETs</b> and <b>SETs</b> (Write), just<br><b>GETs</b> (Read), or cannot use <b>GETs</b> and <b>SETs</b> at all<br>(Disabled).         |
| 3-NMS IP:       | Configure the channel to allow only one NMS (using a specific NMS IP address), or all NMSs (using $0.0.0.0$ for the NMS IP value), to have access to the channel.                                           |

#### How to Define Trap Receivers

The **SNMP** menu's options, Trap Receiver 1 through Trap Receiver 4, display identical menu screens. Each screen:

- Identifies the current settings for all four trap receivers.
- Provides menu options you can use to change the values for a selected trap receiver.

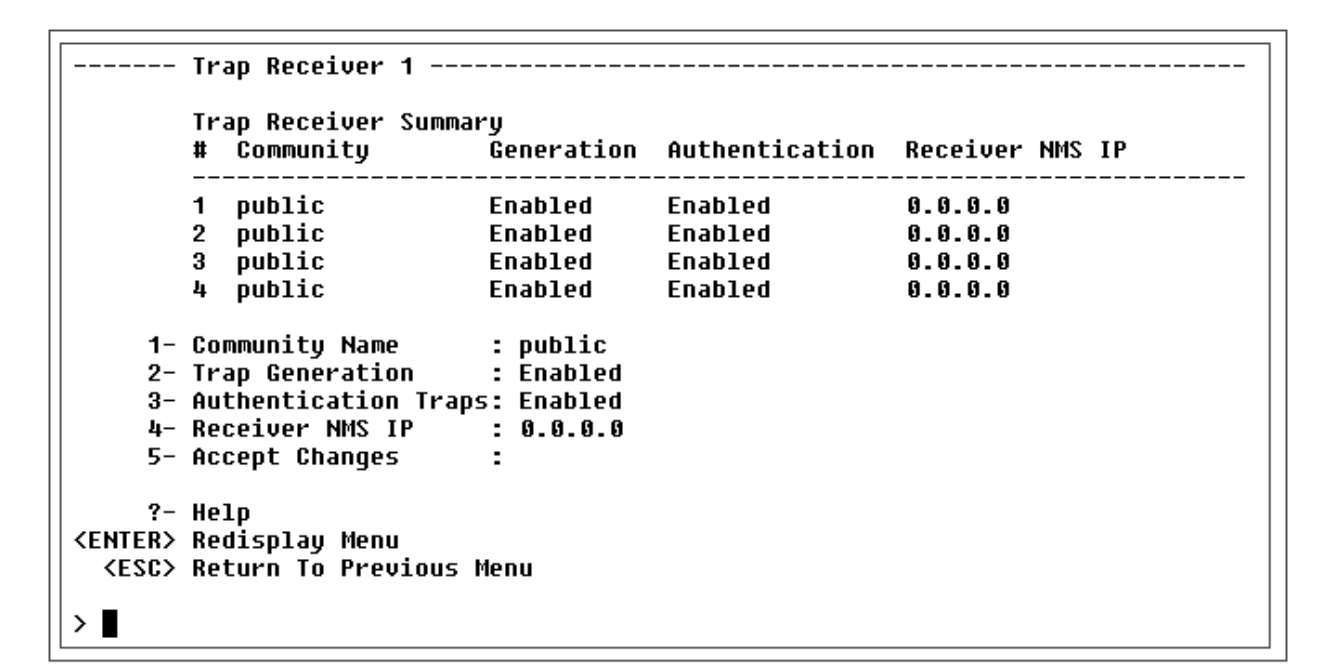

| Use                     | To Do this                                                                                                    |
|-------------------------|----------------------------------------------------------------------------------------------------|
| 1- Community Name:      | Define the password (up to 8 characters) the<br>Management Card will use when it sends traps to<br>the NMS identifed by the Receiver NMS IP<br>option.                                                 |
| 2- Trap Generation:     | Define whether (Enabled) or not (Disabled)<br>the Management Card will send traps to the NMS<br>identifed by the Receiver NMS IP option.                                                               |
| 3-Authentication Traps: | Define whether (Enabled) or not (Disabled)<br>the Management Card will send authentication traps<br>to the NMS identified by the Receiver NMS IP<br>option.                                            |
| 4-Receiver NMS IP:      | Define the specific NMS (using its IP address) that<br>you want to receive traps sent by the Management<br>Card (0.0.0.0 indicates no traps will be sent<br>to any NMS for this Trap Receiver option). |

# How to Manage the Management Card's System (Internal) Operation

Selecting the **Control Console** menu's System option displays a menu that allows you to select other menus to manage the Management Card.

----- System -----1- User Manager
2- Identification
3- Date/Time
4- File Transfer
5- Tools
6- About Card
?- Help
<ENTER> Redisplay Menu
<ESC> Return To Previous Menu
>

| Use               | To Do this                                                      |
|-------------------|-----------------------------------------------------------------|
| 1- User Manager   | Control access to the Control Console.                          |
| 2- Identification | Define the name of the system, the system contact and location. |
| 3- Date/Time      | Set the date/time for the system                                |
| 4 - File Transfer | Control file transfers                                          |
| 5 - Tools         | Affect the Management Card's SNMP Agent.                        |
| 6 - About Card    | View Management Card identification values.                     |

## How to Determine Access to the Control Console

Use the **Management Card** menu's User Manager option to define the Control Console's Administrator and Device Manager User passwords, Auto Logout value, and to enable or disable Authentication.

| Use                    | To Do this                                                                                                    |
|------------------------|----------------------------------------------------------------------------------------------------|
| 1-Administrator        | Define the Administrator user name, password, and<br>authentication phrase. The default Administrator user<br>name is "apc". The default Administrator password is<br>"apc". The default Administrator authentication phrase<br>is "admin user phrase".            |
| 2- Device Manager User | Define the Device Manager User name, password,<br>and authentication phrase. The default Device<br>Manager User name is "device". The default Device<br>Manager password is "apc". The default Device<br>Manager authentication phrase is "device user<br>phrase". |
| 3- Auto Logout:        | Choose the time (in minutes) it takes the system to automatically logout (default time is 3 minutes).                                                                                                    |
| 4-Authentication:      | Basic causes the Web Interface to use HTTP 1.1<br>login; MD5 causes the Web Interface to use an<br>MD5-based authenticated login. See Chapter 11<br>SECURITY for a detailed explanation.                                                                           |

# How to Define System Identification Values

You use the **System** menu's Identification option to define the Management Card's system identification values. Each option identifies its current value.

| Use         | To Do this                                                   |  |
|-------------|--------------------------------------------------------------|--|
| 1-Name:     | Define the system name used to identify the Management Card. |  |
| 2-Contact:  | Define the contact person for Management Card issues.        |  |
| 3-Location: | Identify the physical location of the management Card.       |  |

|                 | Identification          |
|-----------------|-------------------------|
| 1-              | Name : Unknown          |
| 2-              | Contact : Unknown       |
| 3-              | Location : Unknown      |
| 4-              | Accept Changes :        |
| ?-              | Help                    |
| <enter></enter> | Redisplay Menu          |
| <esc></esc>     | Return To Previous Menu |
|                 |                         |
| >∎              |                         |

# How to Set Date and Time Values

Use the System menu's Date/Time option to define the Management Card's date and time values.

```
----- Date/Time ------

1- Date (mm/dd/yyyy) : 02/09/1998

2- Time (hh:mm:ss) : 09:43:40

3- Accept Changes :

?- Help

<ENTER> Redisplay Menu

<ESC> Return To Previous Menu

> ■
```

| Use     | To Do this                                           |
|---------|------------------------------------------------------|
| 1-Date: | Set the date for the system in dd / mm / yyyy format |
| 2-Time: | Set the time for the system in hh / mm / ss format   |

#### How to Manage File Transfers

Use the Management Card menu's File Transfer option to control file transfers.

```
----- File Transfer -----
The result of the last file transfer is : Valid Code Image
1- Settings
2- XMODEM
3- IFTP Client
4- FTP Client
?- Help
<ENTER> Redisplay Menu
<ESC> Return To Previous Menu
>
```

| Use            | To Do this                                                           |  |
|----------------|----------------------------------------------------------------------|--|
| 1-Settings     | Define the file name.                                                |  |
| 2- XMODEM      | Perform the transfer serially via XMODEM (not available via Telnet). |  |
| 3- TFTP Client | Perform file transfer via TFTP                                       |  |
| 4- FTP Client  | Perform file transfer via FTP                                        |  |

120

# How to Control File Transfer Settings

You use the **File Transfer** menu's 1- Settings option to define the name of the file to be transferred. The name of the file to be transferred may include path information.

## How to Affect the Management Card's Operation

You use the Management Card menu's Tools option to affect the Managment Card and its SNMP agent.

| Use                                        | To Do This                                                                                                    |
|--------------------------------------------|----------------------------------------------------------------------------------------------------|
| 1-Reboot Card                              | Reinitialize the Management Card's operation.                                                                                                    |
| 2- Reset Card to Defaults                  | Change Control Console values to the values currently stored in the Management Card's EEPROM.                                                    |
| 3- Reset Card to Defaults<br>Except TCP/IP | Change Control Console values to the values currently<br>stored in the Management Card's EEPROM, except for<br>the values designated for TCP/IP. |

#### How to View the Management Card's Identification Values

Use the Management Card menu's About Management Card option to view Management Card identification values.

```
_____
About Management Card
Model Number : AP9606 Serial Number : BL0000000055
Manufacture Date : 08/24/1998 Hardware Revision : E7
MAC Address : 00 CO B7 F1 FF 55
Press <ENTER> to continue...
         _____
Module Information
Description : APC Web/SNMP Card App Layer
_____

        Name
        : appl100f.bin
        Type
        : StatApp

        Version
        : v1.0.0.f
        Sector
        : 4

        Date
        : 09/28/1998
        Time
        : 13:01:27

CRC16 : 941E
Press <ENTER> to continue...
Description : APC Web/SNMP Card Platform Layer
                     _____

        Name
        : plat100f.bin
        Type
        : Platform

        Version
        : v1.0.0.f
        Sector
        : 11

        Date
        : 09/28/1998
        Time
        : 16:15:53

CRC16
             : A539
Press <ENTER> to continue...
```

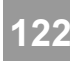

# **Chapter 9:** File Transfers (Firmware and Configuration Files)

# Overview

The Management Card automatically recognizes two types of binary files: firmware and configuration. Both types of files contain a header and one or more CRCs (Cyclical Redundancy Checks) to ensure that the data contained in the files is not corrupted before or during the transfer operation.

When new firmware is transmitted to the Management Card, the program code is updated and new features become available. When a configuration file is transmitted to the Management Card, the configuration settings are updated accordingly. If any other type of file is transmitted to the Management Card it will be ignored.

There are several ways to transfer firmware and configuration files to the Management Card. The following sections describe the different options available for transferring files to the Management Card: Upgrading the Management Card's Firmware and Updating the Management Card's Configuration Settings.

## Upgrading the Management Card's Firmware

### What is Firmware?

Broadly defined, firmware is highly specialized, reliable software that runs on non-PC type computers. It is the firmware that allows the Management Card to perform useful work, like managing UPSs.

### What are the Benefits of Upgrading the Firmware?

Upgrading the firmware on the Management Card has several benefits. First, new firmware will have the latest bug fixes and performance improvements. Second, any new features that have been added will become available for immediate use. Third, keeping the firmware versions consistent across your network simplifies the management task, since all of the Management Cards will support the same features in the same manner.

### Where Do I Get the Latest Firmware?

To get the latest firmware contact APC Technical Support. The firmware upgrade consists of two files: the platform module and the application module. The platform module contains the OS and network stack. The application module provides the Management Card with several user interfaces and the ability to speak to UPSs and other accessories.

#### How Much Does New Firmware Cost?

Depending on the type of upgrade, there may be a charge. Contact APC Technical Support for details.

#### What Should I Know Before I Start the Firmware Upgrade?

Before you start a firmware upgrade, it is important that you understand some basic terminology, as well as the steps required. Once you do, it should take less than one minute to upgrade the firmware on a Management Card.

A firmware upgrade consists of two files; one of the files is the platform module, and the other is the application module.

The platform module contains the OS and network stack. The platform module file name has the following format:

plat101.bin
plat indicates that this is a platform module.
101 indicates that the version is v1.0.1.
bin indicates that this is a binary file.

The application module provides the Management Card with several user interfaces and the ability to communicate with UPSs and other accessories. The application module file name will have the following format:

appl101.bin appl indicates that this is an application module. 101 indicates that the version is v1.0.1. bin indicates that this is a binary file.

The platform module must be transmitted to the Management Card first. Once the new platform module has been successfully transferred, the application module must be transmitted to the Management Card. Refer to the section, How to UPGRADE THE FIRMWARE, for detailed instructions on how to transfer both modules to the Management Card.

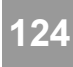

There are several methods to upgrade the Management Card's firmware. These methods are listed in order of simplicity.

## Upgrading Using the Web/SNMP Management Card Wizard

# Upgrading Multiple Management Cards That are Available on the Network

See the Using the Wizard to Upgrade Frimware in Chapter 10 Web/SNMP Management Card Wizard for detailed instructions.

# Upgrading a Management Card That is Not Available on the Network.

If the Management Card is not available on the network and you prefer to upgrade the firmware locally via XMODEM, refer to the section, UPGRADING USING XMODEM.

#### **Upgrading Using a Command Prompt FTP Client**

#### Upgrading a Single Management Card That is Available on the Network

- 1. To perform an upgrade with this method, the Management Card must have been previously configured with a System IP, Subnet Mask, and Default Gateway and attached to the network. In addition, FTP Server must be enabled.
- 2. Open an MS-DOS command prompt window on a PC that is connected to the network. Change to the directory that contains the firmware upgrade files. The commands that need to be entered are shown in **bold**.

```
C:\>cd\apc
C:\apc>dir
 Volume in drive C has no label
 Volume Serial Number is 405F-1BD2
 Directory of C:\apc
               <DIR>
                            10-08-98 4:59p.
                            10-08-98 4:59p ..
               <DIR>
. .
                  327,680 10-08-98 1:02p plat101.bin
PLAT101 BIN
                  458,752 10-07-98 4:39p appl101.bin
APPL101 BIN
         2 file(s)
                          786,432 bytes
         2 dir(s)
                      763,691,008 bytes free
```

```
C:\apc>
```

3. Open an FTP client session.

C:\apc> **ftp** ftp>

- 4. Connect to the Management Card.
  - a. If the Management Card's FTP Server Port is 21, the default, use the following command:

ftp> open 150.250.6.10

b. If you have changed the Management Card's default FTP Server Port to a value other than 21, then use the following command:

ftp> open 150.250.6.10 21000

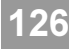

5. Log in using the Administrator User Name and Password. Your passwords may be different than the defaults, "apc" and "apc". Typically, the password will appear on the screen as \*\*\*.

```
Connected to 150.250.6.10.

220- APC FTP server ready.

220

User (150.250.6.10:(none)):apc

331 User name okay, need password.

Password:apc

230 User logged in, proceed.

ftp>
```

6. Upgrade the platform first. (The platform module is the file with the *plat* prefix.)

```
ftp> bin
200 Command okay.
ftp>
ftp> put plat101.bin
200 Command okay.
150 Opening data connection for plat101.bin
250 Requested file action okay, completed. Management Card
Rebooting....
327680 bytes sent in 5.99 seconds (54.70 Kbytes/sec)
ftp>
```

7. Close the FTP client session.

ftp>**quit** C:\apc>

- 8. Wait about 20 seconds.
- 9. Repeat Steps 3 8 for the application module. In Step 6, use the application module file name (the one with the *appl* prefix) in place of the platform module file name.

# <u>Upgrading Multiple Management Cards That are Available on the Network</u>

To upgrade multiple management cards using an FTP client, write a script which automatically performs the steps in the previous section.

## Upgrading Using XMODEM

- 1. Connect serially to the Management Card.
  - a. Connect the Management Card to an available serial port on the host computer using the supplied cable (PN: 940-0024C).
  - b. If PowerChute is running, stop that service.
  - c. Open a terminal session. Configure the terminal session to 2400bps, no parity, 8 data bits, 1 stop bit, and no flow control. If you are using HyperTerminal select Call->Disconnect and then Call->Connect to apply the changes to the serial port.
  - d. Press the <Enter> key several times, until a User Name prompt appears. If you do not see the prompt, make sure that you have the proper cable and that the communication settings are correct.
- 2. Log into the Management Card.
  - a. Enter the Administrator User Name and Password. The default for both is "apc". If you have changed the Administrator User Name and Password, use the new settings. The main Control Console menu will appear.
- 3. Start an XMODEM transfer.
  - a. Select option 3 System.
  - b. Select option 4 File Transfer.
  - c. Select option 2 XMODEM.
  - d. Enter "YES" at the prompt to continue with the transfer.
- 4. Select the appropriate baud rate. The higher the baud rate, the faster the firmware upgrades.
- 5. Change the terminal program's baud rate to match the one you selected in step 4. If you are using HyperTerminal select Call->Disconnect and then Call->Connect to apply changes made to the serial port. Press <ENTER> to continue.
- 6. From the terminal program's menu, select the binary platform file (the file with the *plat* prefix) to transfer via XMODEM-CRC.
- 7. After the XMODEM transfer is complete set the baud rate back to 2400. The Management Card will automatically reboot itself.

Note : Never remove the Management Card before it completes the reboot cycle or the card will be damaged. The reboot cycle is complete when the status LED turns off, then turns solid green or slowly flashes red after 20 seconds.

8. Repeat Steps 1 - 7 to install the application module. In Step 6, substitute the application module file name (the one with the *appl* prefix) for the platform module file name.

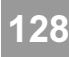

# How Do I Know That the Firmware Upgrade Was Successful?

You can verify that the firmware upgrade was successful by looking at the Last Transfer Result message. This message is available in the Control Console and Web interface in the System->File Transfer menu and via SNMP using the mfiletransferStatusLastTransferResult OID.

Listed below are the possible Last Transfer Result codes.

| Code                 | Description                                                   |  |
|----------------------|---------------------------------------------------------------|--|
| Successful           | The file transfer was successful.                             |  |
| Result not available | There are no recorded file transfers.                         |  |
| Failure unknown      | The last file transfer failed for an unknown reason.          |  |
| Server inaccessible  | The TFTP or FTP server could not be found on the network.     |  |
| Server access denied | The TFTP or FTP server denied access.                         |  |
| File not found       | The TFTP or FTP server could not locate the requested file.   |  |
| File type unknown    | The file was downloaded but the contents were not recognized. |  |
| File corrupt         | The file was downloaded but at least one CRC was bad.         |  |

Additionally, you can verify that the expected versions of the newly upgraded platform and application modules are displayed in the Web interface and Control Console System->About Card menu and via SNMP using the MIB II sysDescr OID.

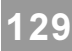

# Updating the Management Card's Configuration Settings

# What are the Management Card's Configuration Settings?

The Management Card stores its configuration settings internally. These include TCP/IP, TFTP, FTP, Web, Measure-UPS, password, and system settings. Configuration settings do **not** include UPS settings.

There are several ways to edit the Management Card's configuration settings. One method is to log into either the Web interface or Control Console serially, or via Telnet. Any setting that can be edited can be changed in these interfaces. Another method is to perform Sets via SNMP. Only settings which have OIDs in the MIB defined as read-write can be edited.

# What is a Configuration File?

A configuration file provides another way to alter the settings of a Management Card. A configuration file is a binary-encoded file that includes a header, multiple CRCs, and configuration data, and is not editable in a text editor, since such changes would cause the CRCs to be incorrect.

After transferring a configuration file to the Management Card, the Card will assume all of the new settings specified in the configuration file. A configuration file will have a *cfg* extension.

# How Do I Create a Configuration File?

Configuration files can be created with the Web/SNMP Management Card Wizard. The Wizard operates under Windows 95, Windows 98, and NT 4.0. See *Chapter 10 Web/SNMP Management Card Wizard* for details on how to create a configuration file.

### How Do I Transfer a Configuration File to a Management Card?

There are several ways to transfer a configuration file to a Management Card.

- 1. Specify the configuration file as the Bootup Filename in a BOOTP response.
- 2. Use the Web/SNMP Management Card Wizard (included on CD-ROM) to transfer the configuration file to one or more Management Cards.
- 3. Upload the configuration file to the Management Card using FTP.
- 4. Initiate a TFTP or FTP download of a configuration file via Web, Control Console, or SNMP.

# Updating the Configuration Settings using a BOOTP Bootup Filename

- 1. Create a binary configuration file (.cfg extension). See *Chapter 10 WEB/SNMP MANAGEMENT CARD WIZARD* for details.
- 2.. In the BOOTPTAB file of your BOOTP server, specify the Management Card's System IP, Subnet Mask, and Default Gateway. Specify the configuration file as the Bootup Filename. The Bootup Filename must be less than 33 characters, and may contain path information.

- 3. Install or reboot the Management Card, to initiate a BOOTP request. You can reboot the Management Card in the Control Console or Web Interface, under the System->Tools menu, or SNMP via the mcontrolRestartAgent OID. Alternatively, if you have physical access to the Management Card you may reboot it by pressing the white Reset button on the faceplate.
- 4. When the Management Card receives the BOOTP response it will assume the System IP, Subnet Mask, and Default Gateway. The Management Card will also automatically recognize that a configuration file has been specified in the Bootup Filename and will attempt to download that file.

First, the Management Card will make a TFTP request for the Bootup Filename from the same IP address which supplied the BOOTP response. If a TFTP server is present on that computer, and the configuration file is in the appropriate directory then the Management Card will download the configuration file and assume all of the specified settings.

If the TFTP request fails, the Management Card will make an FTP request for the Bootup Filename from the same computer that supplied the BOOTP response. The FTP request will use the FTP Client User Name and Password, previously configured in the Management Card, to log in to the FTP server. If the FTP server is present and the configuration file is in the appropriate directory, the Management Card will download the configuration file and assume all of that file's specified settings.

5. You can see whether the file transfer was successful by looking at the Web interface or Control Console System->File Transfer menu or SNMP via the mfiletransferStatusLastTransferResult OID.

# Updating the Configuration Settings of One or More Management Cards Using the Web/SNMP Management Card Wizard

- Note : Please Refer to Chapter 10 Web/SNMP Management Card Wizard for a detailed description of how to update the configuration settings of one or more Management Cards. The following steps describe only the general process of updating the configuration settings and do not address many of the available options.
- 1. Install (if necessary) and run the Web/SNMP Management Card Wizard (included on CD-ROM). Details about installing the Wizard are in Chapter 10 Web/SNMP Management Card Wizard.
- 2. If you have a previously saved *csv* file, load it, changing any settings as needed. Otherwise you can create new settings and save them.
- 3. Click Finish. Select the settings you want to transmit to the Management Card. Click Next > to continue.
- 4. You can view, print, and save your new settings. When finished click Next > to continue.
- 5. Choose the Network (via FTP) and click Next > to continue.
- 6. If you have previously saved a list of Management Card IP addresses, load that list now. Otherwise enter the IP addresses of the Management Cards to which you want to send the configuration settings. Enter the FTP Server Port, Administrator User Name and Password of the Management Cards to which you are transmitting the settings. Now you can save the new IP address list. Click Next > to continue.
- 7. Click Apply to transmit the configuration settings to all of the specified Management Cards. A window containing the download results that can be saved, printed, or cleared will be displayed.

#### Updating the Configuration Settings by Using an FTP Client

- 1. Create a configuration file by using the Web/SNMP Management Card Wizard (included on CD-ROM). See Chapter 10 Web/SNMP Management Card Wizard for Details.
- 2. Open an MS-DOS command prompt window on a PC that is connected to the network. Change to the directory containing the configuration file. The commands that need to be entered are shown in **bold**.

```
C:\>cd\apc
C:\apc>dir
 Volume in drive C has no label
 Volume Serial Number is 405F-1BD2
 Directory of C:\apc
                           10-08-98 4:59p.
              <DIR>
•
              <DIR>
                           10-08-98 4:59p ..
. .
MYCONFIG CFG
                     146 10-08-98 1:02p myconfig.cfg
        1 file(s)
                             146 bytes
        2 dir(s) 763,691,008 bytes free
C:\apc>
```

3. Open an FTP client session.

C:\apc> **ftp** ftp>

- 4. Connect to the Management Card.
  - a. If the Management Card's FTP Server Port is 21, the default, use the following command:

ftp> open 150.250.6.10

b. If you have changed the Management Card's default FTP Server Port to a value other than 21, use the following command:

ftp> open 150.250.6.10 21000

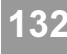

- 132
- 5. Log in using the Administrator User Name and Password. Your passwords may be different than the defaults of "apc", and typically will appear on the screen as \*\*\*.

```
Connected to 150.250.6.10.

220- APC FTP server ready.

220

User (150.250.6.10:(none)):apc

331 User name okay, need password.

Password:apc

230 User logged in, proceed.

ftp>
```

6. Upload the configuration file, identified by a cfg extension.

```
ftp> bin
200 Command okay.
ftp>ftp> put myconfig.cfg
200 Command okay.
150 Opening data connection for myconfig.cfg
250 Requested file action okay, completed. Management Card
Rebooting....
146 bytes sent in 0.00 seconds (146000.00 Kbytes/sec)
ftp>
```

7. Close the FTP client session.

```
ftp>quit
C:\apc>
```

8. You can verify that the file transfer was successful by looking at the Web interface or Control Console System->File Transfer menu or SNMP via the mfiletransferStatusLastTransferResult OID.

#### Updating the Configuration Settings by Initiating a TFTP Download

- 1. Create a configuration file by using the Web/SNMP Management Card Wizard (included on CD-ROM). See Chapter 10 Web/SNMP Management Card Wizard for Details.
- 2. Configure the TFTP Remote Server IP to the address of the computer that is running the TFTP server.
  - a. Web Interface

Log in to the Web interface as the administrator, then access the Network->TFTP/FTP page. Configure the TFTP Client Remote Server IP to the address of the TFTP server.

b. Control Console

Log in to the Control Console as the administrator, then access the Network->TFTP Client menu. Configure the Remote Server IP to the address of the TFTP server.

c. SNMP

Set the  $\tt mfiletransferConfigTFTPServerAddress$  OID to the address of the TFTP server.

- 3. Set the name of the configuration file.
  - a. Web Interface

Access the System->File Transfer page. Set the Filename to the name of the configuration file you want to download. The Filename may include path information if desired.

b. Control Console

Access the System->File Transfer->Settings menu. Set the Filename to the name of the configuration file you want to download. The Filename can include path information.

c. SNMP

Set the mfiletransferConfigSettingsFilename to the name of the configuration file you want to download. The Filename can include path information.

- 4. Initiate the TFTP download.
  - a. Web Interface

Access the System->File Transfer page. Select TFTP from the Initiate File Transfer Via drop down box. Click Apply to initiate the download.

b. Control Console

Access the System->File Transfer->TFTP Client menu. Enter "YES" to initiate the download.

c. SNMP

Set the mfiletransferControlInitiateFileTransfer OID to initiatefFileTransferDownloadViaTFTP.

5. You can see if the file transfer was successful by checking the Web interface or Control Console System->File Transfer menu or SNMP via the mfiletransferStatusLastTransferResult OID.

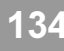

# Updating the Configuration Settings by Initiating a FTP Download

- 1. Create a configuration file by using the Web/SNMP Management Card Wizard (included on CD-ROM). See Chapter 10 Web/SNMP Management Card Wizard for Details.
- 2. Configure the FTP Remote Server IP, User Name and Password.
  - a. Web Interface

Log in to the Web interface as the administrator, then access the Network->TFTP/FTP page. Configure the FTP Client Remote Server IP, User Name and Password to the address, user name and password of the FTP server.

b. Control Console

Log in to the Control Console as the administrator, then access the Network->FTP Client menu. Configure the Remote Server IP, User Name and Password to the address, user name and password of the FTP server.

c. SNMP

```
Set the mfiletransferConfigFTPServerAddress,
mfiletransferConfigFTPServerUser, and
mfiletransferConfigFTPServerPassword OIDs to the address, user name and password
of the FTP server.
```

- 3. Set the name of the configuration file.
  - a. Web Interface

Access the System->File Transfer page. Set the Filename to the name of the configuration file you want to download. The Filename can include path information.

b. Control Console

Access the System->File Transfer->Settings menu. Set the Filename to the name of the configuration file you want to download. The Filename can include path information.

c. SNMP

Set the mfiletransferConfigSettingsFilename to the name of the configuration file you want to download. The Filename can include path information.

- 4. Initiate the FTP download.
  - a. Web Interface

Access the System->File Transfer page, then select FTP from the Initiate File Transfer Via drop down box. Click Apply to initiate the download.

b. Control Console

Access the System->File Transfer->FTP Client menu. Enter "YES" to initiate the download.

c. SNMP

Set the mfiletransferControlInitiateFileTransfer OID to initiatefFileTransferDownloadViaFTP.

5. You can see if the file transfer was successful by checking the Web interface or Control Console System->File Transfer menu or at SNMP via the mfiletransferStatusLastTransferResult OID.

# How Do I Know That the Configuration File Transfer Was Successful?

You can verify that the configuration file transfer was successful by looking at the Last Transfer Result message. This message is available in the Control Console and Web interface in the System->File Transfer menu and via SNMP using the mfiletransferStatusLastTransferResult OID.

Code Description Successful The file transfer was successful. Result not available There are no recorded file transfers. The last file transfer failed for an unknown reason. Failure unknown Server inaccessible The TFTP or FTP server could not be found on the network. Server access denied The TFTP or FTP server denied access. File not found The TFTP or FTP server could not locate the requested file. File type unknown The file was downloaded but the contents were not recognized. File corrupt The file was downloaded but at least one CRC was bad.

Listed below are the possible Last Transfer Result codes

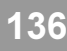

# Chapter 10:

## Web/SNMP Management Card Wizard

### **Overview**

The Web/SNMP Management Card Wizard, hereafter referred to as the Wizard, is a Windows application designed specifically to pre-configure, reconfigure, and upgrade multiple Web/SNMP Management Cards.

## What Are the System Requirements for Running the Wizard?

The Wizard will run on Windows 95, Windows 98, and Windows NT 4.0 Intel-based workstations.

## Where Can I Get an Updated Version of the Wizard?

Updated versions of the Wizard will be available as a free download from ftp:\\apccorp.apcc.com\apc\ts\_public\Management Card\Wizard. Login as anonymous and supply your e-mail address. Updated Wizard software will be distributed without cost. However, access to some of the new features may require an upgrade to the Management Card's firmware for which there may be a charge. For details on how to upgrade the Management Card's firmware, see CHAPTER 9 FILE TRANSFERS.

### What Management Card Settings Does the Wizard Allow Me to Configure?

Using the Wizard, all of the Management Card's settings, except URL names and links, can be configured locally (via the serial port) or remotely (over the network via FTP).

### Does the v1.0.1 Version of the Wizard Have Any Limitations?

The main limitation of the Wizard is that you cannot configure any UPS settings either locally (via the serial port) or remotely (over the network via FTP).

#### How Do I Install the Wizard?

If you have enabled autorun for your CD-ROM drive the installation program will start automatically when the Utility CD is inserted. Otherwise run the setup.exe installation program found in the Wizard directory, then follow the on-screen instructions.

### How Do I Run the Wizard?

During installation, a shortcut link is created in the Start menu. Use this link to launch the Wizard application.

# How Can I Quickly Configure Only the Required Settings?

You can quickly configure only the required settings using the Wizard. See *Using the Wizard to Configure Only the Required Settings* for instructions.

## How Can I Pre-configure Multiple Management Cards Before They are Deployed?

How you pre-configure multiple Management Cards before they are deployed depends on your organization's deployment strategy. The following describes the different ways to proceed:

- 1. Using the Wizard, you can pre-configure all of the Management Card's settings, or just the TCP/IP settings, locally (via the serial port) and then deploy them. See *Using the Wizard to Pre-configure the Management Card Locally* for instructions.
- 2. Deploy your Management Cards without any pre-configuration and let a BOOTP server assign the TCP/IP settings (System IP, Subnet Mask, and Default Gateway). Use the Wizard to reconfigure any of the Management Card's settings remotely (over the Network via FTP). See *How Can I Reconfigure Multiple Management Cards After They are Deployed*? for details.
- 3. Deploy your Management Cards without any pre-configuration and let a BOOTP server assign the TCP/IP settings (System IP, Subnet Mask, and Default Gateway) *and* specify a configuration file (.cfg extension). The Management Card will assume all settings specified in the configuration file. Configuration files are created using the Wizard. See *Using the Wizard to Create a Configuration File for BOOTP* for instructions.

## How Can I Reconfigure Multiple Management Cards After They are Deployed?

How you reconfigure multiple Management Cards after they are deployed depends on your organization's preferences. The following describes the different ways to proceed.

- 1. Use the Wizard to reconfigure any of the Management Card's settings remotely (over the network via FTP). See *Using the Wizard to Reconfigure Deployed Management Cards* for instructions.
- 2. Create a configuration file (.cfg extension) with the Wizard, then transmit it to the Management Card. See *Using the Wizard to Create a Configuration File* for instructions.

#### How Can I Upgrade Firmware?

You can easily upgrade the firmware of many Management Cards simultaneously using the Wizard. See *Using the Wizard to Upgrade Firmware* for instructions.

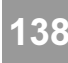

# Using the Wizard to Configure Only the Required Settings

- 1. Use the link in the Start menu to launch the Wizard application.
- 2. The main screen displays the software version of the Wizard. Click Next > to continue.

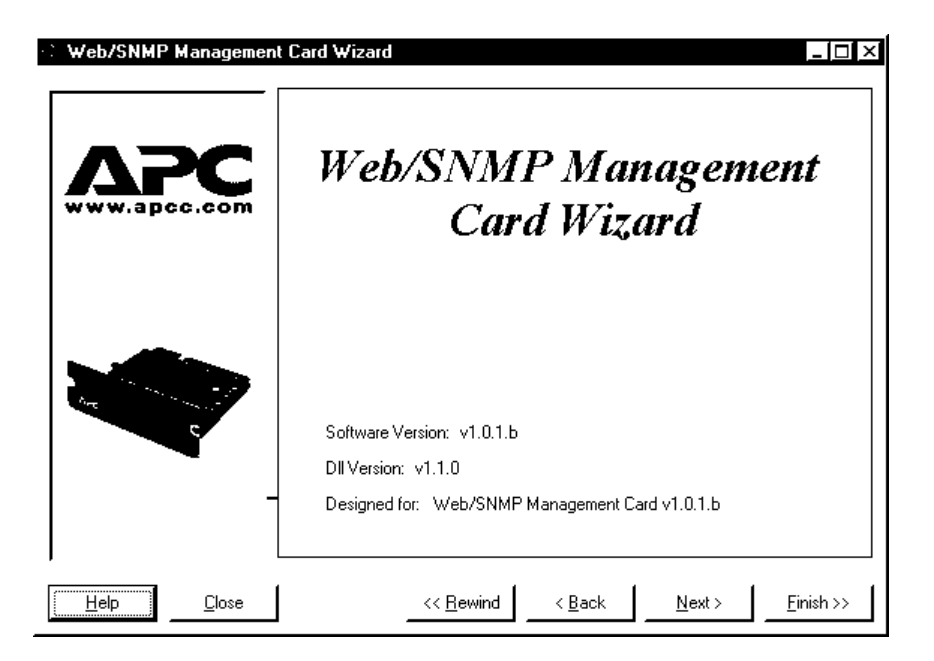

3. Select the Express (Recommended) option. Click Next > to continue.

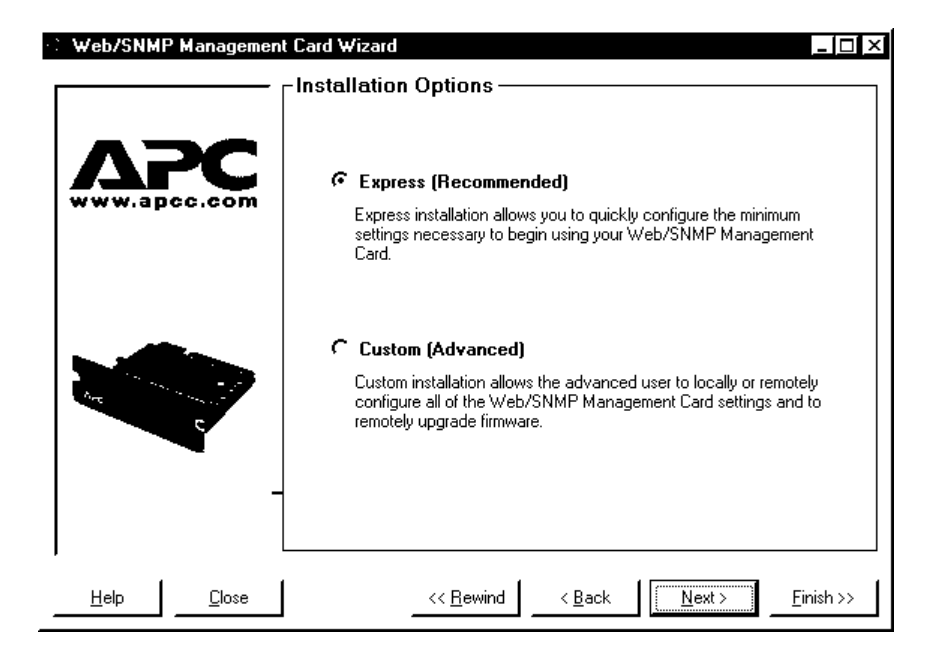

Web/SNMP Management Card - User's Guide

139

4. At a minimum, you must configure the TCP/IP settings (System IP, Subnet Mask, Default Gateway). Please contact your network administrator to obtain valid TCP/IP settings. As long as the Management Card's TCP/IP settings are configured before deployment, the Management Card can be reconfigured remotely at a later time.

| 😳 Web/SNMP Managemen       | Card Wizard                                                                                                    |
|----------------------------|----------------------------------------------------------------------------------------------------|
|                            | Network                                                                                                    |
|                            | Contact your network administrator to obtain the following TCP/IP settings:<br>System IP, Subnet Mask, and Default Gateway.<br>TCP/IP<br>System IP: [159.215.12.100<br>Subnet Mask: [255.255.255.0<br>Default Gateway: [159.215.12.1]                                                                                                    |
| C.                         | Tip: TCP/IP settings are the only required configuration values for a<br>Management Card. All other settings may be optionally configured. You<br>can finish the configuration of the Management Card by using you Web<br>browser or by using the remote file transfer feature of this Wizard. The<br>default User Name and Password is 'apc'. |
| <u>H</u> elp <u>C</u> lose | < <u>R</u> ewind <u>Back</u> <u>Einish &gt;&gt;</u>                                                                                                    |

5. Follow the on-screen instructions. For detailed instructions on how to install the Management Card, see the Web/SNMP Management Card Installation Guide (insguide.pdf on the CD-ROM).

Click Finish to transmit the new settings to the Management Card. You will be prompted when the transmission is complete or if there was a communications failure.

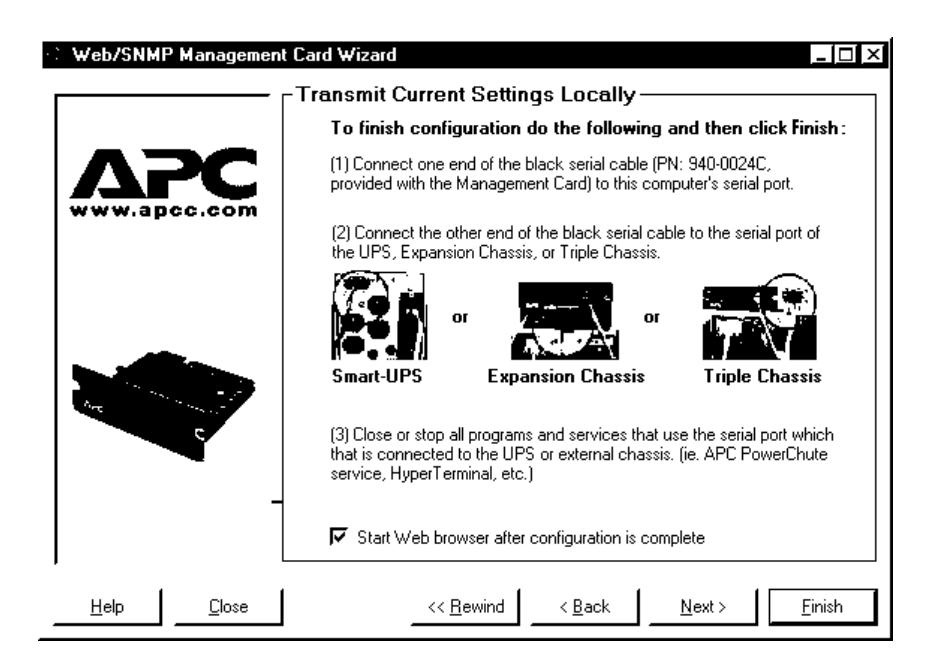

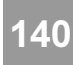

# Using the Wizard to Pre-configure the Management Card Locally

1. Use the link in the Start menu to launch the Wizard application.

2. The main screen displays the software version of the Wizard. Click Next > to continue.

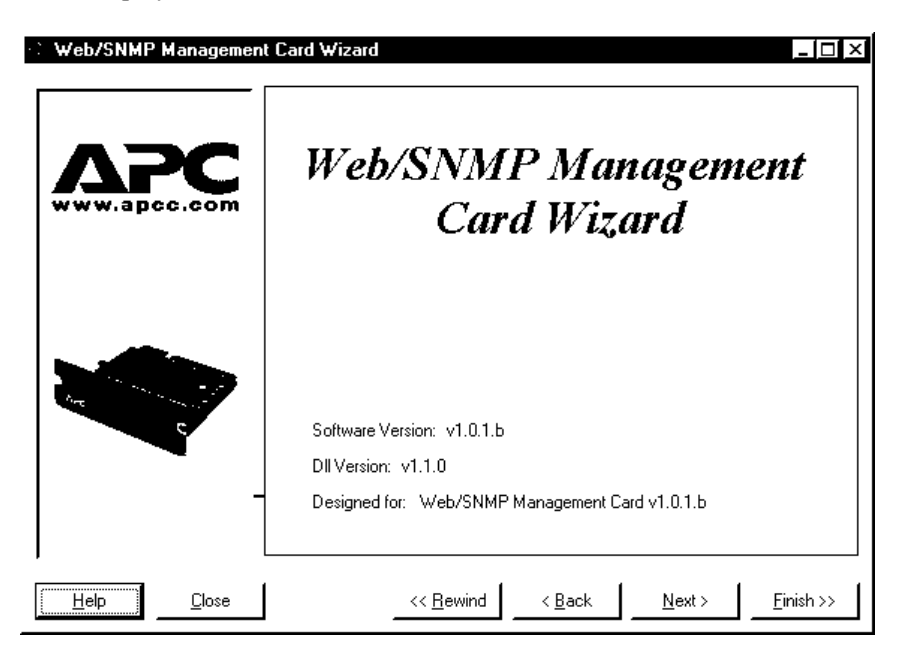

3. Select the Custom (Advanced) option. Click Next > to continue.

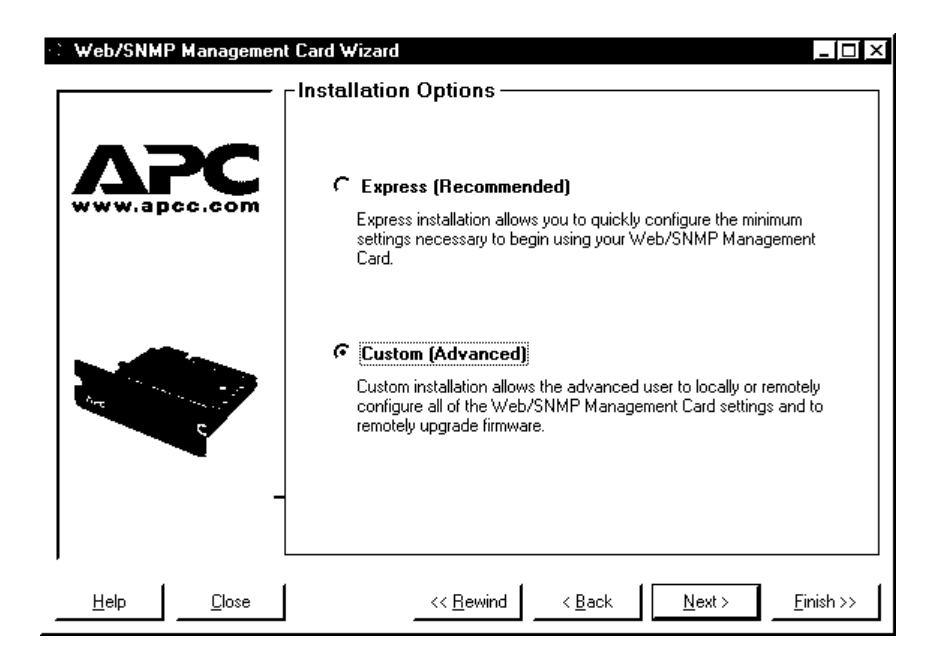

4. Select the Define a New Configuration File (Typical) option. Click Next > to

continue.

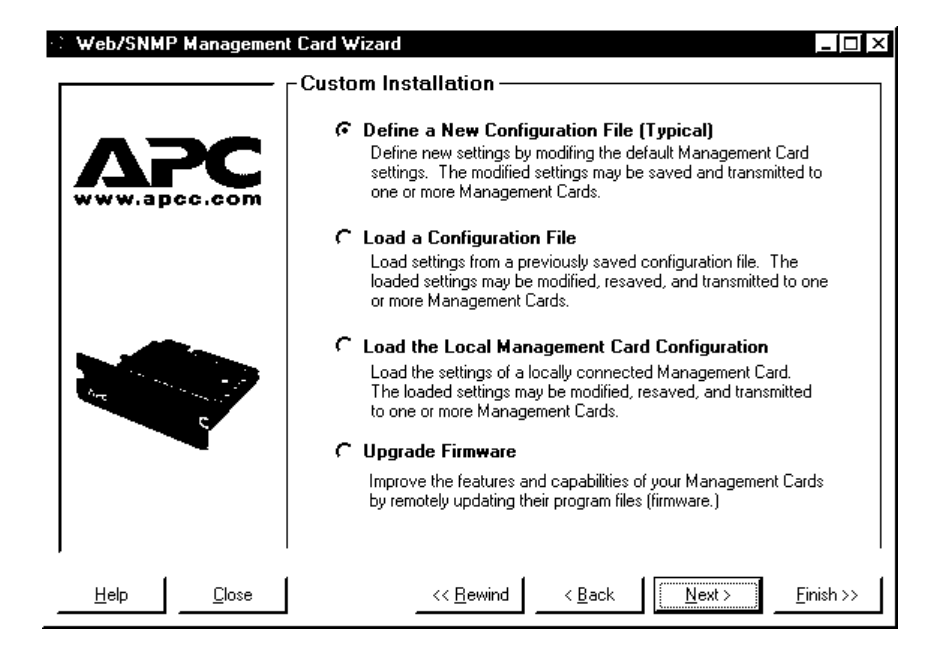

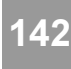

5. At a minimum, you must configure the TCP/IP settings (System IP, Subnet Mask, Default Gateway, and BOOTP). As long as the Management Card's TCP/IP settings are configured before deployment, the Management Card can be reconfigured remotely at a later time.

| 😳 Web/SNMP Management (    | Card Wizard                                                                                                    |                                                                                                    |
|----------------------------|----------------------------------------------------------------------------------------------------|----------------------------------------------------------------------------------------------------|
| <b></b> [                  | Network ———                                                                                                    |                                                                                                    |
|                            | Contact your network admini<br>System IP, Subnet Mask, an<br>TCP/IP<br>System IP:                                                                          | strator to obtain the following TCP/IP settings:<br>d Default Gateway.<br>159.215.12.100                                                                                                    |
|                            | Subnet Mask:                                                                                                    | 255.255.255.0                                                                                                    |
|                            | Default Gateway:                                                                                                    | 159.215.12.1                                                                                                    |
|                            | Г ВООТР                                                                                                    |                                                                                                    |
|                            | Tip: TCP/IP settings are the<br>Management Card. All other<br>can finish the configuration o<br>browser or by using the remo<br>default User Name and Pass | only required configuration values for a<br>settings may be optionally configured. You<br>f the Management Card by using you Web<br>te file transfer feature of this Wizard. The<br>word is 'apc'. |
| <u>H</u> elp <u>C</u> lose | << <u>B</u> ewind                                                                                                    | < Back                                                                                                    |

#### Note: If you intend to use the Management Card Wizard to reconfigure Management Cards after deployment then do NOT disable FTP Server Access.

Click Next > to continue through the Management Card's various settings. Any settings that you do not want to configure should be left alone.

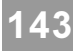

6. When you reach the Customize the settings that will be transmitted to the Management Card screen, choose which settings to transmit to the Management Card. You should choose to transmit the TCP/IP settings (System IP, Subnet Mask, Default Gateway, and BOOTP), and only the options you wish to configure. This reduces the amount of time required to transmit the settings to the Management Card.

Click Next > to continue.

| ✓ System IP ✓ Subject Mask                                                                                                    | E <u>n</u> able All On Tab | <u>E</u> nable All Tabs  |
|----------------------------------------------------------------------------------------------------|----------------------------|--------------------------|
| <ul> <li>Default Gateway</li> <li>BOOTP</li> <li>TFTP Remote Server IP</li> <li>FTP Remote Server IP</li> <li>FTP User Name</li> <li>FTP Password</li> <li>FTP Password</li> <li>FTP Server Access</li> <li>FTP Server Port</li> <li>Telnet Access</li> <li>Telnet Port</li> <li>Web Access</li> <li>Web Port</li> </ul> | <u>Di</u> sable All On Tab | <u>D</u> isable All Tabs |

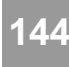

7. The Configuration Summary screen will be displayed. You can now verify the selections you have made, and Save and Print the summary text box by clicking the appropriate buttons. If you save these settings, you can load them into the Wizard at a later time.

Click Next > to continue.

|                                                                                                    | Network                                                                                                    | <b>–</b>      |                                  |
|----------------------------------------------------------------------------------------------------|----------------------------------------------------------------------------------------------------|---------------|----------------------------------|
| YES            YES            YES | System IP = 159.215.12.100<br>Subnet Mask = 255.255.255.0<br>Default Gateway = 159.215.12.1<br>BOOTP Protocol = disabled<br>TFTP Address = 0.0.0.0<br>FTP Address = 0.0.0.0<br>FTP Juser Name = apc<br>FTP Password = apc<br>FTP Password = apc<br>FTP Server Access = enabled<br>FTP Server Port = 21<br>Telnet Access = enabled<br>Telnet Port = 23<br>Web Access = enabled<br>Web Port = 80 |               |                                  |
| <br>1                                                                                                    | System                                                                                                    | لئے<br>لئے لے | <u>S</u> ave As<br><u>P</u> rint |
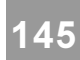

8. Select the Locally (via serial port) option.

Click Next > to continue.

| 🗄 Web/SNMP Management Card Wizard |                                                                                                    |  |  |  |
|-----------------------------------|----------------------------------------------------------------------------------------------------|--|--|--|
|                                   | Transmit Current Settings                                                                                                    |  |  |  |
|                                   | Cocally (via. Serial Port)<br>Local configuration allows you to provide the minimal TCP/IP<br>settings necessary to begin using your Management Card. In<br>addition, it can be use to preconfigure all of the Management Card<br>configuration settings before being deployed to their actual<br>installation location.                                                                                                    |  |  |  |
|                                   | C Remotely (over the Network via. FTP)<br>Remote configuration allows you to change the settings of one or<br>more Management Cards over the network based upon the<br>configuration settings currently active in this Wizard. For example,<br>you could use this option to easily change only the User Names and<br>Passwords of all your Management Cards faster and more reliably<br>than you could by using your Web browser to change each one<br>individually. |  |  |  |
|                                   | Click Next > to continue.                                                                                                    |  |  |  |
| <u>H</u> elp <u>C</u> lose        | << <u>B</u> ewind < <u>B</u> ack <u>Next</u> > <u>Apply</u>                                                                                                    |  |  |  |

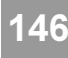

9. Follow the on-screen instructions. For detailed instructions on how to install the Management Card, see the Web/SNMP Management Card Installation Guide (insguide.pdf on the CD-ROM).

Click Apply to transmit the new settings to the Management Card. You will be prompted when the transmission is complete or if there was a communications failure.

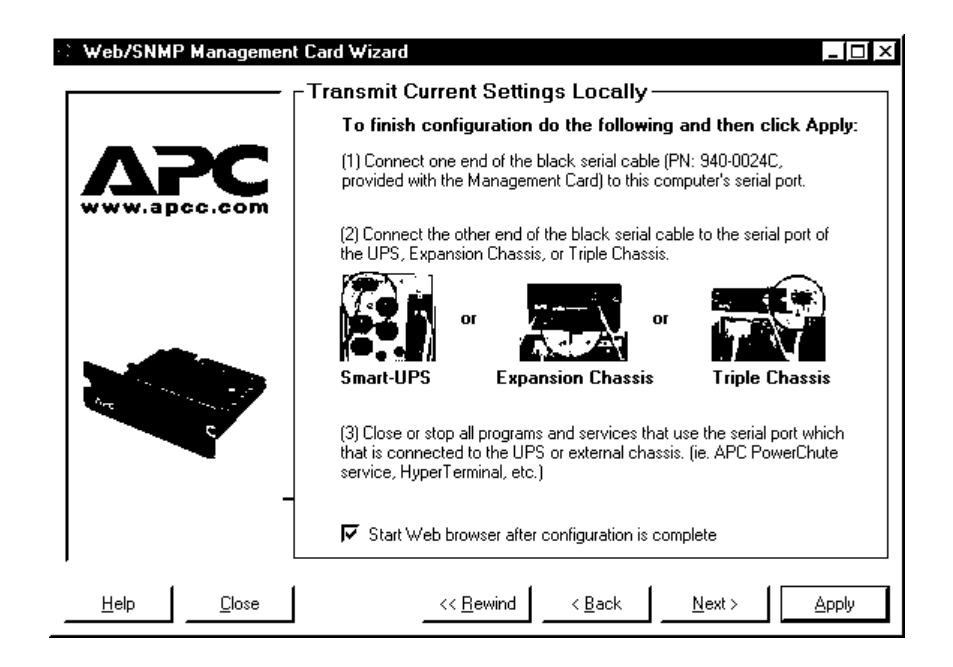

10. Click the Rewind button. Define the TCP/IP settings for the next Management Card that you want to configure.

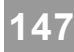

## Using the Wizard to Create a Configuration File for BOOTP

- 1. Use the link in the Start menu to launch the Wizard application.
- 2. The main screen displays the software version of the Wizard.
- 3. Click Next > to continue.

| C Web/SNMP Management Card Wizard |                                                                                                    |  |
|-----------------------------------|----------------------------------------------------------------------------------------------------|--|
|                                   | Web/SNMP Management<br>Card Wizard                                                                   |  |
|                                   | Software Version: v1.0.1.b<br>DII Version: v1.1.0<br>Designed for: Web/SNMP Management Card v1.0.1.b |  |
| <u>H</u> elp <u>C</u> lose        | << <u>R</u> ewind < <u>B</u> ack <u>N</u> ext > <u>Finish &gt;&gt;</u>                               |  |

4. Select the Custom (Advanced) option. Click Next > to continue.

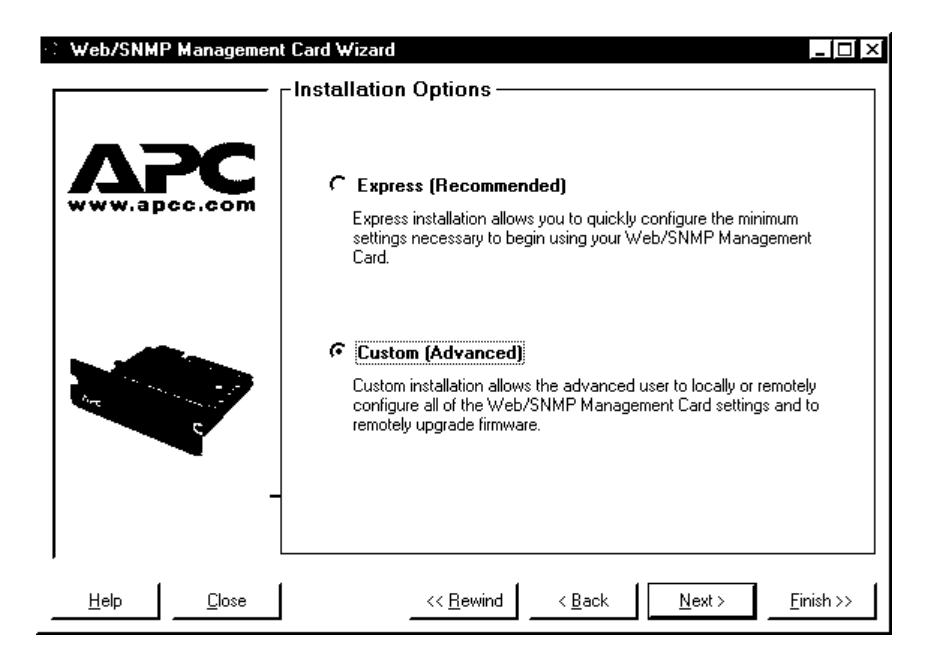

5. Select the Define a New Configuration File (Typical) option. Click Next > to

continue.

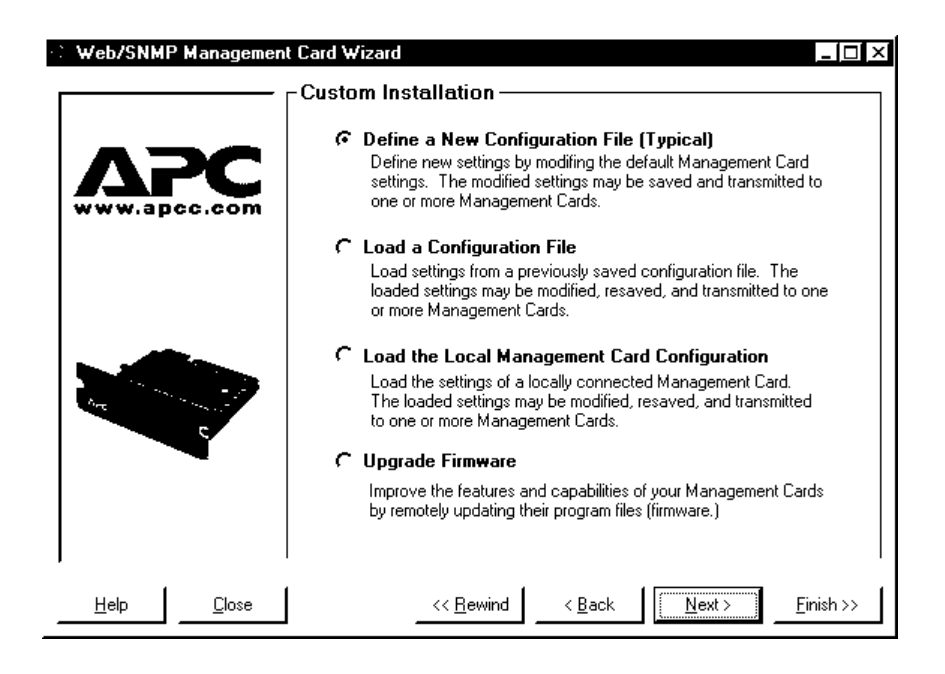

6. Generally, when using a configuration file in conjunction with BOOTP, the configuration file will contain only settings that are generic across multiple Management Cards.

# Note: If you intend to use the Management Card Wizard to reconfigure Management Cards after they are deployed, then do NOT disable FTP Server Access.

Click Next > to continue through the Management Card's various settings. Any settings that you do not want to configure should be left alone.

7. When you reach the *Customize the settings that will be transmitted to the Management Card* screen, choose the settings you want to transmit to the Management Card. At a minimum, you should **deselect** the TCP/IP settings (System IP, Subnet Mask, Default Gateway, and BOOTP) since those settings are specified by the BOOTP server. It is also recommend that FTP Server Access be deselected.

Click Next > to continue.

| Web/SNMP Management Card Wizard<br>Customize the settings that will be transmited to the<br>Network System SNMP Measure-UPS                                                                                                    | Management Card:                                 | <u>_   □   ×</u>                                    |
|----------------------------------------------------------------------------------------------------|--------------------------------------------------|-----------------------------------------------------|
| System IP<br>Subnet Mask<br>Default Gateway<br>BOOTP<br>TFTP Remote Server IP<br>FTP Remote Server IP<br>FTP User Name<br>FTP Password<br>FTP Password<br>FTP Server Access<br>FTP Server Port<br>Telnet Access<br>Telnet Access<br>Web Port<br>Web Port | E <u>n</u> able All On Tab<br>Disable All On Tab | <u>E</u> nable All Tabs<br><u>D</u> isable All Tabs |
| Help <u>C</u> lose << <u>B</u> ewind                                                                                                    | < <u>B</u> ack <u>N</u> e                        | xt > <u>A</u> pply                                  |

Web/SNMP Management Card - User's Guide

8. The Configuration Summary screen will be displayed. You can now verify the selections you have made, and Print the summary text box by clicking the appropriate button.

150

Save your settings. Saving automatically produces two files. One of the files is a text-editable configuration file (.csv extension) that can be reloaded into the Wizard, the other is a *binary* configuration file (.cfg extension). The binary configuration file contains only the settings that were selected in the *Customize the settings that will be transmitted to the Management Card* screen

| Send<br>                                                                                                    | Data<br>Network                                                                                                    | <b>_</b> |                 |
|----------------------------------------------------------------------------------------------------|----------------------------------------------------------------------------------------------------|----------|-----------------|
| NO            NO            NO            YES            YES            NO            YES            NO            YES            YES            YES            YES            YES            YES            YES            YES | System IP= 159.215.12.100Subnet Mask= 255.255.255.0Default Gateway= 159.215.6.1BOOTP Protocol= disabledTFTP Address= 0.0.0.0FTP Address= 0.0.0.0FTP User Name= apcFTP Password= apcFTP Server Access= enabledFTP Server Fort= 21Telnet Access= enabledTelnet Port= 23Web Access= enabledWeb Port= 80 |          |                 |
|                                                                                                    | System                                                                                                    | -1       | <u>S</u> ave As |
| •                                                                                                    |                                                                                                    | نے ا     | <u>P</u> rint   |

9. In the BOOTPTAB file of your BOOTP server, specify the Management Card's System IP, Subnet Mask, and Default Gateway. Specify the *binary* configuration file(.cfg extension) that was saved in the previous step as the Bootup Filename, which may be up to 32 characters in length and may contain path information.

10. Install or reboot the Management Card to make a BOOTP request. You can reboot the Management Card in the Control Console or Web Interface using the System->Tools menu, or in SNMP via the mcontrolRestartAgent OID. Alternatively, if you have physical access to the Management Card itself, you can reboot it by pressing the white Reset button on the faceplate.

150

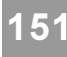

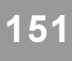

11. When the Management Card receives the BOOTP response, it will assume the System IP, Subnet Mask, and Default Gateway. The Management Card will also automatically recognize that a configuration file has been specified in the Bootup Filename and it will attempt to download that file.

The Management Card will first make a TFTP request for the Bootup Filename from the same IP address that supplied the BOOTP response. If a TFTP server is present on that computer, and the configuration file is in the appropriate directory then the Management Card will download the configuration file and assume all of the specified settings.

If the TFTP request fails then the Management Card will make an FTP request for the Bootup Filename from the same computer which supplied the BOOTP response. The FTP request will use the FTP Client User Name and Password (defaults for both are apc) previously configured in the Management Card to login to the FTP server. If the FTP server is present and the configuration file is in the appropriate directory then the Management Card will download the configuration file and assume all of the specified settings.

### Using the Wizard to Reconfigure Deployed Management Cards

- 1. Use the link in the Start menu to launch the Wizard application.
- 2. The main screen displays the software version of the Wizard. Click Next > to continue.

| 🕆 Web/SNMP Management | Card Wizard                                                                                          |
|-----------------------|----------------------------------------------------------------------------------------------------|
|                       | Web/SNMP Management<br>Card Wizard                                                                   |
|                       | Software Version: v1.0.1.b<br>DII Version: v1.1.0<br>Designed for: Web/SNMP Management Card v1.0.1.b |
| Help <u>C</u> lose    | < <u>R</u> ewind < <u>B</u> ack <u>N</u> ext > <u>F</u> inish >>                                     |

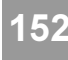

3. Select the Custom (Advanced) option. Click Next > to continue.

| 🗧 Web/SNMP Managem         | ent Card Wizard                                                                                                    |  |  |
|----------------------------|----------------------------------------------------------------------------------------------------|--|--|
|                            | Installation Options     Express (Recommended)     Express installation allows you to quickly configure the minimum     settings necessary to begin using your Web/SNMP Management     Card. |  |  |
|                            | Custom (Advanced)<br>Custom installation allows the advanced user to locally or remotely<br>configure all of the Web/SNMP Management Card settings and to<br>remotely upgrade firmware.      |  |  |
| <u>H</u> elp <u>C</u> lose | << <u>R</u> ewind < <u>B</u> ack <u>N</u> ext > <u>F</u> inish >>                                                                                                    |  |  |

4. Select the Define a New Configuration File (Typical) option. Click Next > to

continue.

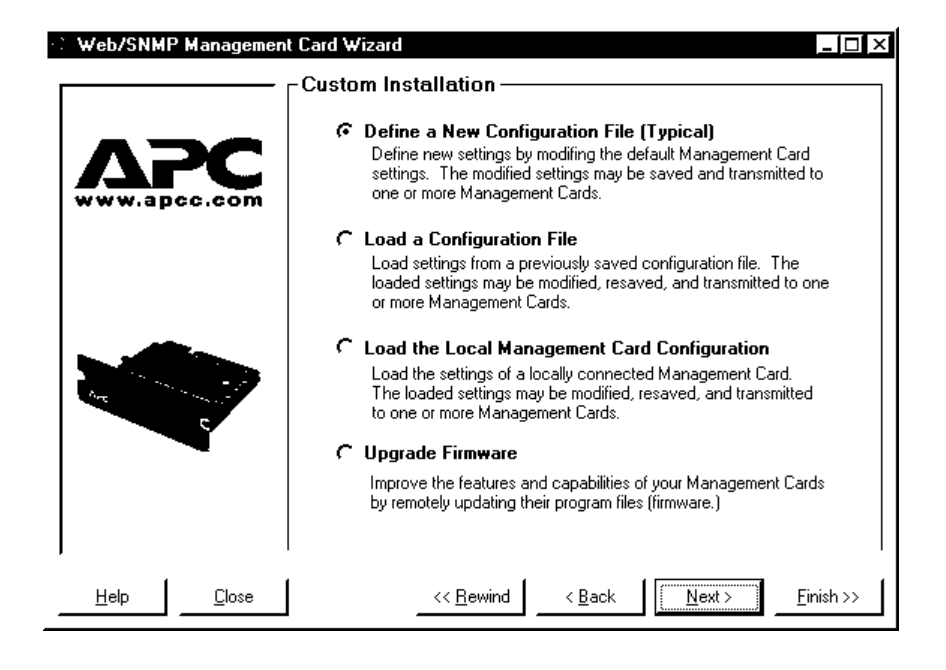

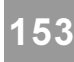

5. Click Next > to continue through the Management Card's various settings. Any settings that you do not want to reconfigure can be left alone.

### Note: If you intend to use the Management Card Wizard to reconfigure Management Cards after deployment then do NOT disable FTP Server Access.

6. When you reach the *Customize the settings that will be transmitted to the Management Card* screen, select the settings you want to transmit to the deployed Management Cards. Typically, the TCP/IP (System IP, Subnet Mask, Default Gateway, and BOOTP) and FTP Server Access settings are not transmitted, so deselect them now. Finish selecting the options you want to reconfigure.

Click Next > to continue.

| <ul> <li>♥ IFTP Remote Server IP</li> <li>♥ FTP Remote Server IP</li> <li>♥ FTP User Name</li> <li>♥ FTP Password</li> <li>■ FTP Server Access</li> <li>♥ FTP Server Port</li> <li>♥ Telnet Access</li> <li>♥ Telnet Port</li> <li>♥ Web Access</li> <li>♥ Web Port</li> </ul> |  |
|----------------------------------------------------------------------------------------------------|--|
|----------------------------------------------------------------------------------------------------|--|

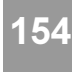

- 7. The Configuration Summary screen will be displayed. At this point, you can verify the selections you have made, and Save and Print the summary text box by clicking the appropriate buttons. If you save these settings, you can load them into the Wizard at a later time.
- Note: Make sure that you have selected ONLY the settings that you want to reconfigure. You can inadvertently overwrite the deployed Management Card settings if you have not properly deselected the settings that you do NOT want to reconfigure. All settings that have a YES in the Send column of the Configuration Summary screen will be transmitted.

Click Next > to continue.

| Send<br>                                                                                                    | Data<br>Network                                                                                                    | <b>_</b> |                 |
|----------------------------------------------------------------------------------------------------|----------------------------------------------------------------------------------------------------|----------|-----------------|
| NO            NO            NO            YES            YES            YES            YES            YES            YES            YES            YES            YES            YES            YES            YES            YES | System IP= 159.215.12.100Subnet Mask= 255.255.255.0Default Gateway= 159.215.6.1BOOTP Protocol= disabledTFTP Address= 0.0.0.0FTP Address= 0.0.0.0FTP User Name= apcFTP Password= apcFTP Server Access= enabledFTP Server Port= 21Telnet Access= enabledTelnet Port= 23Web Access= enabledWeb Port= 80 |          |                 |
|                                                                                                    | System                                                                                                    |          | <u>S</u> ave As |
| 41                                                                                                    |                                                                                                    | L → L    | <u>P</u> rint   |

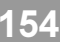

8. Select the Remotely (over network via FTP Server) option, then click Next > to continue.

| Web/SNMP Management Card Wizard |                                                                                                    |  |
|---------------------------------|----------------------------------------------------------------------------------------------------|--|
| <b></b> [                       | -Transmit Current Settings                                                                                                    |  |
|                                 | C Locally (via. Serial Port)<br>Local configuration allows you to provide the minimal TCP/IP<br>settings necessary to begin using your Management Card. In<br>addition, it can be use to preconfigure all of the Management Card<br>configuration settings before being deployed to their actual<br>installation location.                                                                                                    |  |
|                                 | Femotely (over the Network via. FTP)<br>Remote configuration allows you to change the settings of one or<br>more Management Cards over the network based upon the<br>configuration settings currently active in this Wizard. For example,<br>you could use this option to easily change only the User Names and<br>Passwords of all your Management Cards faster and more reliably<br>than you could by using your Web browser to change each one<br>individually. Click Next > to continue. |  |
| <u>H</u> elp <u>C</u> lose      |                                                                                                    |  |

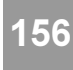

9. Add the IP addresses of the Management Cards that you want to reconfigure. If the deployed Management Cards have different settings for the Administrator User Name, Password, and FTP Server Port then change the values in the wizard to reflect those values.

If you have previously saved a list of Management Card IP addresses then you can load them by clicking the Load... button.

Click Next > to continue.

| 🗄 Web/SNMP Management Card Wizard                                                                                                    |                                                                                                    |                                                                              |  |  |
|----------------------------------------------------------------------------------------------------|----------------------------------------------------------------------------------------------------|------------------------------------------------------------------------------|--|--|
|                                                                                                    |                                                                                                    |                                                                              |  |  |
| Add the System IP addresses of the Management Cards that you war<br>update. You may save this list of System IP addresses and on<br>subsequent occasions reload them. |                                                                                                    |                                                                              |  |  |
| www.apcc.com                                                                                                    | 159.215.12.104                                                                                                    | Add I.P. Save                                                                |  |  |
|                                                                                                    | 159.215.12.100<br>159.215.12.102<br>159.215.12.104                                                                           |                                                                              |  |  |
|                                                                                                    | Specify the current Administrator User N<br>Port of the Management Cards listed ab                                           | Name, Password and FTP Server                                                |  |  |
|                                                                                                    | Administrator User Name:                                                                                                    | арс                                                                          |  |  |
|                                                                                                    | Administrator Password:                                                                                                    | арс                                                                          |  |  |
|                                                                                                    | FTP Server Port:                                                                                                    | 21                                                                           |  |  |
|                                                                                                    | Note: The current Administrator User N<br>Port of all the Management Cards must<br>attempted file transfers will be unsucces | ame, Password and FTP Server<br>be identical otherwise some of the<br>ssful. |  |  |
| Help <u>C</u> lose                                                                                                    | << <u>R</u> ewind < <u>B</u> a                                                                                               | ck <u>N</u> ext> <u>F</u> inish >>                                           |  |  |

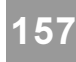

10. Click Apply to transmit the new settings to all of the Management Cards specified in the previous screen. After transmitting the settings to all of the Management Cards, a transmission log will be available. The log can be saved, printed, or cleared by clicking the appropriate button.

| Web/SNMP Management Card Wizard                                                                                                    |                                            |
|----------------------------------------------------------------------------------------------------|--------------------------------------------|
| Remote File Transfer via FTP<br>Note: The specified Management Cards must have valid TCP,<br>otherwise the attempted file transfer will be unsuccessful. | /IP settings and have FTP Server enabled   |
|                                                                                                    | <u>ا</u>                                   |
|                                                                                                    |                                            |
|                                                                                                    |                                            |
|                                                                                                    |                                            |
|                                                                                                    | 고<br>노                                     |
| Save Print Clear                                                                                                    |                                            |
|                                                                                                    | Click Apply to start the file transfer.    |
| Help Close << Rewind                                                                                                    | < <u>B</u> ack <u>N</u> ext > <u>Apply</u> |

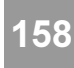

### Using the Wizard to Create a Configuration File

- 1. Use the link in the Start menu to launch the Wizard application.
- 2. The main screen displays the software version of the Wizard.
- 3. Click Next > to continue.

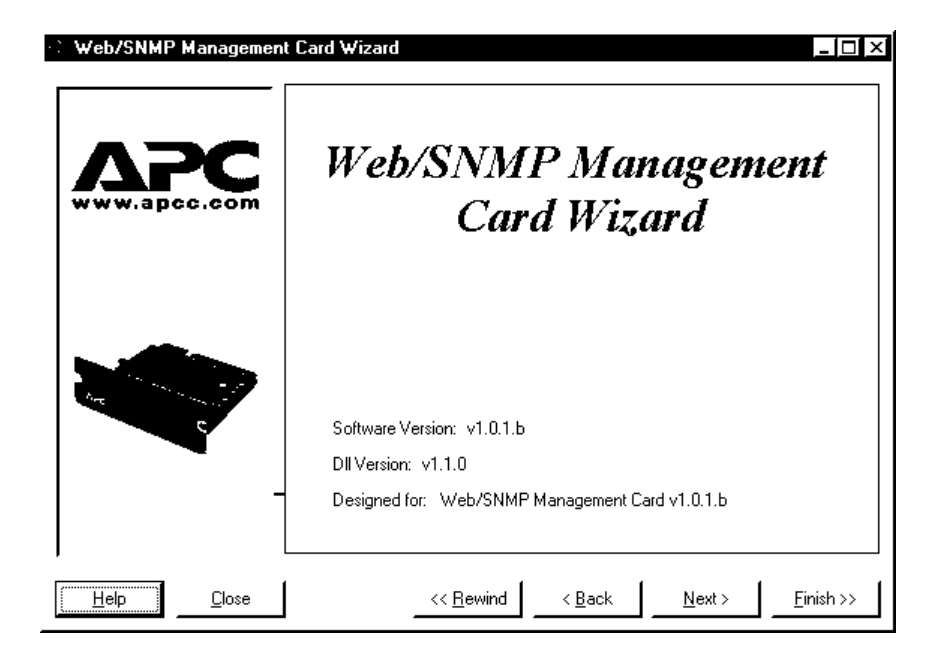

4. Select the Custom (Advanced) option. Click Next > to continue.

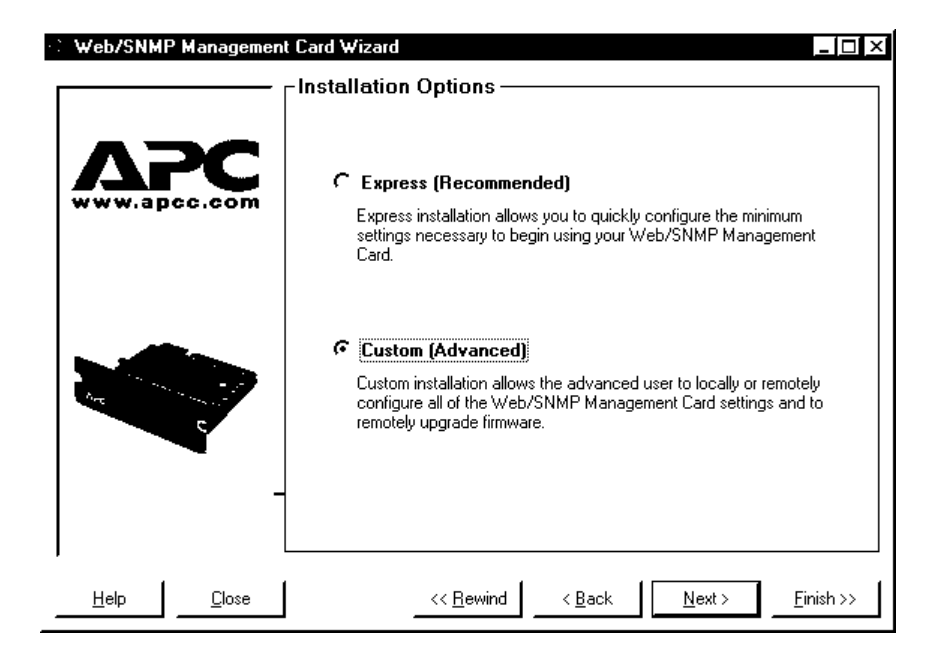

5. Select the Define a New Configuration File (Typical) option. Click Next > to

continue.

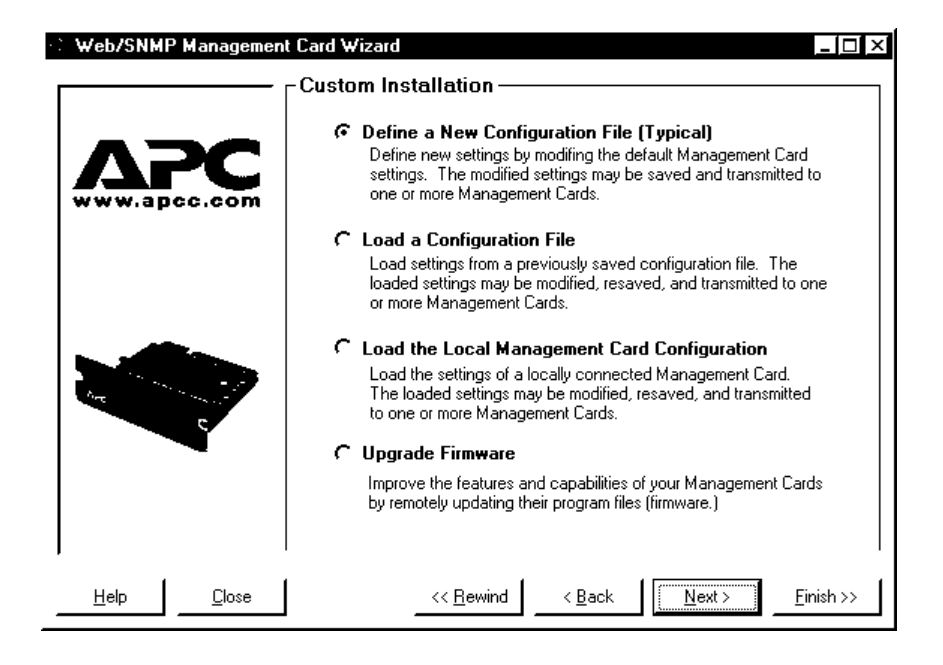

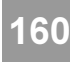

6. Click Next > to continue through the Management Card's settings, ignoring any settings that you do not want to reconfigure.

### Note: If you intend to use the Management Card Wizard to reconfigure Management Cards after deployment then do NOT disable FTP Server Access.

7. When you reach the *Customize the settings that will be transmitted to the Management Card* screen, choose which settings you want to transmit to the deployed Management Cards. Typically, the TCP/IP (System IP, Subnet Mask, Default Gateway, and BOOTP) and FTP Server Access settings are not transmitted, so deselect them now. Finish selecting only the options you want to reconfigure, then click Next > to continue.

| C | ustomize the settings that will be transmited to the<br>Network System SNMP Measure-UPS<br>Subnet Mask<br>Default Gateway<br>BOOTP<br>TFTP Remote Server IP<br>FTP Remote Server IP<br>FTP Remote Server IP<br>FTP Name<br>FTP Password<br>FTP Server Access<br>FTP Server Port<br>Telnet Access<br>Telnet Port<br>Web Access<br>Web Port | Management Card:<br>Enable All On Tab<br>Disable All On Tab | <u>E</u> nable All Tabs<br><u>D</u> isable All Tabs |
|---|----------------------------------------------------------------------------------------------------|-------------------------------------------------------------|-----------------------------------------------------|
|   | <u>H</u> elp <u>C</u> lose << <u>R</u> ewind                                                                                                    | < <u>B</u> ack <u>N</u> e                                   | ext > Apply                                         |

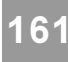

- 8. The Configuration Summary screen will be displayed. At this point, you can verify the selections you have made, and Print the summary text box by clicking the appropriate button.
- Note: Make sure that you have selected ONLY the settings that you want to reconfigure. You can inadvertently overwrite the deployed Management Card settings if you have not properly deselected the settings that you do NOT want to reconfigure. All settings that have a YES in the Send column of the Configuration Summary screen will be transmitted.

Save your settings, which will automatically produce two files. One of the files is a text-editable configuration file (.csv extension) that can be reloaded into the Wizard, the other is a *binary* configuration file (.cfg extension) that contains only the settings chosen in the *Customize the settings that will be transmitted to the Management Card* screen.

| Send<br>                                                                                                    | Data<br>Network                                                                                                    | -              |
|----------------------------------------------------------------------------------------------------|----------------------------------------------------------------------------------------------------|----------------|
| NO            NO            VES            YES            YES            YES            YES            YES            YES            YES            YES            YES            YES            YES            YES            YES            YES            YES | System IP = 159.215.12.100<br>Subnet Mask = 255.255.255.0<br>Default Gateway = 159.215.6.1<br>BOOTP Protocol = disabled<br>TFTP Address = 0.0.0.0<br>FTP Address = 0.0.0.0<br>FTP User Name = apc<br>FTP Derver Name = apc<br>FTP Server Access = enabled<br>FTP Server Port = 21<br>Telnet Access = enabled<br>Telnet Port = 23<br>Web Access = enabled<br>Web Port = 80 |                |
|                                                                                                    | System                                                                                                    | <u>Save As</u> |

9. Transmit the *binary* configuration file (.cfg extension) to the Management Card. See *Chapter 9 File Transfers* for detailed explanations of the various file transfer options available.

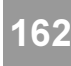

### Using the Wizard to Upgrade Firmware

1. Make sure that the Management Cards that you want to upgrade have had their TCP/IP settings configured and that they are connected to the network.

- 1. Use the link in the Start menu to launch the Wizard application.
- 2. The main screen displays the software version of the Wizard. Click Next > to continue.

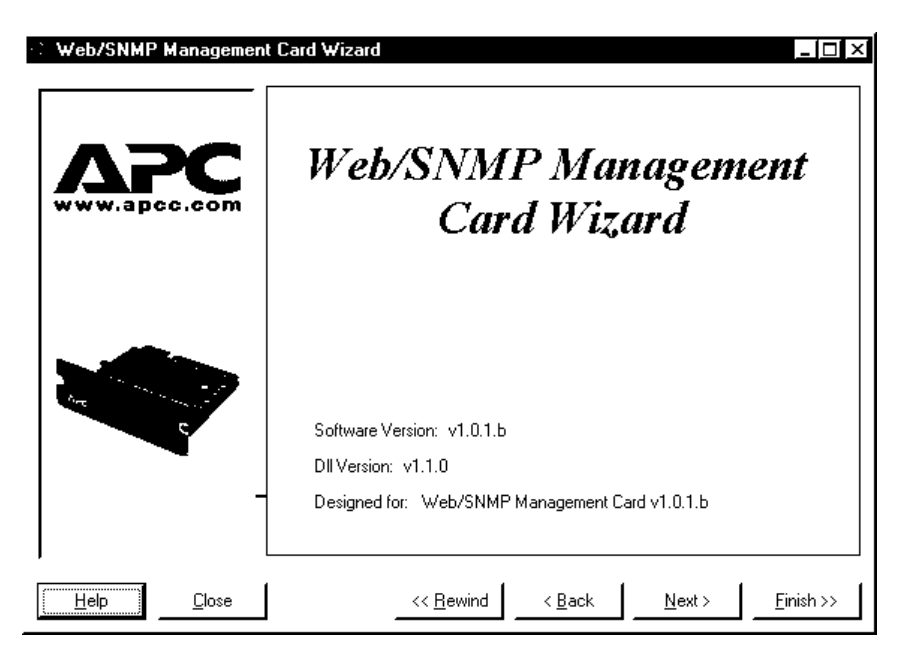

3. Select the Custom (Advanced) option. Click Next > to continue.

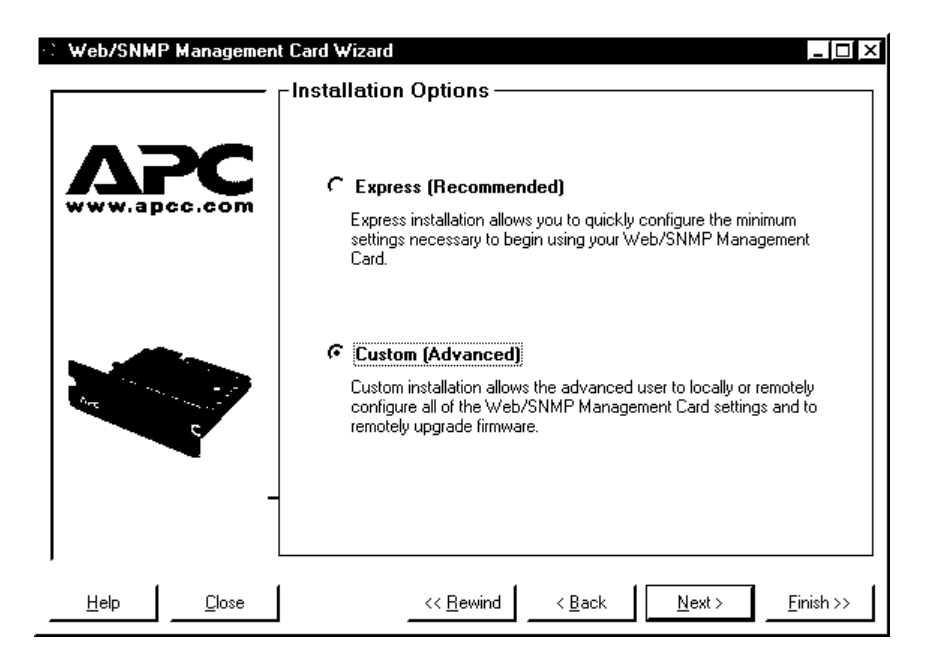

162

4. Select the Upgrade Firmware option. Click Next > to continue.

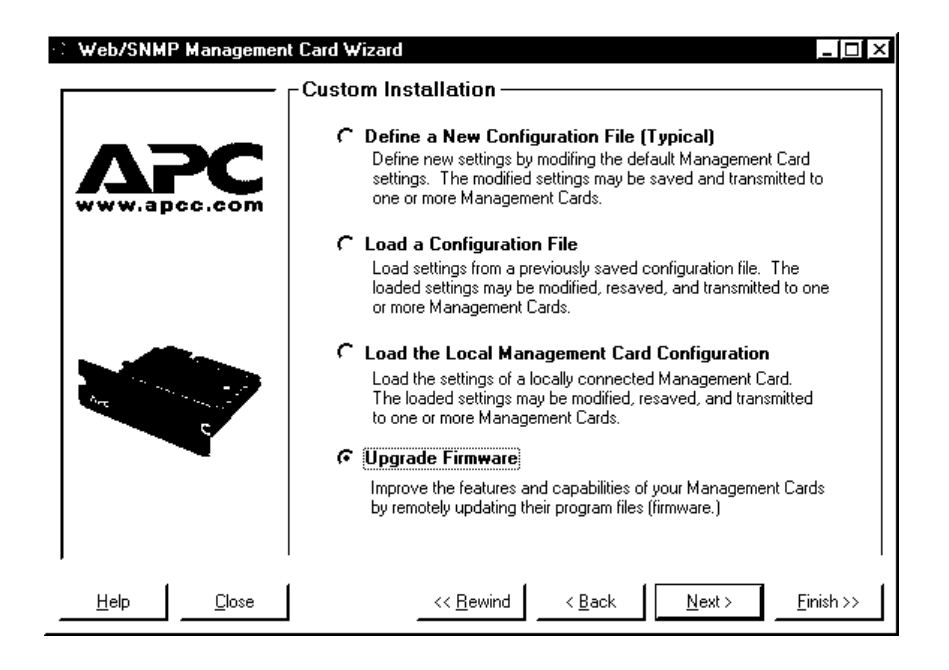

5. Press the Browse buttons for both the Platform and Application Firmware Modules. Select the appropriate file. If the wrong file type is selected a warning will be displayed. See **Chapter 9 File Transfers (Firmware and Configuration)** for details about how to obtain new firmware modules from APC.

| Web/SNM      | P Managemen   | t Card Wizard                                                                                                    | _ 🗆 ×   |
|--------------|---------------|----------------------------------------------------------------------------------------------------|---------|
|              |               | Upgrade Firmware                                                                                                    |         |
|              | PC            | Select the platform and application firmware modules by clicking the<br>Browse and selecting the appropriate file. A warning will be shown if<br>the wrong file type is selected.<br>Click Help for detailed information about the firmware upgrade process. |         |
|              |               | Platform Firmware Module:<br>C:\dev\plat101c.bin Brows Application Firmware Module: C:\dev\app101c.bin [Brows]                                                                                                    | se      |
|              | -             | ,                                                                                                    |         |
|              |               |                                                                                                    |         |
| <u>H</u> elp | <u>C</u> lose | << <u>R</u> ewind < <u>B</u> ack <u>N</u> ext > <u>F</u> i                                                                                                    | nish >> |

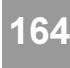

6. Add the IP addresses of the Management Cards that you want to upgrade. If the deployed Management Cards have different settings for the Administrator User Name, Password, and FTP Server Port then change the values in the wizard to reflect those values.

If you have previously saved a list of Management Card IP addresses then you can load them by clicking the Load... button.

Click Next > to continue.

| 🗧 Web/SNMP Manageme        | nt Card Wizard                                                                                                    |                                                                           |  |  |
|----------------------------|----------------------------------------------------------------------------------------------------|---------------------------------------------------------------------------|--|--|
|                            | Remote File Transfer ——                                                                                                    |                                                                           |  |  |
| VSC                        | Add the System IP addresses of the Management Cards that you want to<br>update. You may save this list of System IP addresses and on<br>subsequent occasions reload them. |                                                                           |  |  |
| www.apcc.com               | 159.215.12.104                                                                                                    | Add I.P. Save                                                             |  |  |
|                            | 159.215.12.100<br>159.215.12.102<br>159.215.12.104                                                                                                    | <u>R</u> emove I.P. <u>L</u> oad                                          |  |  |
|                            | Specify the current Administrator User Name, Password and FTP Server<br>Port of the Management Cards listed above.                                                        |                                                                           |  |  |
|                            | Administrator User Name:                                                                                                    | арс                                                                       |  |  |
|                            | Administrator Password:                                                                                                    | арс                                                                       |  |  |
|                            | FTP Server Port:                                                                                                    | 21                                                                        |  |  |
|                            | Note: The current Administrator User N<br>Port of all the Management Cards mus<br>attempted file transfers will be unsucce                                                | lame, Password and FTP Server<br>t be identical otherwise some of the<br> |  |  |
| <u>H</u> elp <u>C</u> lose | << <u>R</u> ewind < <u>B</u>                                                                                                    | ack <u>N</u> ext > <u>F</u> inish >>                                      |  |  |

7. Click Apply to transmit the new firmware to all of the Management Cards specified in the previous screen. After transmitting the firmware to all of the Management Cards, a transmission log will be available. The log can be saved, printed, or cleared by clicking the appropriate button.

| Web/SNMP Management Card Wizard                                                                                                    | × |
|----------------------------------------------------------------------------------------------------|---|
| Note: The specified Management Cards must have valid TCP/IP settings and have FTP Server enabled<br>otherwise the attempted file transfer will be unsuccessful. |   |
| <u></u>                                                                                                    | 1 |
|                                                                                                    |   |
|                                                                                                    |   |
|                                                                                                    | . |
|                                                                                                    | 1 |
| Save Print Clear                                                                                                    |   |
| Click Apply to start the file transfer                                                                                                    |   |
| Help    Close    << <u>R</u> ewind     < <u>Back</u> <u>Next</u> > <u>Apply</u>                                                                                 |   |

164

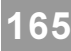

## Chapter 11: Web/SNMP Management Card Security

### Overview

The Web/SNMP Management Card provides several different security options, depending on the access interface used. Each of these individual elements is described below, and a summary table is given for each interface. In general, the security aspects of the Management Card should provide a reasonable level of access and authentication control. As a network device that passes information across the network, though, it is subject to the same exposure as other devices on the network. Protecting intranet networks that are connected to external networks (the Internet) with devices such as firewalls, is also an extremely important element in security.

### **Authentication versus Encryption**

The Management Card does not currently use any type of encryption. This means that all the data and communication between the Management Card and any of the client interfaces, such as Telnet and the web server, is "readable" by capturing the network traffic going to and from the Management Card. For almost all applications this should not be a problem since sensitive data is not being transferred. The card does provide basic authentication via user names and passwords to control access as well as IP address verification. While these basic access modes are sufficient for most environments, the Management Card can also provide a greater level of security by enabling MD5 authentication for the web interface. For information on using MD5 see MD5 AUTHENTICATION.

### User Names, Passwords and Community Names

The Administrator and Device Manager User user names and passwords are for logging into the Control Console and web interfaces. All user names, passwords and community names, for SNMP, are transferred over the network as plain-text. This means that someone capable of monitoring the network traffic can determine the user names and passwords required to access the Management Card. Any similar device with Telnet server, web server, or SNMPv1 agent will have the same constraints due to the limitations in the protocols themselves.

### **Port Assignments**

It is possible to define the TCP ports that the Telnet, FTP and web servers utilize. These are initially set at the standard "well known port" for the particular protocol. To enable users to hide the interfaces, one can use arbitrary ports from 5000-65535. Once an interface uses a non-standard port, it is required to specify the port when using a client interface, such as a web browser. Hiding the servers provides a level of security in obscurity. In a sense, the non-standard ports are extra passwords.

The web interface option for MD5 authentication enables a higher level of access security than provided by the basic http authentication scheme. The MD5 scheme is very similar to the the CHAP and PAP remote access protocols. When enabled, the web server will request a user name and a *password phrase* (distinct from the passwords). As opposed to the basic scheme, the user name and password phrase are not transmitted over the network. The small Java login applet combines the user name, password phrase and session-unique challenge number and calculates an MD5 hash number. This number is then returned to the server so that it can verify that the user has the correct login information. By passing back only the hash number, the login information is not revealed. In addition to the login authentication, each form post for configuration or control operations is also authenticated with a unique challenge and hash response. The scheme does not involve any encryption, so pages are transmitted in their plain-text form. In addition, after the authentication login, subsequent page access is restricted by IP address and a hidden session cookie. Since the MD5 authentication scheme is available only for the web interface, it is important to disable the less secure interfaces including Telnet, FTP and SNMP. For SNMP, it is possible to disable write access only so that read and trap facilities are still available.

The MD5 authentication scheme provides a much higher level of security than the plain-text type access methods. Sophisticated attackes are, however, almost impossible to prevent. Well-configured firewalls are an essential element in an overall security scheme.

| Interface              | Security Access                                                                                                    | Notes                                                                                                    |
|------------------------|----------------------------------------------------------------------------------------------------|----------------------------------------------------------------------------------------------------|
| Serial Control Console | - User name & password                                                                                                    | Always enabled.                                                                                                    |
| Telnet Control Console | <ul><li>User name &amp; password</li><li>Selectable server port</li><li>Server Enable/Disable</li></ul>                                                      | The user name and password are transmitted plain-text.                                                                                                    |
| SNMP                   | <ul> <li>Community Name</li> <li>NMS IP filters</li> <li>Agent Enable/Disable</li> <li>Four access communities with read/write/disable capability</li> </ul> | IP filters only allow access from designated IP addresses.                                                                                                    |
| FTP Server             | <ul><li>User name &amp; password</li><li>Selectable server port</li><li>Server Enable/Disable</li></ul>                                                      | Administrator access only.                                                                                                    |
| Web Server             | <ul> <li>User name &amp; password</li> <li>Selectable server port</li> <li>Server Enable/Disable</li> <li>MD5 Authentication option</li> </ul>               | In basic HTTP authentication. mode, the user<br>name and password are transmitted base-64<br>encoded (no encryption). In MD5,<br>authentication mode uses user name and<br>password phrase. |

Each of the interfaces and access methods is described below.

## Chapter 12:

## How to Correct Management Card Problems

This chapter describes how to correct problems that can occur with your Management Card. If you cannot isolate and correct a problem using this chapter, see the TECHNICAL SUPPORT section.

| Problem                                                                                          | Solution                                                                                                    |
|--------------------------------------------------------------------------------------------------|----------------------------------------------------------------------------------------------------|
| Unable to ping the<br>Management Card                                                            | <ul> <li>Is the Management Card's Status LED green, indicating it is up and running its SNMP agent on the network? If yes, try to ping another node on the same network segment as the Management Card. If that fails, it is not a Management Card problem. If the Status LED is not green, or if the ping test succeeds, perform the following checks:</li> <li>Verify that the Management Card is properly seated in the UPS or X-chassis.</li> <li>Verify all network connections.</li> <li>Verify IP addresses of the Management Card and the NMS, and make sure both are on the same network or sub network.</li> </ul> |
|                                                                                                  | <ul> <li>Verify the default gateway (or router) IP address if the NMS is on a different physical network (or subnet) than the Management Card.</li> <li>Verify the number of subnet bits for the Management Card's subnet mask.</li> </ul>                                                                                                    |
| Unable to perform a <b>GET</b>                                                                   | <ul> <li>Verify the read (GET) community name.</li> <li>Use the Management Card's Control Console to ensure that the NMS has access to the Management Card (see CHAPTER 8).</li> </ul>                                                                                                    |
| Unable to perform a <b>SET</b>                                                                   | <ul> <li>Verify the read/write (SET) community name.</li> <li>Use the Management Card's Control Console to ensure that the NMS has write (SET) access to the Management Card (see CHAPTER 8).</li> </ul>                                                                                                    |
| Unable to receive traps at the management station                                                | <ul> <li>Query the PowerNet<sup>™</sup> MIB mconfigTrapReceiverTable OID to see if<br/>the NMS IP address is listed correctly, and the community name defined<br/>for the NMS matches the community name in the table. If not, use SETs<br/>to the mconfigTrapReceiverTable OIDs, or the Management Card's<br/>Control Console to correct the trap receiver definition problem (see<br/>CHAPTER 8).</li> </ul>                                                                                                    |
| Traps received at NMS are not identified                                                         | - See your NMS-specific documentation to verify the traps are properly integrated in the NMS's alarm/trap database.                                                                                                    |
| Frequent Comm Lost messages<br>from PowerChute <i>plus</i> when<br>using the passthrough feature | - See this chapter's separate section on Correcting Communication Lost Problems.                                                                                                    |

## Web/SNMP Management Card-Related Common Problems and Solutions

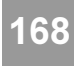

#### Web/SNMP Management Card - User's Guide

168

| Problem                                                                                                    | Solution                                                                                                    |
|----------------------------------------------------------------------------------------------------|----------------------------------------------------------------------------------------------------|
| Terminal program reports that it<br>cannot allocate the comm port<br>when you try to configure the<br>Management Card | - You must shutdown PowerChute <i>plus</i> before you can use a terminal to configure the Management Card.                                                                                                    |
| Can't browse the Web<br>Interface                                                                                     | <ul> <li>Verify that HTTP access is enabled.</li> <li>Verify that you can ping the adapter.</li> <li>Verify that you are using either Internet Explorer 3.01 or above, or<br/>Netscape 3.0 or above.</li> </ul> |

### How to Correct Communication Lost Problems

**Unable to Communicate with UPS** conditions can be reported by PowerChute *plus*. If this problem occurs after PowerChute *plus* and the Management Card have been installed together on a UPS:

- 1) If PowerChute *plus* cannot communicate with the UPS at all:
  - a) Ensure that the cable between the computer and the UPS (or the AP9600) is securely connected at both ends.
  - b) Ensure that the UPS (or AP9600) serial port is connected to the same computer port used to connect the computer to the UPS when PowerChute *plus* was installed.
  - c) Ensure that the black, smart-signalling cable (940-0024C) which came with the Management Card is being used for the connection between the computer and the UPS (or AP9600).
  - d) If steps a) through c) do not find the problem, reset the Management Card.
  - e) If the problem persists, disconnect (or remove) the Management Card from the UPS and restart PowerChute *plus*.
  - f) If the problem persists, see your PowerChute *plus* documentation to remove and then reinstall PowerChute *plus*. If the problem continues, contact Technical Support.
  - g) If step e) cleared the problem, reinstall the Management Card. If the problem returns, contact Technical Support.
- 2) If **Unable to Communicate with UPS** is an intermittent problem, an interrupt request (IRQ) conflict could be the cause. To eliminate the IRQ conflict, disconnect (or remove) the Management Card from the UPS and restart PowerChute *plus*:
  - a) If the problem persists, see your PowerChute *plus* documentation to remove, and then reinstall, PowerChute *plus*. If the problem continues, contact Technical Support.
  - b) If PowerChute *plus* works without the Management Card:
    - 1. Stop PowerChute plus.
    - 2. Use an ASCII text editor to edit the **[ups]** section of the PowerChute *plus* initialization file (**pwrchute.ini** or **powerchute.ini**, depending on the PowerChute *plus* operating system):
      - Add TimeoutFactor=40 parameter to the file.
      - Add **UpsPollInterval=6** to the file (default value is **4**).

Note: See your *PowerChute plus User's Guide* for information on how to edit the pwrchute.ini file.

- 3. Restart PowerChute plus.
- 4. If the problem persists, contact Technical Support.

### APC Worldwide Product Support

If you have any questions concerning this or other APC products, contact the technical support center for your area. APC technical support is provided at no charge.

APC Corporate Web Site (with links to international sites): APC Japan Web Site:

APC North American Technical Support:

http://www.apcc.com http://www.apc.co.jp http://support.apcc.com

| North America<br>(US and Canada)                         | Toll Free:<br>Fax:                                    | +800 800-4272<br>+401 788-2743                            | Turkey<br>United Kingdom   | Toll Free:<br>Toll Free:                                | 0800 35390275<br>0800 132990                                            |
|----------------------------------------------------------|-------------------------------------------------------|-----------------------------------------------------------|----------------------------|---------------------------------------------------------|-------------------------------------------------------------------------|
| LAM (Latin America)                                      | Email:                                                | apctchla@apcc.com                                         | JPAA (Japan, Asia, Aust    | ralia) by Reg                                           | ional Center:                                                           |
| By Country:<br>Argentina<br>Brazil<br>Colombia<br>Mexico | 0800-9-272<br>0800-12722<br>980-15 39 4<br>95 800 804 | 2<br>11<br>47<br>4283                                     | <b>ANZ</b> (Australia, New | Zealand)<br>Toll Free:<br>Telephone:<br>E-mail:<br>Fax: | +1800 652 725<br>+61 2 9955 9366<br>anztech@apcc.com<br>+61 2 9955 2844 |
| Uruguay                                                  | 000 413 598                                           | 8 2139                                                    | ASEAN                      |                                                         |                                                                         |
| Venezuela<br>EMEA (Europe, Middle)                       | 8001 2856<br>East. Africa)                            |                                                           | Singapore, Thail           | E-mail:<br>and, Vietnam                                 | asetech@apcc.com                                                        |
| Headquarters                                             | Telephone:<br>Fax:<br>Email:                          | +353 91 702020<br>+353 91 755275<br>apceurtech@apcc.com   | Malaysia                   | Telephone:<br>Fax:<br>Telephone:                        | +65 337 4462<br>+65 337 2774<br>+60 3 756 8786                          |
| By Country:                                              | Lindii.                                               | apecunteenagapee.com                                      |                            | Fax:                                                    | +60 3 756 8780                                                          |
| Austria                                                  | Toll Free:                                            | 0660 6480<br>0800 15063                                   | Indonesia                  | Telephone:<br>Fax:                                      | +62 21 6500813<br>+62 21 6507427                                        |
| Denmark                                                  | Toll Free:                                            | 800 18 153                                                | GCN                        |                                                         |                                                                         |
| Finland<br>France                                        | Toll Free:<br>Toll Free:                              | 9800 13 374<br>0800 906 483                               | China                      | Telephone:<br>Fax:                                      | +86 10 6201 6688<br>+86 10 6201 7658                                    |
| Germany                                                  | Toll Free:                                            | 0130 818907                                               | Hong Kong, Taiv            | wan                                                     |                                                                         |
| Holland<br>Hungary                                       | Toll Free:<br>Toll Free:                              | 0800 0224655<br>00800 12221                               |                            | Telephone:<br>Fax:                                      | +88 622 755 1945<br>+88 622 755 1946                                    |
| Ireland<br>Israel<br>Italy                               | Toll Free:<br>Toll Free:<br>Toll Free:                | 1 800 702000 extension 2045<br>177 353 2206<br>1678 74731 | ISB (India, Nepal, Sr      | i Lanka, Bang<br>Telephone:<br>Fax:                     | ladesh, Maldives)<br>+91 44 433-1124<br>+91 44 434-1464                 |
| Luxembourg<br>Norway                                     | Toll Free:<br>Toll Free:                              | 0800 2091<br>800 11 632                                   | JPN (Japan)                | Telephone:                                              | +81 3 5434 2021                                                         |
| Poland<br>Portugal                                       | Toll Free:<br>Toll Free:                              | 00800 353 1202<br>050 553182                              |                            | Fax:<br>Email:                                          | +81 3 5434 2022<br>jsupport@apcc.com                                    |
| Kussia<br>South Africa                                   | Toll Free:                                            | +/ 095 916 /166<br>0800 994206                            | NAS                        |                                                         |                                                                         |
| Spain<br>Sweden                                          | Toll Free:                                            | 900 95 35 33<br>020 795 419                               | Korea                      | Telephone:<br>Fax:                                      | +82 2 501-6492<br>+82 2 501-6369                                        |
| Switzerland                                              | Toll Free:                                            | 0800 556177                                               | Philippines                | Telephone:<br>Fax:                                      | +63 2 813 2662<br>+63 2 892 2448                                        |

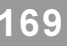

## Appendix A Acronyms & Abbreviations

| APC    | American Power Conversion                               |
|--------|---------------------------------------------------------|
| BOOTP  | bootstrap protocol                                      |
| Comm   | communication                                           |
| EEPROM | electrically erasable programmable read-<br>only memory |
| FTP    | file transfer protocol                                  |
| HP     | Hewlett Packard Corporation                             |
| НТТР   | Hypertext Transport Protocol                            |
| IP     | Internet Protocol                                       |
| LED    | light emitting diode                                    |
| MIB    | management information base                             |
| NMS    | network management system                               |
| OID    | object identification                                   |
| RMA    | returned material authorization                         |
| SNMP   | simple network management protocol                      |
| TCP/IP | Transport Control Protocol/Internet<br>Protocol         |
| TFTP   | trivial file transfer protocol                          |
| UPS    | uninterruptible power supply                            |

## Index

### A

About Management Card Screen 121 Access Changing values 18 Channels 17, 62, 115 Controlling 62, 115 SNMP, Defining access to 61-62, 113 SNMP screen 115 SNMP, Using to define 109, 113 FTP Server, enable or disable 111 SNMP channel, Allowing to 18 Action Initiate Simulate Power Failure 34 Start Runtime Calibration 34 Test UPS Alarm 34 UPS Self-Test 34 Put UPS to Sleep 36 Put UPS to Sleep Gracefully 36 Reboot UPS 36 Reboot UPS Gracefully 36 Reset UPS to Defaults 36 Turn UPS Off Gracefully 36 Turn UPS On/Off 36 Administrator settings, defining 64, 118 Alarms Defining Thresholds 53, 98, 100 Alarm if Load Over 53, 90, 100 Alarm if Redundancy Under 53, 90, 100 Alarm if Runtime Over 53 Alarm if Runtime Under 100 Alarm if Under 91 Displaying information about 26, 73 Faults and 87, 95 Measure-UPS contacts, Viewing 56, 104 Measure-UPS details, Viewing 104 Testing UPS 34, 46, 80 UPS, Audible 40, 54, 86 AP9606 Web/SNMP Management Card. See Management Card apcmgmt 19 application module and Firmware upgrade 122, 123 User Interface 122 File Name format 123 Assistant Online 25 Authentication 64, 118, 165 IP address verification 165 MD5 165, 166 Password 165

Traps 62 User Name 165 Auto Logout 64, 117-118, 118 Auto Self-Test Configure 34 R Battery Actual Bus Voltage Status Field 44 Capacity Status Field 20, 32, 43, 77, 83, 88, 91 Configuring UPS Values 82 External Frame Parameters 48 Low Duration 101 Main Frame Parameters 48 Nominal Voltage status field 44 Number of Bad Battery Packs Status Field 33, 43, 90 Number of Battery Packs Status Field 32, 43, 90 Replacement date 40, 54, 83, 102 Return Capacity 101 Screen, Symmetra 95 Screen, UPS 83 UPS Menu 83 Viewing UPS values 20 Voltage status field 32, 43, 77 BOOTP 139, 142, 143, 149, 150, 153, 160, 170 and Configuration File transfer 129 Using the Wizard 147 Bootup Filename 129-130, 150, 151 Enabled or Disabled 109, 110 Network Communication, Using to Provide 15, 109 Network Values, Using to Define 14 Providing network values using 11 Request 130, 150 Response 130, 151 TCP/IP, Using to enable or disable 58, 108 Using a terminal instead of 14 Verifying if enabled 19 Bootstrap protocol 170. See also BOOTP **Bypass** Put UPS in/out 80, 97 С Calibration Test Date Status Field 32, 33, 43, 45 Result Status Field 32, 33, 43, 45, 88 cfg file 137, 150, 161 Channel Access, SNMP 115 Communication Established 16

PowerChute plus and Management Card 15

Settings for using a terminal 71

Settings for using Telnet 71

Web/SNMP Management Card - User's Guide

Troubleshooting 167–168

Using BOOTP to provide network 15 Communications Lost problems Troubleshooting 168 Community Name 165 Defining 61-62 Community strings Changing 18 NMS and 17 Concentrator 13 Configuration Files 122, 137 Creating for BOOTP 147-151 Creating using the Wizard 158 Defined 129 How to create 129 Management Card, Updating 135 Verifying update 135 Files, Transferring to a Management Card 129-135 Using a BOOTP Bootup Filename 129-130 Management Card How to Update 129 Settings 129 FTP 129 Measure-UPS 129 Password 129 Pre-Configuring for Management Card 137 Pre-Configuring the Management Card Locally 138, 140–146, 162 Reconfiguring Deployed Management Cards 151-157 Reconfiguring for Management Card 137 System 129 TCP/IP 129 **TFTP 129** Updating by initiating FTP Download 134–135 Updating by initiating TFTP Download 133 Updating using FTP Client 131-132 Updating using the Wizard 130 Web 129 Summary Screen 144 Configuring Client name 14 Management Card Defining Requirements 14 Measure-UPS 57, 106 UPS 37, 81, 98 Configuration Menu 81 Configuration Screen 37, 81 Connect dialog box 71 Connecting PowerChute plus 16 Contact Defining name 57, 105, 107 Defining system 65 Settings 104, 105, 107 Configuring Closures 19 Measure-UPS, Defining Switches for 55, 103 Measure-UPS, Disabling and Enabling for 105, 107 Measure-UPS, Viewing 56, 104

Control Console Accessing the 63, 71, 117 Accessing via Telnet 71 Basic Network Values 109 Battery Menu 83 Battery Screen 83 Configuration Menu 81 Configuration Screen 81 Control Menu 79 Control Screen 79 Date/Time screen 119 Device Manager Menu 74, 76 File Transfer screen 119 File Transfer Settings screen 120 File Transfer values FTP Client 119 Settings 119 TFTP Client 119 XMODEM 119 File Transfers 122 General Menu 86 General Screen 86 How to Use 73 Line Transfer Menu 84 Line Transfer Screen 84 Logging on to the 72 Logging Out 73 Main screen 72 Management Card Accessing 14 Managing 70 Managing Locally 70 Managing Remotely 70, 117 Network Connection, Using to Manage 108 Measure-UPS Using to Manage 103 Menu Options, using 70 Network Menu 74 Security Access 166 Shutdown Menu 85 Shutdown Screen 85 Structure of the 70 System Identification Values Contact 118 Date 119 Location 118 Name 118 Time 119 System Menu 75, 117 System Screen 117 Tools Menu 120 Reboot Card 120 Reset Card to Defaults 120 Reset Card to Defaults Except TCP/IP 120 Tools Screen 120 UPS, Managing 76 UPS Status Menu 77, 78 About UPS 78

## 172

173

#### User Manager Administrator 118 Authentication 118 Auto Logout 118 Device Manager User 118 Screen 117 Using a Terminal with the 71 CRC (Cyclical Redundancy Check) 122 csv file 130, 150, 161 Current Password 117-118 Cyclical Redundancy Check (CRC) 122 D Data packets 13 Date and Time values 65, 119 Default Gateway 125, 130, 139, 142, 143, 149, 150, 153, 160. See also Gateway Defining 58 Detailed Information Symmetra 87 Detailed Status Viewing UPS 78 Symmetra 89 Device Manager Menu 64, 74, 76 Device Manager User 118, 165 DNS Name 24 Downloading New code 15, 23 Е EEPROM 170 Changing Control Console values 67 Resetting to factory-defaults 20, 82 Encryption 165 External Frame Battery Parameters 48 F File Name 66, 120 File Transfers Controlling 59, 66, 110 Initiate File Transfer Via 66 Result of Last File Transfer 66 FTP Client 119 Screen 66, 119 Settings 119, 120 Settings Screen 120 TFTP Client 119 To Management Card 122, 129-135 XMODEM 119 Firmware Defined 122 Files 122 Management Card, Updating 122 application module 122, 123 application module file name format 123 Before Starting, What to Know 123 How To 124-128

Last Transfer Result codes 128 platform module 122, 123 platform module file name format 123 Updating using Command Prompt FTP Client 125 Multiple Management Cards on the Network 127 Single Management Card on the Network 125–126 Updating using the Wizard 124 Management Card not available on the Network 124 Using Multiple Management Cards from the Network 124 Updating using XMODEM 127 Verifying update 128 Firmware revision, Viewing 20, 78, 93, 94 Frequency/Voltage Overload 100 FTP Configuration Files 129 Configuration Settings 129 Remote Server IP, Defining 66 Remote Server Password, Defining 66 Remote Server User Name, Defining 66 Request 151 FTP Client 59, 108, 111 Command Prompt, Updating Firmware Using 125 Multiple Management Cards on the Network 127 Single Management Card on the Network 125-126 Updating the Configuration Settings using 131-132 FTP Download Using to update Configuration Settings 134-135 FTP Server 108, 111, 125, 155 Access 111 Port 111, 156, 164 Security Access 166 G Gateway Defining Values for Management Card 14. See also Default Gateway General Parameters, UPS 82 General Settings Menu 86, 99 Screen 86 GET commands Defining NMS's use of 62, 115 Management Card, Using to Manage a 17 Measure-UPS, Using to Manage a 17 NMS and 19 Troubleshooting 167 UPS, Using to Manage a 17 Graceful Put UPS to Sleep 80, 97 Reboot 80, 97 UPS turn off 79, 96 Green LED indicator 13 н Hardware revision, Viewing 93, 94

Hardware, Status LED 13

Help 25. *See* Assistant Online; Web Interface: Help Hub 13

#### Humidity Monitoring Measure-UPS values 19, 105 Viewing Measure-UPS values 56, 104 Identification, System 117, 121 Input Current Status Field 44 Input Frequency Status Field 32, 42, 88 Input power, Viewing values 20 Input Voltage 77, 88 Status Field 32, 42, 44 Intelligence Module (IM) 48, 89, 92 Status 93 Internal Temperature Status Field 32, 42, 89 IP address Defining Management Card's 58 Defining TFTP server's 108 Management Card, Defining Values for 14 Management Card's Access Channels and 17 verification 165 L Last calibration status field 77, 88 Last Self-Test status field 77, 88 Last Transfer 77, 88 Result Codes 128, 135 LEDs Link-RX/TX 13 Status 13 Line Transfer and UPS 82 Menu 84 Screen 84 Line Voltage Maximum, Status Field 32, 42, 89 Minimum, Status Field 32, 42, 90 Links, Defining 68 Screen 68 Load Capacity 90 Load Current Status Field 42, 89 Load equipment Turning UPS on and off 36, 79, 96 Load Power 77, 88 and Power Modules 90 Status Field 32, 42 Local Management of the Management Card 70, 140 Location Defining system 65 Modifying Management Card's 73 System 18 Log in 71 To the Control Console 72

#### Log Out

Of the Control Console 73 Low Battery Duration, Setting 54, 85, 101 Main Frame Battery Parameters 48 Management Card About 121 Access channels 17 BOOTP Enable or Disable 58, 108, 109, 110 Changing the contact fields 73 Changing the location of the 73 Changing the name of the 73 Command Prompt FTP Client Upgrading Firmware using 125 **Configuration Files** Last Transfer Result Codes 135 Using Wizard to Create 158 Using Wizard to Create for BOOTP 147-151 Verifying 135 **Configuration Settings** Pre-configuring 137 Pre-configuring Locally 138, 140-146, 162 Reconfiguring 137 Reconfiguring deployed 151-157 Configuration Settings, updating Using FTP Client 131-132 Using FTP Download 134-135 Using TFTP Download 133 Using the Wizard 130, 136 Configuration, updating How to 129 Using BOOTP Bootup Filename 129-130 Connecting with PowerChute plus 16 Control Console Accessing 14, 63, 71 Accessing via a Terminal 71 Accessing via Telnet 71 Control Menu Menu 79 Control Screen 79 Device Manager Menu 74, 76 How to Use 73 Logging In 72 Main Screen 72 Managing a UPS 76 Managing the System 117 Network Menu 74, 108 Network Screen 108 System Menu 75 Tools Screen 120 UPS Status Menu 77, 78 Using menu options 70 Control Console Structure 70

175

Defining basic network values 14, 109 Defining IP address 109 Defining system identification values 63, 65 About Card 117 Contact 65 Date 65 Date/Time 117 File Transfer 117, 119, 120 Identification 117 Location 65 Name 65 Time 65 Tools 117 User Manager 117, 118 Defining trap receivers 22, 115 Downloading new code 15 File Transfers 122 File Transfers, Controlling 59, 66, 110 FTP Client 119 Settings 119, 120 TFTP Client 119 XMODEM 119 Firmware, updating 122 application module 122, 123 Before Starting, What to Know 123 How to 124-128 Last Transfer Result Codes 128 platform module 122, 123 Using Command Prompt FTP Client 125 Using the Wizard 124 Using XMODEM 127 Verifying 128-129 FTP Client 108, 111 Password 111 Remote Server IP 111 Upgrading Configuration Settings using 131-132 User Name 111 FTP Download Upgrading the Configuration Settings 134-135 FTP Server 108, 111 Access 111 Port 111 Identification Values, Viewing 65, 69, 121 Information about, Viewing 73 Limitations of PowerChute plus with 15 Links, Defining 68 Local Management 70 Managing 11 Network Connection 108 Remotely 70 Remotely with SNMP Agent 11 Trap Receiver Values 15 Using Telnet 70 with Control Console 70, 117 Ping Utility Using to test communication 108

Resetting 168 Screens About Card 69 File Transfer 66 Identification 65 Links 68 Network 58 SNMP Menu 113 SNMP Summary 114 System 63, 117 TCP/IP, BOOTP Disabled 110 TCP/IP, BOOTP Enabled 109 Telnet/Web 60, 112 Tools 67 User Manager 117 Security 165 Authentication 165 SET commands Using to manage 17 SNMP Agent, Affecting 67 Reboot Card 67, 120 Reset Card to Defaults 67, 120 Reset Card to Defaults Except TCP/IP 67, 120 SNMP Settings 113 System Identification Values Contact 118 Date 119 Location 118 Name 118 Time 119 System Identification Values, Viewing 65 TCP/IP Settings, configure 58 Default Gateway 58 Subnet Mask 58 Telnet access Disabling or enabling 60, 112 Telnet Port, defining 108, 112 TFTP Client 108, 110 TFTP Download Upgrading the Configuration Settings 133 Troubleshooting 167 User Manager Settings Administrator 64, 118 Authentication 64, 118 Auto Logout 64, 118 Device Manager User 64, 118 Web access Disabling or enabling 60, 112 Web Port, defining 109, 112 Wizard 136 Configuration Summary Screen 144 Defined 136 Installing 136 Running 136 System Requirements 136 Upgrading Configuration Settings using 130, 136 Upgrading Firmware using 124

**XMODEM** Upgrading Firmware using 127 Management Information Base. See MIB Manufacture date, Viewing 20, 78, 93 Matrix-UPS, managing 76 Max Line Voltage 44, 77 mconfig 19 mconfig TrapReceiverTable 167 mcontrol 19 MD5 Authentication 166 Measure-UPS 19 Configuring 55, 57, 103, 106, 129 Contacts 57, 104, 105, 107 Trap Thresholds 106 Control Console, Using to manage 103 Firmware Version 56, 105 GET commands, Using to manage 17 Managing locally with PowerChute plus 15 Monitoring 19, 55, 103 High Humidity 105 High Humidity Violation 56 High Temperature 105 High Temperature Violation 56 Humidity 56 Low Humidity 105 Low Humidity Violation 56 Low Temperature 105 Low Temperature Violation 56 Probes 103, 105 Temperature 56 Screens Configuration 57 Contact Settings 107 Main 55, 103 Status 55 Threshold and Alarm Details 104 Trap Thresholds 106 SET commands, Using to manage 17 Status Information 56 Contact Settings 56 Trap Thresholds Defining 57 Send Traps On option 106 Viewing alarm and threshold details 104 Web Interface, using to manage 55 Media Access Control. See MAC Menus Control Console, Using 70 Refreshing 70 SNMP, Using 61-62, 113 Telnet, Using 112 Messages Communications established 16 Unable to Communicate with UPS 16, 168 MIB 170 MIB-II System OIDs 129 sysDescr 128 Using 18

Min Line Voltage 44, 77 Model, Viewing UPS 20 Module Diagnostics and Information 87, 92 Module Dump 95 Ν Name Changing the UPS 40, 54, 86 Contact, Defining 65 Defining system 65 Location, Defining 65 UPS, Viewing 20 Network BOOTP Server, Using to Define Values 14 BOOTP, Using to Provide Communication values 15 Communication and the PowerNet MIB 19 Link-RX/TX LED 13 Management Card, Defining Values for 14 Managing a Management Card's connection 108 Menu 74, 108 Security 17 Stack and Firmware upgrade 122, 123 Telnet Menu, Using 112 Telnet, Using to Manage a Management Card 70 New Password 117-118 New User Name 117-118 NMS 170 Access channels 17 Community strings and 17 Configuring access to the channel 62, 115 GET and SET commands and 19 GET and SET commands, Defining use of 62, 115 IP, Defining 61-62 PowerNet communication with 19 Receiver IP, Defining 61-62 SNMP Access Defining IP for 115 Defining Password for 62 SNMP Channel, Allowing Access to 18 Trap Receiver, Defined as 19, 61 Traps Defining for 61, 113 Defining Receipt 62, 115-116 Troubleshooting 167 0

Object Identifications. See MIB-II System OIDs; OIDs OIDs 129, 130, 170 sysDescr 128 OIDs, PowerNet MIB 19-21 Operating frequency status field 77, 88 Operating System and Firmware upgrade 122, 123 Options, Using Control Console 70 Output Frequency Status Screen 32, 42, 89 Output Frequency Range

Define 53, 100 Output Voltage 53, 77, 88 Status Screen 32, 42 Output voltage Nominal setting parameter 84, 100 Ρ passthrough mode 15 Password 165 Configuration Settings 129 Control Console, Defining access to 117-118 Front-panel, Defining 20 FTP Client 111 Traps, Defining for Management Card to send 62 Password phrase 166 Ping utility Troubleshooting 167 Using to test communication 108 platform module and Firmware upgrade 122, 123 Network Stack 122, 123 Operating System 122, 123 file name format 123 PM Status 94 Power failure Shutdown delay and 20, 37 Simulate 34, 46, 97 Testing UPS's ability to respond to 80, 97 Power Module (PM) 48, 90, 94 Number Bad 90 PowerChute plus Connecting 16 Management Card 15 Limitations of with 15 Measure-UPS, Using to Manage 11 Restarting 168 Troubleshooting 167 UPS, Using to Manage 15 PowerNet MIB Network communication and 19 Traps, Using to Interpret 22 PowerNet MIB OIDs 19-21 Capabilities of 19 Limitations of 21 PowerNet SNMP Manager 23 Present kVA Capacity 44 Probes Monitoring with Measure-UPS 103, 105 Put UPS to Sleep 80, 97 Put UPS to Sleep gracefully 80, 97 R Raw Status Data 93, 94, 95

Reason for Last Transfer to Battery Status Field 32, 42 Reboot Card 67 Reboot UPS 79, 97 Gracefully 80, 97 Receiver NMS IP 62, 115–116 Red Status LED indicator 13 Redundancy 44, 90 Redundant Intelligence Module (RIM) 48, 89, 93 Registering Your Product 8-10 Remote Management of the Management Card 70 Remote Server IP 111 Reset Card to Defaults 13, 67 Reset Card to Defaults Except TCP/IP 67 Reset UPS to Defaults 82, 99, 102 Return Battery Capacity 54, 101 Return delay, Setting 54, 85, 102 RIM Status 93 RMA 170 Router, Defining values for Management Card 14 Runtime Calibration Starting/Stopping 34, 46, 80, 97 Remaining status field 32, 42, 77, 88, 91 S

#### ;

Scheduled Tests 87, 91 Security, Management Card 165 and FTP Server 166 and Serial Control Console 166 and SNMP 166 and Telnet Control Console 166 and Web Server 166 Authentication 165 MD5 166 Community Name 165 Password 165 Port Assignments 165 FTP server 165 Telnet server 165 Web server 165 SNMP Agent 165 Telnet Server 165 User Name 165 Web Server 165 Self-test Causing a UPS to perform a 34, 46, 80, 97 Date Status Field 32, 33, 43, 45 Results Status Field 32, 33, 43, 45, 88 Scheduling UPS 86 Sensitivity 53, 84 Serial Number Intelligence Module, Viewing 93 RIM, Viewing 93 UPS, Viewing 20, 78 Serial port Communication settings for terminal 71 Selecting 145 SET commands Defining NMS's use of 62, 115 Management Card, Using to Manage 17, 129 NMS and 19 Troubleshooting 167 Shutdown Delay Setting 20, 54, 101

**UPS 85** Shutdown Parameters 82, 99, 101 Menu 85, 101 Screen 85, 101 Simple Network Management Protocol. See SNMP Sleep Time 35, 54, 85, 102 Smart-UPS, managing 76 **SNMP** 170 Access Channels, Defining values for 109, 113 Access Control Access Type 115 Community Name 61-62, 115 Enable or Disable 61 NMS IP 61-62, 115 Channel Access Screen 115 Channels, Controlling access to 61-62, 113, 115 Disabling or enabling access 18, 61 Menu Screen 113 Security Access 166 Summary Screen 114 System IDs, Defining Values for 109 Trap Receivers Defining values for 61, 109, 113, 115 Screen 116 Trap Receivers, Defining Authentication Traps 61-62, 116 Community Name 61-62, 116 Receiver NMS IP 61-62, 116 Trap Generation 61-62, 116 Using 17, 61-62, 113 SNMP Agent 165 Managing the Management Card with 11, 67 Restarting, continuing, or loading a new 19 Status Options in the UPS menu 77, 84, 85, 86, 88, 99, 100, 101, 102 Viewing Battery 20, 95 Current UPS 20 Detailed UPS 78, 89 Status fields 77, 83, 84, 85, 86, 88, 99, 100, 101, 102 Status Indicators 13 Status LED 13 Status of UPS 77, 88 Subnet Mask 125, 130, 139, 142, 143, 149, 150, 153, 160 Defining Values 14, 58 Symmetra Power Array Actions Put UPS in Bypass 51, 97 Put UPS to Sleep 51, 97 Put UPS to Sleep Gracefully 51, 97 Reboot UPS 51, 97 Reboot UPS Gracefully 51, 97 Reset UPS to Defaults 51, 99, 102 Runtime Calibration 97 Simulate Power Failure 97 Turn UPS Off Gracefully 51, 96

Turn UPS On/Off 51, 96 UPS Self-Test 97 Alarm Thresholds Defining 53, 90, 98, 100 Configuring 52, 86, 98 General Settings 54, 99 Shutdown Parameters 54, 99, 101 Utility Line Settings 53, 98 Controlling 50, 86, 96 Detailed Status 44, 87 **Diagnostics** 45 Faults and Alarms 87, 95 Managing 40, 86 Module Diagnostics & Information 87, 92 Module Dump 49, 95 Module Status 47 Monitoring 87 Scheduled Tests 87, 91 Screens Alarm Thresholds 100 Batteries 95 Configuration 52, 98 Control 50, 96 Detailed Status 44, 89 Device Status Summary 40 **Diagnostics** 45 General 102 Intelligence Module (IM) 92 Main 40, 87 Module Diagnostics & Information 92 Module Dump 49 Module Status 47 Power Module 94 Redundant Intelligence Module (IM) 93 Reset UPS to Defaults 102 Scheduled Tests 91 Shutdown Parameters 101 Status 41 Utility Line 99 Status Fields 88 About UPS 43 Action 46 Actual Battery Bus Voltage 44 Alarm if Load Over 53, 90, 100 Alarm if Redundancy Under 53, 90, 100 Alarm if Runtime Over 53 Alarm if Under 91, 100 Audible Alarm 54 Auto Self-Test 46 Batteries 90 Battery Capacity 43, 88, 91 Battery Voltage 43 Calibration Date 43, 45 Calibration Result 43, 45, 88 External Frame Battery Parameters 48 Firmware Revision 93, 94 Frequency/Voltage Overload 100 Hardware Revision 93, 94

т

High Transfer Voltage 53 If UPS Fails 53 Input Current 44 Input Frequency 42, 88 Input Voltage 42, 44, 88 Intelligence Module (IM) 48, 89, 93 Internal Temperature 42, 89 Last Battery Replacement 54, 102 Last Transfer 88 Load Capacity 90 Load Current 42, 89 Load Power 42, 88 Load Power and Redundancy 90 Low Battery Duration 54, 101 Low Transfer Voltage 53 Main Frame Battery Parameters 48 Manufacture Date, IM 93 Manufacture Date, RIM 93 Maximum Line Voltage 42, 44, 89 Minimum Line Voltage 42, 44, 90 Nominal Battery Voltage 44 Number of Bad Battery Packs 43, 90 Number of Battery Packs 43 On/Off 50 Output Frequency 42, 53, 89, 100 Output Voltage 42, 53, 88, 100 Power Module (PM) 48, 90, 94 Power Module (PM), Number bad 90 Present kVA Capacity 44 Raw Status Data 93, 94, 95 Reason for Last Transfer to Battery 42 Redundancy 44, 90 Redundant Intelligence Module (RIM) 48, 89, 93 Return Battery Capacity 54, 101 Return Delay 54, 102 Runtime Remaining 42, 88, 91 Self-Test Date 43, 45 Self-Test Result 43, 45, 88 Sensitivity 53 Serial Number, IM 93 Serial Number, RIM 93 Shutdown Delay 54, 101 Sleep Time 50, 54, 102 Status of UPS 88 UPS Name 54, 102 Voltage 90 Vout Reporting 53, 100 Status Information 86 System Configuration Settings 129 Contact 18 Date and Time Defining 65 Screen 119 File Transfer Screen 119 Identification Values, Defining 63, 65, 117, 118

About Card 117 Contact 65, 118 Date 65, 117, 119 File Transfer 117 Location 65, 118 Name 18, 65, 118 Time 65, 117, 119 Tools 117 User Manager 117 Using SNMP to 109 IP 125, 130, 139, 142, 143, 149, 150, 153, 160 Location 18 Menu 75, 117 Screen, Identification 65, 118 TCP/IP 170 BOOTP server and 108, 109 **Configuration Settings** 129, 139, 142, 143, 149, 153, 160 Port assignments 165 Telnet Communications Settings for 71 Control Console 70 Accessing 71 Accessing via a Terminal 71 Accessing via Telnet 71 Battery Menu 83 Battery Screen 83 Configuration Menu 81 Configuration Screen 81 Control Menu 79 Control Screen 79 Device Manager Menu 74, 76 General Menu 86 General Screen 86 How to Use 73 Line Transfer Menu 84 Line Transfer Screen 84 Logging In 72 Logging Out 73 Main Screen 72 Managing a UPS 76 Network Menu 74, 108 Network Screen 108 Shutdown Menu 85 Shutdown Screen 85 Structure 70 System Menu 75, 117 UPS Status Menu 77, 78 Using menu options 70 Disabling or enabling access 60, 112 Management Card Managing Locally using 70 Managing Remotely using 70 Managing using 11

#### Web/SNMP Management Card - User's Guide

180

Measure-UPS Configuring 106 Managing 103 Monitoring 103 Measure-UPS Screens Contact Settings 107 Main 103 Threshold and Alarm Details 104 Trap Thresholds 106 Menu Screen 112 Using 112 Port, defining 60, 108, 112 Server 165 Symmetra Configuring 86, 98 Configuring Shutdown Parameters 101 Controlling 86 Faults & Alarms 87, 95 Intelligence Modules 92 Managing 86 Module Diagnostics & Information 87 Monitoring 87 Power Modules 94 Redundant Intelligence Module 93 Scheduled Tests 87 Status Information 86, 87, 88 Symmetra Screens Alarm Thresholds 100 Configuration 98 Control 96 General 102 Main 87, 95 Reset UPS to Defaults 102 Shutdown Parameters 101 Utility LIne 99 Using to Manage UPS and Measure-UPS 70 Telnet/Web Screen 60 Temperature Defining high and low for Measure-UPS 105 Viewing battery 20 Viewing Measure-UPS values 19, 56, 104 Terminal Communication settings for 71 Managing a Management Card using a 70 Using to define network values 14 Using with the Control Console 71 Terminal-emulator. See Terminal Testing Communications 108 Serial port 19 **TFTP 170** Code, Downloading New 11 Configuration Files, Transferring 129 Configuration Settings 129 Remote Server IP, Defining 66 Request 151 Server's IP Address, Using to Define 108

TFTP Client 59, 110 TFTP Download Using to update Configuration Settings 133 TFTP server Address, changing 19 Address, Identifying 19 Threshold Probing trap 103 Viewing Measure-UPS 104 Time Set Date and Time Values 65 Tools 120 Transfers Selecting high and low 20, 53, 84 Traps Disabling or enabling sending for each threshold 106 Generation 62, 115-116 Management Card Password, Defining 62 PowerNet MIB, Using to interpret 22 Receivers Defining 22, 62-64, 115-121 Modifying Values 19 NMS Defined as 19, 113 Using SNMP to Define Values 61-62, 109, 113 Viewing defined 19 SNMP, Defining 115–116 Thresholds Defining 57, 106 Probing 55, 103 Troubleshooting 167 Trivial File Transfer Protocol. See TFTP Troubleshooting Communication 167 Communication lost problems 168 GET and SET performance 167 Pinging the Management Card 167 PowerChute plus 167 Traps, not received 167 Unable to Communicate with UPS 168 Unidentified traps 167 Web Interface, can't browse 168

### U

Unable to Communicate with UPS 16, 168 Upgrades Configuration How To 129 Configuration Files Last Transfer Result Codes 135 Configuration Settings Using FTP Client 131–132 Using FTP Download 134–135 Using TFTP Download 133 Using the Wizard 130 Verifying 135

## 180
181

Firmware Before Starting, What to Know 123 How To 124-128 Last Transfer Result Codes 128 Verifying 128 Firmware, Using Command Prompt FTP Client 125 Multiple Management Cards on the Network 127 Single Management Card on the Network 125-126 Firmware, Using the Wizard 124 and Management Card not available on the Network 124 and Multiple Management Cards from the Network 124 Firmware, Using XMODEM 127 UPS About, Status Field 32, 43, 78 Battery Menu 83 Battery Capacity 83 Battery Date 83 Battery Screen 83 Battery Values, Viewing 20 Configuring 20, 37, 52, 75, 81, 98 Audible Alarm 86 Battery Values 82 Configuration Menu 81 Configuration Screen 37, 81 General Parameters 82 High Transfer Voltage 38, 53, 84 Line Transfer 82 Low Transfer Voltage 38, 53, 84 Output Frequency Range 53 Output Voltage 38, 53, 84 Reset to Defaults 82 Sensitivity 38, 53, 84 Controlling 35, 79, 96 Alarm, Testing 80 Put UPS in Bypass 51 Put UPS in/out of Bypass 80 Reboot UPS 36, 51, 79 Reboot UPS Gracefully 36, 51, 80 Reset UPS to Defaults 36, 51 Runtime Calibration, Start/Stop 80 Self-Test 80 Simulate Power Failure 80 Sleep Gracefully, Put UPS to 36, 51, 80 Sleep, Put UPS to 36, 51, 80 Sleep Time 35, 50 Firmware Revision, viewing 78 General Menu 86 General Screen 86 General Settings 40, 54 Audible Alarm 40, 54 Last Battery Replacement 40, 54 UPS Name 40, 54 Graceful Turn Off 36, 51, 79, 96 Identification Values, Viewing 20 Information About, Viewing 75 Line Transfer Menu 84 Line Transfer Screen 84

Managing 15, 31, 75, 76, 86 Manufacture Date, viewing 78 Name parameter 73, 86, 102 Self-Test 86 Serial Number, viewing 78 SET Commands, Using to manage 17 Shutdown Menu 85 Shutdown Parameters 39, 54, 82 Low Battery Duration 39, 54, 85 Return Battery Capacity 39, 54 Return Delay 39, 54, 85 Shutdown Delay 39, 54, 85 Sleep Time 39, 54, 85 Shutdown Screen 85 Status Menu 77 About UPS 78 Battery Capacity 77 Battery Voltage 77 Calibration Results 77 Detailed Status 78 Input Voltage 77 Last Transfer 77 Load Power 77 Max Line Voltage 77 Min Line Voltage 77 Operating Frequency 77 Output Voltage 77 Runtime Remaining 77 Self-Test Results 77 Status of UPS 77 UPS Internal Temperature 77 Status Screens Device Summary 26 Diagnostics 33 Matrix-UPS 31 Measure-UPS 28 Network 29 Smart-UPS 27, 31 System 30 Turning on and off 21, 36, 50, 51, 79 Unable to Communicate with 168 Utility Line Settings 38 upsAdvBattery 20 upsAdvConfig 20 upsAdvControl 21 upsAdvident 20 upsAdvInput 20 upsAdvOutput 20 upsAdvTest 21 upsBasicBattery 20 upsBasicConfig 20 upsBasicControl 21 upsBasicIdent 20 upsBasicInput 20 upsBasicOutput 20 upsBasicTest 21 upsCommStatus 21 upsConfig 20

182

#### upsControl 21 upsIdent 20 upsInput 20 upsOutput 20 upsTest 21 User Interface and application module 122 User Manager Management Card Parameters 64, 117, 117-118 Administrator values, defining 64, 118 Authentication 64, 118 Auto Logout 64, 118 Device Manager User values 64, 118 Screen 117 User Name 165, 166 FTP Client 111 Utility Line Settings 53, 98 Utility voltage. See Input power

### V

Values APC Management 19 Battery 20 BOOTP, Providing network with 11 Input Power 20 Management Card, Defining basic network 14, 63 Management Card's Identification 63, 65, 121 Measure-UPS 19 System Identification, Defining 65 Trap Receiver, Managing 15 UPS 20 UPS menu screen's status information 77, 84, 85, 86, 88, 99, 100, 101, 102 Voltage status field 77, 88, 90 Vout Reporting 53, 100

#### W

Web Configuration Settings 129 Web Interface Accessing the Management Card Using 24, 25 Action Fields Put UPS in Bypass 51 Put UPS to Sleep 36, 51 Put UPS to Sleep Gracefully 36, 51 Reboot UPS 36, 51 Reboot UPS Gracefully 36, 51 Reset UPS to Defaults 36, 51 Turn UPS Off Gracefully 36, 51 Turn UPS On/Off 36, 51 Help 25 Logging In 25 Management Card BOOTP, enable or disable 58 Contact, Defining 65 Control Console, Accessing 63 Date, Defining 65 Default Gateway 58 File Transfers, Controlling 59, 66 Identification Values, View 69

Links, Defining 68 Location, Defining 65 Name, Defining 65 SNMP Agent 67 Subnet Mask 58 System Identification Values, Defining 63 TCP/IP Settings 58 Telnet, Configuring 60 Time, Defining 65 Web, Configuring 60 Management Card APC Links Name, Viewing 68 URL, Defining 68 Management Card Screens About Card 69 File Transfer 66 Identification 65 Links 68 Network 58 System 63 Telnet/Web 60 Tools 67 Management Card User Links Name, Defining 68 URL, Defining 68 Measure-UPS Configuring 57 Contact Settings, viewing 56 Contact Switches, viewing 57 Contacts, naming 57 Firmware Version 56 Managing 55 Status Information 56 Trap Thresholds, Defining 57 Measure-UPS Fields High Humidity Violation 56 High Temperature Violation 56 Humidity 56 Low Humidity Violation 56 Low Temperature Violation 56 Temperature 56 Measure-UPS Screens Configuration 57 Main 55 Status 55 Menu Screen 112 Access 112 Port 112 SNMP Access Enable or Disable 61 SNMP Access Control 62 Community Name 61-62 Enable or Disable 61 NMS IP 61-62 SNMP Trap Receiver

Web/SNMP Management Card - User's Guide

183

Authentication Traps 61-62 Community Name 61-62 Receiver NMS IP 61-62 Trap Generation 61–62 Status Screens **Diagnostics 33** Matrix-UPS 31 Network 29 Smart-UPS 31 System 30 Supported Web Browsers 24 Symmetra Power Array Alarm Thresholds, Defining 53 Configuring 52 Controlling 50 Detailed Status 44 **Diagnostics** 45 General Settings, Defining 54 Managing 40 Module Dump 49 Module Status 47 Shutdown Parameters 54 Symmetra Power Array Fields About UPS 43 Action 46 Actual Battery Bus Voltage 44 Alarm if Load Over 53 Alarm if Redundancy Under 53 Alarm if Runtime Under 53 Audible Alarm 54 Auto Self-Test 46 Battery Capacity 43 Battery Voltage 43 Calibration Date 43, 45 Calibration Result 43, 45 External Frame Battery Parameters 48 High Transfer Voltage 53 If UPS Fails 53 Input Current 44 Input Frequency 42 Input Voltage 42, 44 Intelligence Module (IM) Status 48 Internal Temperature 42 Last Battery Replacement 54 Load Current 42 Load Power 42 Low Battery Duration 54 Low Transfer Voltage 53 Main Frame Battery Parameters 48 Maximum Line Voltage 42, 44 Minimum Line Voltage 42, 44 Nominal Battery Voltage 44 Number of Bad Battery Packs 43 Number of Battery Packs 43 On/Off Status 50 Output Frequency 42, 53 Output Voltage 42, 53 Power Module (PM) Status 48

Present kVA Capacity 44 Reason for Last Transfer to Battery 42 Redundancy 44 Redundant Intelligence Module (RIM) Status 48 Return Battery Capacity 54 Return Delay 54 Runtime Remaining 42 Self-Test Date 43, 45 Self-Test Result 43, 45 Sensitivity 53 Shutdown Delay 54 Sleep Time 50, 54 UPS Name 54 Utility Line Settings 53 Vout Reporting 53 Symmetra Power Array Screens Configuration 52 Control 50 Detailed Status 44 Device Status Summary 40 **Diagnostics** 45 Main 40 Module Dump 49 Module Status 47 Status 41 UPS Configuration Screen 37 Configuring 37 UPS General Settings 40 Audible Alarm 40 Last Battery Replacement 40 UPS Name 40 UPS Shutdown Parameters Return Battery Capacity 39 Return Delay 39 Shutdown Delay 39 Sleep Time 39 UPS Status Fields About UPS 32 Action 34 Auto Self-Test 34 Battery Capacity 32 Battery Voltage 32 Calibration Date 32, 33 Calibration Result 32, 33 High Transfer Voltage 38 Input Frequency 32 Input Voltage 32 Internal Temperature 32 Load Power 32 Low Transfer Voltage 38 Maximum Line Voltage 32 Minimum Line Voltage 32 Number of Bad Battery Packs 33 Number of Battery Packs 32 Output Frequency 32 Output Voltage 32, 38 Reason for Last Transfer to Battery 32

# 183

## 184

Runtime Remaining 32 Self-Test Date 32, 33 Self-Test Result 32, 33 Sensitivity 38 UPS Status Screens Device Summary 26 Measure-UPS 28 Smart-UPS 27 User-Definable Links 25 Web Port 24, 109 Web Server 165 Security Access 166 Wizard, Web/SNMP Management Card 136 Configuration File, Creating 158 Configuration File, Creating for BOOTP 147-151 Defined 136 Installing 136 Pre-Configuring for Multiple Management Cards 137 Pre-Configuring the Management Card Locally 138, 140-146, 162 Reconfiguring Deployed Management Cards 151-157 Reconfiguring for Multiple Management Cards 137 Running 136 Screens Configuration Summary 144, 154 Configure FTP Transfer 156 Main 138, 140, 147, 158, 162 Network 142 Select Which Settings to Transmit 143, 149, 153, 160 Settings 138, 139, 141, 148, 152, 159, 162, 163, 164 Transmit Current Settings 145, 155 System Requirements 136 Transferring Configuration Files using 129 Upgrading Configuration Settings using 130, 136 Upgrading Firmware using 124 Management Card not available on the Network 124 Multiple Management Cards from the Network 124

### Х

XMODEM Downloading New Code 11 Updating Firmware using 127